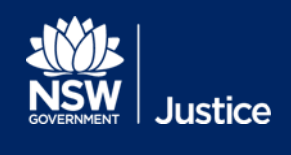

# JUST Connect User Guide

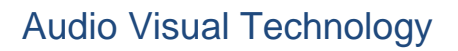

Document Version: 1.5 JUST Connect Version 4.10 Date: 5 July 2019

## © 2018 Copyright Department of Justice

This document has been prepared by the Department of Justice for internal training purposes only. It must not be copied, reproduced, sold, modified or distributed to external parties, electronically or otherwise, in any way except with the express written consent of the Department. It contains highly confidential information which must be kept confidential by the recipient at all times. The recipient must ensure that at all times the information remains within the custody and control of the Department, its staff and its contractors. The recipient is only authorised by the Department to make a copy of the material for personal use only provided this copyright notice appears on any copy material. The recipient must immediately return the material to the Department if the recipient ceased to be employed or engaged by the Department.

# **Table of Contents**

| Introduction                                       | 6  |
|----------------------------------------------------|----|
| What is JUST Connect?                              | 6  |
| What services are available through JUST Connect?  | 6  |
| Accessing JUST Connect                             | 6  |
| Browser requirements                               | 7  |
| Roles and Permissions                              | 8  |
| What permission do I have?                         | 8  |
| Registration and Log on                            | 9  |
| Register for JUST Connect                          | 9  |
| Non-registered users or guest attendees            | 9  |
| Log on and Password information                    | 9  |
| Re-set passwords                                   | 10 |
| JUST Connect page overview                         | 11 |
| Home page                                          | 11 |
| View Schedule                                      | 12 |
| Appointment List                                   | 12 |
| Day view                                           | 12 |
| Week view                                          | 12 |
| Legal Aid AVL Officer Schedule examples            | 13 |
| Corrective Services Officer Schedule examples      | 15 |
| Legal Aid Lawyer Schedule examples                 | 17 |
| Contacts                                           | 18 |
| Appointments Overview                              | 19 |
| Professional Appointments with a person in-custody | 19 |
| Court Appointments                                 | 19 |
| Peer to peer Appointments                          | 19 |
| Appointments requested at short notice             | 19 |
| Person in-custody 'in transit'                     | 19 |
| Appointment Status                                 | 20 |
| Create Professional Appointments                   | 22 |
| Make an appointment as a Legal Aid Lawyer          | 22 |
| On behalf of a Barrister or Medical Practitioner   | 26 |
| Make an appointment as a Legal Aid AVL Officer     | 27 |

| Make an appointment as a Private Professional                |     |
|--------------------------------------------------------------|-----|
| Make an appointment as a Correctional Services Officer       |     |
| Create Court Appointments                                    |     |
| Make an appointment as a Court Registrar                     |     |
| Make an appointment as an ACCSO for Family and Friends       |     |
| Make an appointment as a Supreme Court Officer               | 53  |
| Make an appointment to book a Remote Witness room            |     |
| Make an appointment as an NCAT Officer                       |     |
| Add a 'Guest Attendee' to an appointment                     |     |
| Who are Guest Attendees?                                     | 62  |
| Adding a Guest Attendee with no VIN number:                  | 62  |
| Using Own Device                                             | 62  |
| Add a Guest Attendee                                         | 63  |
| Create a Peer-to-peer Appointment                            | 67  |
| Create Appointments - ODDP or CDPP                           | 72  |
| Make a Correctional Meeting and/or Assessment appointment    | 72  |
| Make a Mandatory Case Conference appointment                 | 77  |
| Make a Professional and Appearances appointment              |     |
| Manage Appointments                                          |     |
| Accept or Decline an appointment                             |     |
| Accept an appointment                                        |     |
| Decline an appointment                                       |     |
| Cancel an appointment                                        | 91  |
| Edit an appointment                                          | 93  |
| History log                                                  |     |
| Contact Cards – Attendee contact details                     |     |
| Custody List                                                 | 97  |
| Viewing the Custody List                                     | 97  |
| Courts – View the Custody List                               | 97  |
| Correctives and Juvenile Justice – View the Appointment List |     |
| Custody List page Overview                                   | 101 |
| Courts Overview                                              | 101 |
| Mode types                                                   | 102 |
| Correctives and Juvenile Justice Overview                    | 103 |

| Appearance Options                                         |     |
|------------------------------------------------------------|-----|
| Manage the Custody List - Courts                           |     |
| Make requests                                              |     |
| Send Results                                               |     |
| Result options                                             |     |
| Manage the Custody List – Correctives and Juvenile Justice | 111 |
| Update the Wait time                                       | 111 |
| Update the Appearance Status                               |     |
| View Results                                               | 114 |
| Result options entered by Court Officers                   | 115 |
| Manage Account Settings                                    | 116 |
| Manage Personal Account Settings                           | 116 |
| Notifications and reminders                                | 117 |
| Reports                                                    | 120 |
| Daily report                                               |     |
| Glossary                                                   | 122 |
| Icons Glossary                                             |     |
| Support                                                    |     |

## Introduction

## What is JUST Connect?

JUST Connect is a consolidated scheduling system for the Department of Justice, providing a cloud-hosted web interface for agency staff as well as public users to manage bookings.

The system will allow authorised users to create and manage video, phone or in-person appointments, including:

- Correctional Assessments
- Correctional Meetings
- Court appointments
- Mandatory Case Conferences
- Professional and Appearances (initiated by ODPP)
- Peer-to-peer appointments (inter-agency and intra-agency appointments)

#### What services are available through JUST Connect?

Through the JUST Connect system, users will be able to perform a range of tasks, depending on their profile. These tasks may include:

- View schedules and calendars
- Create appointments
- Allocating attendees to appointments
- Accept or decline bookings
- Marking appointments as did not occur
- Editing bookings
- Cancel bookings
- Generate reports
- Manage accounts and access
- Access support materials

#### Accessing JUST Connect

JUST Connect is a web based system accessed here:

https://justconnect.justice.nsw.gov.au

## **Browser requirements**

To get the best performance from this site you will need to use the following browsers:

- Google Chrome v56 or above
- Internet Explorer v11

Refer to the images below for assistance in checking your browser version.

#### Google Chrome

- 1. Click on Google Chrome button
- 2. Select Help
- 3. Select About Google Chrome
- 4. Displays Version number

|                                                                          |                                        | اما لها       |                             |
|--------------------------------------------------------------------------|----------------------------------------|---------------|-----------------------------|
| About                                                                    | New tab<br>New window<br>New incognito | window Ctrl+: | Ctrl+T<br>Ctrl+N<br>Shift+N |
| Google Chrome<br>A web browser built for speed, simplicity, and security | History<br>Downloads<br>Bookmarks      |               | Ctrl+J                      |
| Get help with using Chrome Report an issue                               | Zoom                                   | - 20          |                             |
| Version 56.0.2924.87 (64-bit)                                            | Print<br>Cast                          |               | Ctrl+P                      |
|                                                                          | Find<br>More tools                     |               | Ctrl+F                      |
|                                                                          | Edit C                                 | Cut Copy      | Paste                       |
| About Google Chrome                                                      | Settings<br>Help                       | 2             |                             |
| Help center<br>Report an issue Alt+Shift+I                               | Exit                                   | Ctrl+         | Shift+Q                     |

#### Internet Explorer:

- 1. Click on Tools icon
- 2. Select About Internet Explorer
- 3. Displays Version number.

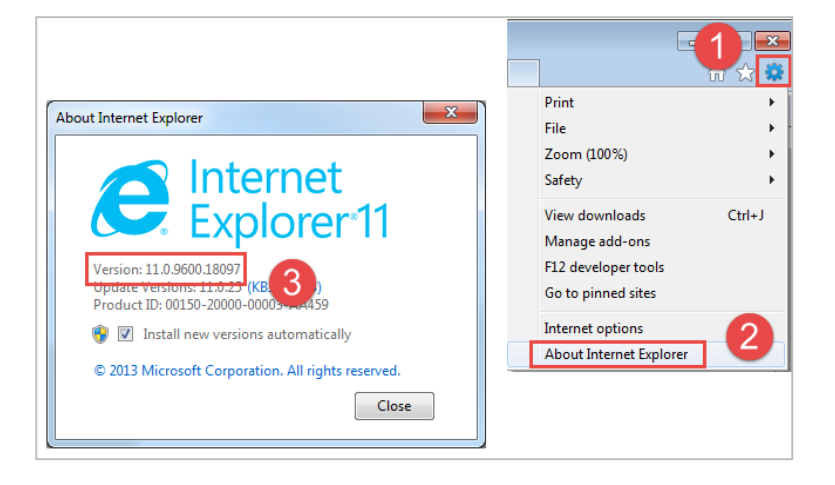

## **Roles and Permissions**

All JUST Connect users will be assigned a role and permissions. Please refer to the tables below for an overview.

| JUST Connect Roles   | Assigned to Position                                                                                                    |
|----------------------|----------------------------------------------------------------------------------------------------|
| System Administrator | The Support Team who manage all JUST Connect accounts.                                                                                                    |
| Agency Administrator | Manages users and rooms for all locations within their agency. This includes creating new locations.                                                                                                    |
| Location(s) Manager  | Manages users, allocating locations and roles for any user within their agency at their specific location.                                                                                                    |
| Agency Staff         | All staff using JUST Connect within the agency. This is usually administrative team members that provide assistance to an Agency Professional.<br>Agency Staff will also get a view of the rooms at their location, including own device appointments.                                                                                                    |
| Agency Professional  | All professionals working for an agency and that will be an attendee to the AVL booking, for example a legal aid lawyer.<br>Agency Professionals will get a view of their own calendar and appointments, as well as appointments they have created on behalf of others in their Appointment List                                                           |
| Guest Professional   | Private lawyers or medical professionals Do not have access to make or<br>manage their own appointments in JUST Connect but have been registered as<br>'guests' to allow them to be added to appointments by other users, and to allow<br>them to receive notifications.<br><b>Note:</b> These users can only be created by the CS Support Team personnel. |

## What permission do I have?

This guide has been developed for Agency Staff and Agency Professionals.

Location Managers and Agency Administrators should refer to the Locations and Agency Administrators Guide, located on the JUST Connect Support page, for more information on roles and permissions.

## **Registration and Log on**

### **Register for JUST Connect**

Agency and Legal Aid staff who previously had access to VCSS will automatically be registered for JUST Connect. New users can be added to the system by contact the AVL call centre. Refer to the Support section of this guide for details.

#### Non-registered users or guest attendees

A non-registered user or guest attendee can be added to an appointment and will receive notifications for the appointment; however they cannot access the JUST Connect system themselves to create or edit the appointment.

### Log on and Password information

The JUST Connect system requires users to enter a username and password:

- Agency users and Legal Aid staff: will have a single login; i.e. when they log into their network, they will automatically be logged into JUST Connect. If a timeout or log out occurs, agency staff can use their work email address for their username and their normal network password
- Non-agency users: use their registered email address and the password provided (non-agency users must re-set this password on their first login).
- Non-agency users have three attempts to log into JUST Connect. If the user fails three times to login, they will be locked out for a period of 30 minutes, or until their account is unlocked by JUST Connect support. This will not change your password.
- When any user logs into JUST Connect (or opens JUST Connect for the first time), they will need to read, and then accept the Term & Conditions for using the JUST Connect system

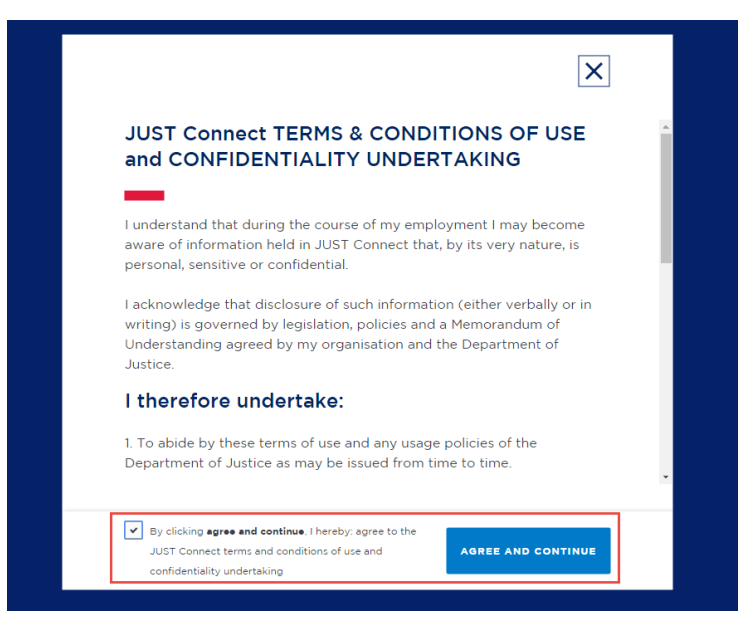

## Re-set passwords

- Agency Users as the password is the same as their network password, they will need to contact the normal IT support within their agency.
- Non-agency Users can reset their own password by clicking 'Forgotten your password' from the login screen. This will redirect the user to the reset password screen. The information on how to re-set their password is sent to their registered email address; they will need to follow the instructions in the email to re-set their password.

| Reset Password                                              |
|-------------------------------------------------------------|
| We'll email you instructions on how to reset your password. |
| Email                                                       |
| Enter your email address                                    |
| RESET PASSWORD                                              |

## JUST Connect page overview

#### Home page

When a user has logged into JUST Connect, they will first land on the home page (dashboard) as per the image at the bottom of this page.

From this screen, a user can:

- View upcoming appointments (today and tomorrow)
- View appointments needing attention
- Create an appointment (via Create Appointment button)
- View Schedule (via View Schedule button)

In addition, users can:

- Return to the home screen at any stage by clicking 'Home'
- Access their schedules at the top of the screen
- View contact details for relevant locations, including location addresses and map
- Sign out of JUST Connect

Note that different user types may view all or some of the options listed above.

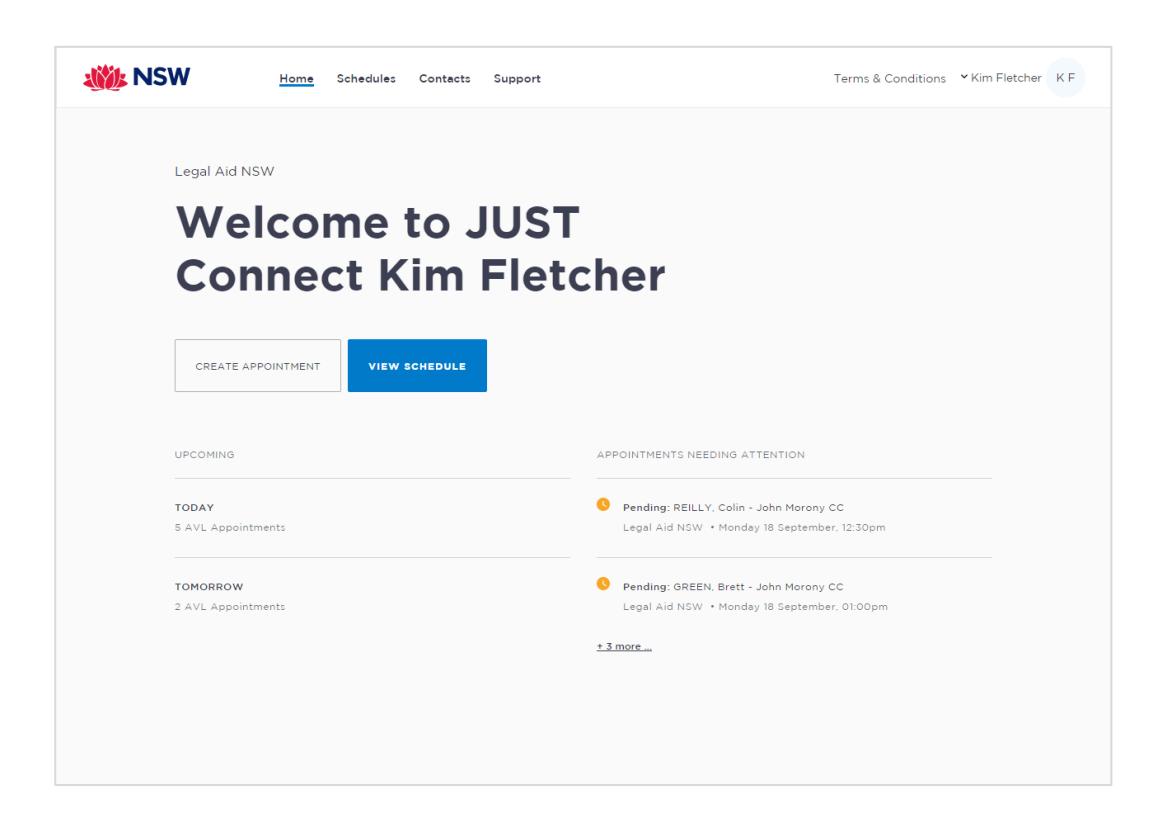

## **View Schedule**

Users can view both their future and past appointments from their Schedule. Schedules can be viewed in three ways:

- 1. Appointment List
- 2. Day
- 3. Week

## Appointment List

The Appointment List view is the most detailed view. From this page a user can view:

- Scheduled appointments
- Cancelled appointments
- Appointments that did not occur
- Appointments that were declined

This view will default to the current day; however a user can change the displayed date using the arrows at the top of the page, or by clicking a date in the calendar on the left of the screen.

Depending on the user, they may also have the option to select different locations where appointments are scheduled; this can be done by selecting the radio button beside the location on the left of the screen. By default, the first location in the list will display automatically.

## Day view

The day view will display all appointments scheduled for the current day. The displayed date can be changed using the arrows at the top of the screen, or by selecting a date from the calendar. Depending on the user's profile, alternate locations may also be selected from the list below the calendar.

To view an appointment in more detail, select the appointment from the calendar.

### Week view

The week view will display all appointments scheduled for the current week, with the week always starting on a Monday. The displayed week can be changed using the arrows at the top of the screen, or by selecting a date from the calendar.

To view an appointment in more detail, select the appointment from the calendar.

Depending on the user's profile:

- Alternate locations may be selected from the list below the month calendar (where applicable)
- The Week view will look different for different user types see below for various user examples.

## Legal Aid AVL Officer Schedule examples

#### **Appointment List**

| 🐝 NSW                                        | Home <u>Schedules</u> Contacts Support                     |                            |                              | Te                    | erms & Conditions YKim | Fletcher K F |
|----------------------------------------------|------------------------------------------------------------|----------------------------|------------------------------|-----------------------|------------------------|--------------|
| Welcome to JUST Connect                      | <sup>Sydney Legal Aid</sup><br><b>Monday,</b> September 18 | TODAY <                    |                              | (?) Icon Glossary     | G CREATE APP           | OINTMENT     |
| Appointment List                             | Scheduled (4)                                              |                            |                              |                       |                        |              |
| Day                                          |                                                            |                            |                              |                       |                        |              |
| Week                                         | 🕲 8:45 am 💄 GREEN, Brett                                   | MIN 580102 John Morony CC  | Correctional Meeting (Video) | BOYD, David +2        | RM.2.10                |              |
|                                              | 🕲 10:00 am 💄 GREEN, Brett                                  | MIN 123456 John Morony CC  | Correctional Meeting (Video) | BOYD, David +5        | RM.2.11                | 0            |
| M T W T E S S                                | 🔇 11:00 am 💄 GREEN, Brett                                  | MIN 123456 John Morony CC  | Correctional Meeting (Video) | 💂 ZAKAI, Muhammad uma | RM.2.11, RM.2.10       |              |
| 28 29 30 31 1 2 3                            | 🕲 2:30 pm 💄 SIMS, Dwayne                                   | MIN 3456789 John Morony CC | Correctional Meeting (Video) | BOYD, David +1        | RM.2.10                | •••          |
| 4 5 6 7 8 9 10                               |                                                            |                            |                              |                       |                        |              |
| 11 12 13 14 15 16 17<br>18 19 20 21 22 23 24 | Scheduled - Own Device (0)                                 |                            |                              |                       |                        |              |
| 25 26 27 28 29 30 1                          |                                                            |                            |                              |                       |                        |              |
| 2 3 4 5 6 7 8                                | Cancelled (1)                                              |                            |                              |                       |                        |              |
|                                              |                                                            |                            |                              |                       |                        |              |
| Sydney Legal Aid                             | 🔇 12:00 pm 💄 SIMS, Dwayne                                  | MIN 3456789                | Correctional Meeting (Video) | BOYD, David           | Suite no longer avail  | 0            |
| O Bathurst                                   |                                                            |                            |                              |                       |                        |              |
| Bondi Legal Aid                              | Did not occur (0)                                          |                            |                              |                       |                        |              |
| Broadway CRC      Broken Hill                |                                                            |                            |                              |                       |                        |              |
| Cessnock CC 250 bed max                      | Declined (0)                                               |                            |                              |                       |                        |              |
| Cossnock CC minimum                          |                                                            |                            |                              |                       |                        |              |

### **Day View**

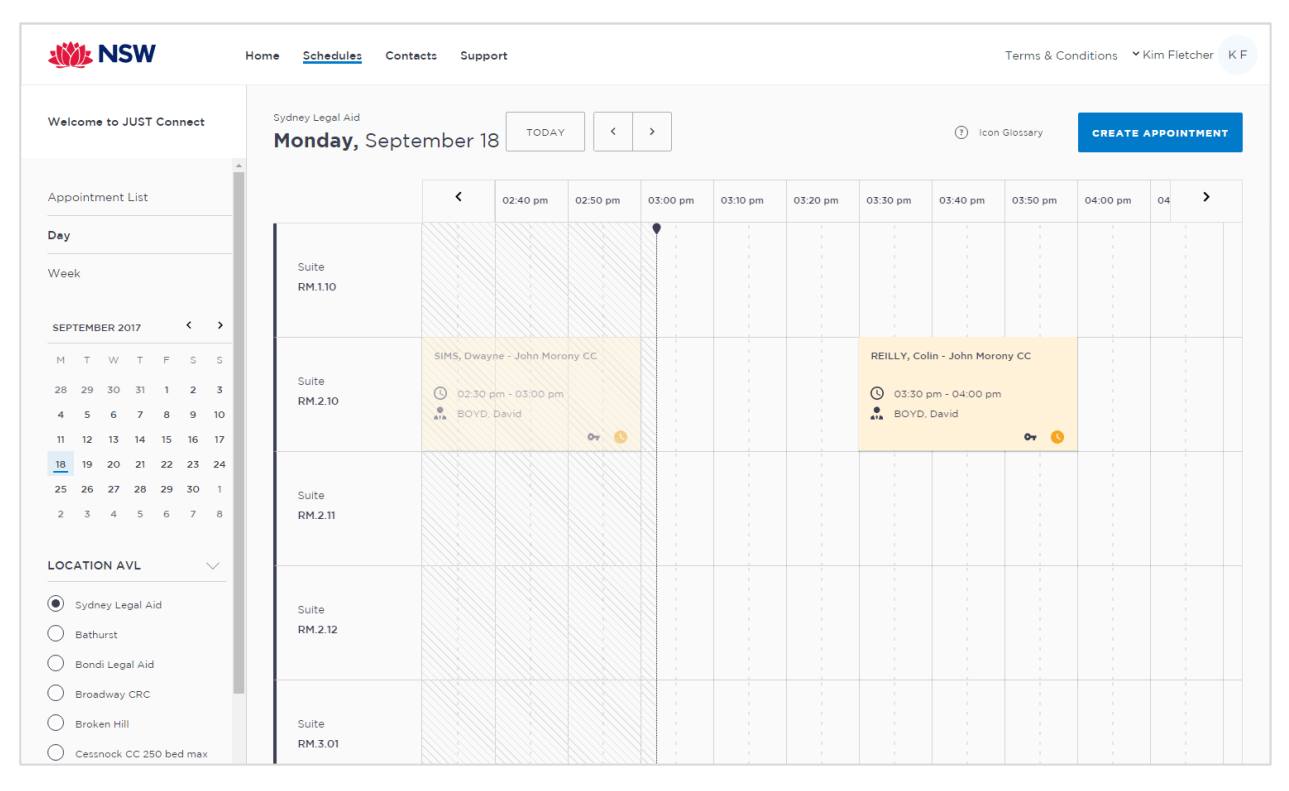

## Week view

You will be able to view all appointments at the locations attached to your profile, whether or not they've been made by yourself.

| 🐝 NSW                                                                                                    | Home <u>Schedules</u> Cor         | ntacts Support                                  |             |                                            |             | Te           | erms & Conditions | ✓ Kim Fletcher |
|----------------------------------------------------------------------------------------------------|-----------------------------------|-------------------------------------------------|-------------|--------------------------------------------|-------------|--------------|-------------------|----------------|
| Welcome to JUST Connect                                                                                                    | Sydney Legal Aid<br>18 - 24 Sep 2 | <b>017</b>                                      | DDAY <      | >                                          |             | (?) Icon Glo | issary CREAT      | E APPOINTMENT  |
| Appointment List                                                                                                    |                                   | MONDAY 18                                       | TUESDAY 19  | WEDNESDAY 20                               | THURSDAY 21 | FRIDAY 22    | SATURDAY 23       | SUNDAY 24      |
| Day                                                                                                    |                                   |                                                 |             |                                            |             |              |                   |                |
| Week                                                                                                    | RM.1.10                           |                                                 |             |                                            |             |              |                   |                |
| SEPTEMBER 2017                                                                                                    |                                   |                                                 |             |                                            |             |              |                   |                |
| M T W T F S S<br>28 29 30 31 1 2 3                                                                                                    | RM.2.10                           | 08:45GREEN,<br>11:00 GREEN, -<br>01:003REEN, () | 01:00GREEN, | 09:45GREEN,<br>01:15 GREEN,<br>04:15GREEN, | 09:45GREEN, |              |                   |                |
| 4 5 6 7 8 9 10<br>11 12 13 14 15 16 17                                                                                                    |                                   | 02:3CSIMS, 🕓                                    |             |                                            |             |              |                   |                |
| 18         19         20         21         22         23         24           25         26         27         28         29         30         1           2         3         4         5         6         7         8 | RM.2.11                           | 10:00GREEN, 0                                   | 01:00GREEN, | 02:15 GREEN,<br>03:3CGREEN,                |             | 10:45 GREEN, |                   |                |
|                                                                                                    |                                   |                                                 |             |                                            |             |              |                   |                |
| Sydney Legal Aid                                                                                                    |                                   |                                                 | 01:00GREEN. | 04:15 GREEN,                               |             |              | 10:45 GREEN.      |                |
| Bathurst                                                                                                    | RM.2.12                           |                                                 |             |                                            |             |              |                   |                |
| Bondi Legal Aid                                                                                                    |                                   |                                                 |             |                                            |             |              |                   |                |
| Broadway CRC                                                                                                    |                                   |                                                 |             |                                            |             |              |                   |                |
| Broken Hill                                                                                                    |                                   |                                                 |             |                                            |             |              |                   |                |

## **Corrective Services Officer Schedule examples**

## **Correctives Appointment List**

Please note the Print icon at the top of the screen, which allows you to print the Appointment list.

| W NSW Hor                                                                                                    | e <u>Schedules</u> Account Contects          | Support                   |                                    |                      | ✓ Keith Trubridge K T |
|----------------------------------------------------------------------------------------------------|----------------------------------------------|---------------------------|------------------------------------|----------------------|-----------------------|
| Welcome to JUST Connect                                                                                                    | John Morony CC<br><b>Wednesday,</b> April 04 | TODAY <                   | () Icon                            | Glossary 👼 CREA      |                       |
| Appointment List                                                                                                    | Court (3)                                    |                           |                                    | Search ap            | opearances Q          |
| Day                                                                                                    | Time 🕈 Name 🕈                                | MIN/CIMS Court Name 🕈     | Courtroom                          | Wait Time            | Appearance            |
| Week                                                                                                    | 12:30 pm                                     | MIN 600219 Central Court  |                                    | 1-5 mins 💌           | Coloct y              |
| APRIL 2018 < >                                                                                                    | 12:45 pm 💄 GREEN, Brett                      | MIN 559914 Sutherland Cou | rt -                               | 1-5 mins 🔻           | Select -              |
| M T W T F S S                                                                                                    | 04:15 pm 💄 GREEN, Brett                      | MIN 318830 Central Court  | -                                  | 1-5 mins 🔻           | Select • ···          |
| 2 3 4 5 6 7 8                                                                                                    |                                              |                           |                                    |                      |                       |
| 9 10 11 12 13 14 15<br>16 17 18 19 20 21 22                                                                                                   | Court - Cancelled (1)                        |                           |                                    |                      |                       |
| 23         24         25         26         27         28         29           30         1         2         3         4         5         6 | Time Name                                    | MIN/CIMS                  | Reason                             | Dwner                |                       |
|                                                                                                    | ③ 9:30 am<br>L REILLY, Colin                 | MIN 234567                | Suite no longer available          | PINACOLADA, Carla +1 | 0                     |
| John Morony CC                                                                                                    |                                              |                           |                                    |                      |                       |
| Cessnock Correctional Centre<br>250 bed max                                                                                                   | Professional (8)                             |                           |                                    |                      |                       |
| Goulburn Correctional Centre                                                                                                    | Time Name                                    | MIN/CIMS                  | Room                               | Dwner                |                       |
| Silverwater Women's<br>Correctional Centre                                                                                                    | 🔇 11:45 am 💄 GREEN, Brett                    | MIN 123456                | JM.2.01                            | BOYD, David          |                       |
|                                                                                                    | 🔇 12:00 pm 💄 GREEN, Brett                    | MIN 123456                | John Morony CC - Phone and Video ( | BOYD, David +3       |                       |
|                                                                                                    | 🔇 12:15 pm 💄 GREEN, Brett                    | MIN 123456                | John Morony CC - Phone and Video ( | ODPP +3              | <b></b> ~             |
|                                                                                                    | 🕲 1:30 pm 💄 GREEN, Brett                     | MIN 123456                | John Morony CC - Phone and Video ( | BOYD, David          | ··· ~                 |
|                                                                                                    | O 2:30 pm 💄 REILLY, Colin                    | MIN 234567                | JM.1.01                            | BOYD, David          | <b></b> ~             |
|                                                                                                    | 3:00 pm 💄 GREEN, Brett                       | MIN 123456                | John Morony CC - Phone and Video ( | CDPP +5              | <b></b> ~             |
|                                                                                                    | 🔇 4:30 pm 💄 REILLY, Colin                    | MIN 234567                | C3697                              | BOYD, David          | ••• ~                 |
|                                                                                                    | 🛇 6:00 pm 🔔 GREEN, Brett                     | MIN 123456                | JM.1.02                            | BOYD, David +4       | 0 🗸                   |
|                                                                                                    | Professional - Cancelled (2)                 |                           |                                    |                      |                       |
|                                                                                                    | Time Name                                    | MIN/CIMS                  | Reason                             | Dwner                |                       |
|                                                                                                    | 🔇 9:00 am 💄 GREEN, Brett                     | MIN 123456                | suite no longer available          | BOYD, David          | 0 🗸                   |
|                                                                                                    | <b>③</b> 9:30 am                             |                           | Equipment Failure                  | BOYD, David +3       | 0 ~                   |
|                                                                                                    | Family (5)                                   |                           |                                    |                      |                       |
|                                                                                                    | Time Name                                    | MIN/CIMS                  | Room                               | Dwner                |                       |
|                                                                                                    | 🕐 10:30 am 🙎 GREEN, Brett                    | MIN 123456                | John Morony CC - Phone and Video ( | FAMILY, Alison       | <b></b> ~             |
|                                                                                                    | 🔇 10:45 am 💄 GREEN, Brett                    | MIN 123456                | John Morony CC - Phone and Video ( | SURNAME, Temp +1     | ···· ~                |
|                                                                                                    | 🕚 11:00 am 💄 GREEN, Brett                    | MIN 123456                | John Morony CC - Phone and Video ( | GURU, Guru           | <del></del> ~         |
|                                                                                                    | 🕐 11:30 am 💄 GREEN, Brett                    | MIN 123456                | John Morony CC - Phone and Video ( | GURU, Guru           | <b></b> ~             |
|                                                                                                    | () 11:45 am SREEN, Brett                     | MIN 123456                | John Morony CC - Phone and Video ( | SURNAME, Temp +2     | ··· ~                 |
|                                                                                                    | Family - Cancelled (2)                       |                           |                                    |                      |                       |
|                                                                                                    | Time Name                                    | MIN/CIMS                  | Reason                             | Dwner                |                       |
|                                                                                                    | 🔇 12:30 pm 🙎 GREEN. Brett                    | MIN 123456                | Equipment Failure                  | REID, Jackie         | 0                     |
|                                                                                                    | © 2:00 pm _ GREEN, Brett                     | MIN 123456                | Equipment Failure                  | SURNAME, Temp        | 0 \                   |
|                                                                                                    |                                              | 100                       |                                    |                      | •                     |

## Day view

| NSW .                                                                                                    | Home <u>Schedules</u> Cont                                   | acts Sup | port                            |                                                  |                 |          |          |                  | Terms & (       | Conditions     | ≺ Keith Trub                | ridge K T                              |
|----------------------------------------------------------------------------------------------------|--------------------------------------------------------------|----------|---------------------------------|--------------------------------------------------|-----------------|----------|----------|------------------|-----------------|----------------|-----------------------------|----------------------------------------|
| Welcome to JUST Connect                                                                                                    | John Morony CC<br><b>Monday,</b> Septe<br>18                 | ember    | TODAY                           | <                                                | >               |          |          | ()               | ) Icon Glossary | CRE            | ATE APPOIR                  | ITMENT                                 |
| Appointment List                                                                                                    |                                                              |          |                                 |                                                  |                 |          |          |                  |                 |                |                             |                                        |
| Day                                                                                                    |                                                              | <        | 11:00 am                        | 11:10 am                                         | 11:20 am        | 11:30 am | 11:40 am | 11:50 am         | 12:00 pm        | 12:10 pm       | 12:20 pm                    | >                                      |
| Week                                                                                                    | Suite<br>JM.1.01                                             |          |                                 |                                                  |                 |          |          |                  |                 |                |                             |                                        |
| 28         29         30         31         1         2         3           4         5         6         7         8         9         10           11         12         13         14         15         16         17           18         19         20         21         22         23         24 | Suite<br>JM.1.02                                             |          | GREEN, B<br>() 11:00<br>() ZAKA | rett - John Mor<br>am - 12:00 pm<br>Al, Muhammad | ony CC<br>umair |          |          | 0 <del>.</del> — |                 |                |                             | REILLY                                 |
| 25         26         27         28         29         30         1           2         3         4         5         6         7         8           LOCATION AVL                                                                                                    | Suite<br>JM.1.03                                             |          |                                 |                                                  |                 |          |          |                  |                 | ()<br>()<br>() | 12:15 pm - 12:<br>PINACOLAD | E <b>N, Brett</b><br>45 pm<br>A, Carla |
| John Morony CC     Cessnock CC 250 bed max     Cessnock CC minimum     security                                                                                                    | Suite<br>John Morony CC -<br>Phone and Video<br>(Mixed) Room |          |                                 |                                                  |                 |          |          |                  |                 |                |                             |                                        |
|                                                                                                    | Suite                                                        |          |                                 |                                                  |                 |          |          |                  |                 |                |                             |                                        |

#### Week view

You can view all your own appointments at your nominated location. These appointments have been split into appointment types; Court, Family & Friends, and Professional appointments.

| 🐝 NSW                                                                                                    | Home <u>Schedules</u> Cor                                                                                  | ntacts Support                        |                                                                                           |                               |                               | Terms & Conditions                        | ✓ Keith Trubridge KT          |
|----------------------------------------------------------------------------------------------------|----------------------------------------------------------------------------------------------------|---------------------------------------|-------------------------------------------------------------------------------------------|-------------------------------|-------------------------------|-------------------------------------------|-------------------------------|
| Welcome to JUST Connect                                                                                                    | John Morony CC<br>18 - 24 Sep 2                                                                            | 017                                   | AY ×                                                                                      |                               | 3                             | Icon Glossary CR                          | EATE APPOINTMENT              |
| Appointment List                                                                                                    | MONDAY 18                                                                                                  | TUESDAY 19                            | WEDNESDAY 20                                                                              | THURSDAY 21                   | FRIDAY 22                     | SATURDAY 23                               | SUNDAY 24                     |
| Day           SEPTEMBER 2017         \$         \$         \$           1         T         W         T         F         S         5           28         29         30         31         1         2         3           4         5         6         7         8         9         10           11         12         13         14         15         16         17           18         19         20         21         22         23         24 | Court<br>12:15 Local Co<br>Family<br>N/A                                                                   | Court<br>N/A<br>Family<br>01:00 GREEN | Court<br>N/A<br>Family<br>N/A                                                             | Court<br>N/A<br>Family<br>N/A | Court<br>N/A<br>Family<br>N/A | Court<br>N/A<br>Family<br>02:15 _ GREEN _ | Court<br>N/A<br>Family<br>N/A |
| 2 3 4 5 6 7 8<br>LOCATION AVL<br>John Morony CC<br>Cessnock CC 250 bed max<br>Cessnock CC minimum<br>security                                                                                                    | Professional<br>08:45. OREEN<br>10:00 GREEN<br>11:00 GREEN<br>12:30 REILLY<br>01:00 GREEN<br>02:30 SIMS, D | Professional<br>01:00 GREEN           | Professional<br>09-45 GREEN<br>11:15 a GREEN<br>01:15 GREEN<br>02:15 GREEN<br>03:30 GREEN | Professional<br>09:45. GREEN  | Professional                  | Professional                              | Professional<br>N/A           |

# Legal Aid Lawyer Schedule examples

## Appointment List

| Welcome to JUST Connect                                                                                                    | Sydney Legal Aid<br>Wednesday, December 06                                                                      |
|----------------------------------------------------------------------------------------------------|----------------------------------------------------------------------------------------------------|
| Appointment List                                                                                                    | Scheduled (5)                                                                                                   |
| Day                                                                                                    |                                                                                                    |
| Week                                                                                                    | 🛇 10:00 am 💄 GREEN, Brett MIN 123456 John Morony CC Correctional Meeting (Phone) 🤱 BOYD, David +2 RM.130        |
|                                                                                                    | 🛇 12:00 pm 💄 GREEN, Brett MIN 123456 John Morony CC Correctional Meeting (Video) 🤱 BOYD, David RM.2.10 🧕 🚥      |
| MTWTFSS                                                                                                    | 🛇 12:15 pm 💄 GREEN, Brett MIN 123456 John Marony CC Correctional Meeting (Video) 🍰 BOYD, David RM.2.11 🚺 ***    |
| 27 28 29 30 1 2 3                                                                                                    | 🛇 4.30 pm 💄 GREEN, Brett MIN 123456 John Morony CC Correctional Meeting (Video) 🧎 BOYD, David +3 RM.2.10 🌖 🚥    |
| 4 5 <u>6</u> 7 8 9 10<br>11 12 13 14 15 16 17                                                                                                    | O 5:30 pm 🔮 GREEN, Brett MIN 123456 John Morony CC Court (Video) 🍰 WALKER, Esme + 3 RM 2:30 ***                 |
| 18         19         20         21         22         23         24           25         26         27         28         29         30         31           1         2         3         4         5         6         7 | Scheduled - In Person (1)                                                                                       |
|                                                                                                    | 📀 10:30 am 💄 GREEN, Brett MIN 123456 John Morony CC. Correctional Meeting (In person) 🍰 BOYD, David JM.2.01 🔇 🚥 |
| Guest Own Device     Sydney Legal Aid     Parramatta Legal Aid                                                                                                    | View appointments for a specific location                                                                       |

## Day view

| 🐝 NSW                                                                                                    | Home <u>Schedules</u> Contacts Support                                              | Terms & Conditions V David Boyd D B  |
|----------------------------------------------------------------------------------------------------|-------------------------------------------------------------------------------------|--------------------------------------|
| Welcome to JUST Connect                                                                                                    | Monday, September ( )                                                               | Icon Glossary     CREATE APPOINTMENT |
| Appointment List                                                                                                    | 08.00 am                                                                            |                                      |
| Week                                                                                                    | 09:00 am 🗣 GREEN, Brett - John Morony CC 🔘 08:45 am - 09:15 am 9 Sydney Legal Aid   |                                      |
| SEPTEMBER 2017          >           M         T         W         T         F         S         S                                                  | 10:00 am 🚯 🗣 GREEN, Brett - John Morony CC 🕥 10:00 am - 10:30 am 🎙 Sydney Legal Aid |                                      |
| 28 29 30 31 1 2 3<br>4 5 6 7 8 9 10<br>11 12 13 14 15 16 17                                                                                        | 11:00 am 🗣 GREEN, Brett - John Morony CC 🕐 11:00 am - 12:00 pm 🍳 Sydney Legal Aid   |                                      |
| 18         19         20         21         22         23         24           25         26         27         28         29         30         1 | 1200 pm                                                                             |                                      |
| 2345678                                                                                                    | 01:00 pm • GREEN, Brett - John Morony CC () 01:00 pm - 01:30 pm • Sydney Legal Aid  |                                      |
|                                                                                                    | 📀 🗣 SIMS, Dwayne - John Morony CC 💿 02:30 pm - 03:00 pm 🎙 Sydney Legal Aid          |                                      |
|                                                                                                    | 04:00 pm                                                                            |                                      |
|                                                                                                    | 05:00 am                                                                            |                                      |

#### Week view

You can view all your own appointments at your nominated location.

| /elcome to JUST Connect                                                                                                    | 18 - 2   | 4 Sep 2017      | TODAY          | < >             |                 | (?) Ico         | n Glossary CREA  | TE APPOINTMEN |
|----------------------------------------------------------------------------------------------------|----------|-----------------|----------------|-----------------|-----------------|-----------------|------------------|---------------|
| ppointment List                                                                                                    |          | MONDAY 18       | TUESDAY 19     | WEDNESDAY 20    | THURSDAY 21     | FRIDAY 22       | SATURDAY 23      | SUNDAY 24     |
| ay                                                                                                    | 08:00 am |                 |                |                 |                 |                 |                  |               |
| /eek                                                                                                    | 09:00 am | GREEN, Brett Ov |                |                 |                 |                 |                  |               |
| ЕРТЕМВЕР 2017 <b>С</b>                                                                                                    | 10:00 am |                 |                | GREEN, Brett Ov | GREEN, Brett Ov |                 |                  |               |
| 28 29 30 31 <b>1 2 3</b>                                                                                                    |          |                 |                |                 |                 | GREEN Brett - 0 | GREEN Brett - Or |               |
| 4 5 6 7 8 9 10<br>11 12 13 14 15 16 17                                                                                                    | 11:00 am | GREEN, Brett -  |                |                 |                 |                 |                  |               |
| 18         19         20         21         22         23         24           25         26         27         28         29         30         1 | 12:00 pm | V Sydney Leg 🗣  |                |                 |                 |                 |                  |               |
| 2 3 4 5 6 7 8                                                                                                    | 01:00 pm | 🕓 GREEN, Bre 🗣  | GREEN, Brett 🗣 | GREEN, Brett •• |                 |                 |                  |               |
|                                                                                                    | 02:00 pm |                 |                |                 |                 |                 |                  |               |
|                                                                                                    | 03:00 pm | SIMS, Dway 😽    |                | GREEN, Brett 🗣  |                 |                 |                  |               |
|                                                                                                    |          |                 |                | GP 🗢            |                 |                 |                  |               |

#### Contacts

The Contacts page will display the contact information for each agency and Legal Aid location within NSW. Contact details include the Agency type, address and phone number.

Use the search bar at the top of the screen to find an agency or Legal Aid office, and once selected from the list, their address will then display in the map on the right of the screen.

| With NSW Hom | e Schedules Account <u>Contacts</u> Support Manage                                | Terms & Conditions Y Cerle Pinecolede C P                                                                                                    |
|--------------|-----------------------------------------------------------------------------------|----------------------------------------------------------------------------------------------------|
| < Back       | Q sydney                                                                          |                                                                                                    |
|              | O Location Details                                                                |                                                                                                    |
|              | NAME Sydney Central Court House BE Liverpool Street, SYDNEY 2000, NSW C092870110  | Magning Sarahir<br>Magning Sarahir<br>Roman Linggavile Greenech<br>Port Woowich Wendy 5 sector Garden O<br>Luna Park Sydny O<br>Luna Park Sydny O<br>Luna Park Sydny O<br>Luna Park Sydny O                                                                                                    |
|              | NAME Sydney Legal Ald so Philip Street, Sydney 2000, NSW 02 9219 5020             | thed Point<br>uter Centre<br>Rozelle<br>Rozelle<br>The Star. Sydney Central Court House ×<br>Dahling Harbour ©<br>Dahling Harbour ©<br>Depited Lookout<br>Sydney Central Court House ×<br>Dahling Harbour ©<br>Depited Lookout<br>Rozelle<br>The Star. Sydney ©<br>Point Point<br>Rozelle<br>Dahling Harbour ©<br>Depited Lookout<br>Rozelle<br>Rozelle<br>Dahling Harbour ©<br>Depited Lookout<br>Rozelle<br>Rozelle<br>Rozelle<br>Rozelle<br>Dahling Harbour ©<br>Depited Lookout<br>Rozelle<br>Rozelle<br>Rozelle<br>Rozelle<br>Rozelle<br>Dahling Harbour ©<br>Depited Lookout<br>Rozelle<br>Rozelle<br>Rozelle<br>Rozelle<br>Rozelle<br>Dahling Harbour ©<br>Double lisy<br>Rozelle<br>Rozelle |
|              | NAME Sydney West Trial Courts LOT 1 George Street, Perremette 2150, NSW 300679272 | Verticers Park of Alexandria UNSW                                                                                                    |
|              | NAME<br>TAREE                                                                     | CongleKEA                                                                                                    |

## **Appointments Overview**

A person in-custody is either an adult inmate (at Correctional Services) or a detainee (at Juvenile Justice). A 'Professional' includes for example, legal practitioners and medical practitioners.

## Professional Appointments with a person in-custody

Professional Appointments in the JUST Connect system has several Appointment types:

- Correctional Meeting
- Correctional Assessment
- Family and Friend (Corrective services only)
- Peer to peer
- Mandatory Case Conference (ODPP and Legal Aid)
- Professional and Appearances (ODPP only)

### **Court Appointments**

Appointments in the JUST Connect system use five Appointment types:

- Correctional Meeting
- Correctional Assessment
- Court
- Family and Friend
- Peer to peer

### Peer to peer Appointments

Peer-to-peer appointments can be made within an agency (intra-agency) or with any other agency (inter-agency) at any time of the day within the agencies specified time frames. These may be for the purpose of Meetings, Interviews or Training.

#### Appointments requested at short notice

All appointments created to connect with a person in-custody made before 3pm the day prior to the appointment will be automatically scheduled by the system.

Appointments made after 3pm the day prior to the appointment, or made on the same day as the appointment is to occur, will NOT be automatically scheduled and will have the status of 'Pending'. These require the appropriate staff at Corrective Services or Juvenile Justice to review and then accept or decline the appointment.

### Person in-custody 'in transit'

If you are making an appointment and the person in-custody is in transit, you will not be able to save the appointment as the location of the person in-custody is not able to be retrieved. The location is not updated until the person in-custody reaches their final destination.

If a person in-custody goes into transit at a time an appointment is scheduled, that appointment will remain in place within JUST Connect until the new location is updated in OIMS. When OIMS has been updated, the information will automatically be transferred to JUST Connect, and the appointment will be cancelled (as the location for the appointment is no longer correct). This also

applies to court appointments where multiple in-custody people are attendees on the one appointment, and at least one of those in-custody people go into transit.

## **Appointment Status**

All appointments in JUST Connect are assigned a Status.

| Appointment<br>Status | Description                                                                                                    |                                                              |                        |  |
|-----------------------|----------------------------------------------------------------------------------------------------|--------------------------------------------------------------|------------------------|--|
| Pending               | Appointments made with a person-in-custody at <b>short notice</b> (see below) will be given a status of Pending. These appointments must be accepted or declined by a AVL Correctional Services Officer or AVL Juvenile Justice Officer.                                                                                                    |                                                              |                        |  |
|                       | Created/made:                                                                                                    | Booked to Occur:                                             | Status                 |  |
|                       | Today                                                                                                    | Today (same day)                                             | Pending                |  |
|                       | Today <b>after 3pm</b>                                                                                                    | Next day                                                     | Pending                |  |
|                       | <ul> <li>Pending status does not apply to court appointments regardless of when the appointment is made, ie court appointments are always automatically given a status of Scheduled.</li> <li>Appointments which are always assigned a status of Pending regardless of how far in advance the appointment is made include: <ul> <li>Appointments with a Juvenile detainee; appointments with a correctional inmate housed at a high risk location; all Family and Friends appointments.</li> </ul> </li> </ul> |                                                              |                        |  |
| Scheduled             | <ul> <li>Appointments with a person-in-custody made before 3pm to occur the next day or greater are automatically given a status of Scheduled.</li> <li>Court, Supreme Court, and NCAT are automatically given a status of Scheduled (includes appointments made at short notice).</li> <li>Any appointments made which do not include a person in-custody are given a status of Scheduled regardless of when the appointment is made.</li> </ul>                                                              |                                                              |                        |  |
| Cancelled             | A scheduled or pending appointment has been cancelled.<br>All attendees (excluding person in-custody) will receive notification via email and/or<br>SMS (provided their email address and mobile number has been recorded in JUST<br>Connect) which includes the reason for the cancellation.                                                                                                    |                                                              |                        |  |
| Accepted              | The Pending appointment (with a person-in-custody) has been <b>accepted</b> by the Correctional Services or Juvenile Justice Officer.                                                                                                    |                                                              |                        |  |
| Declined              | The Pending appointment (with a Correctional Services or Juvenile                                                                                                    | a person-in-custody) has been <b>c</b><br>e Justice Officer. | <b>leclined</b> by the |  |
| Did not Occur         | A scheduled appointment that <b>d</b> i<br>Services officer as 'Did not occu                                                                                                    | i <b>d not take place</b> can be marke<br>r'.                | d by a Correctional    |  |

| Appointment<br>Status | Description                                                                                                    |                                                                                                    |                                                                                    |  |
|-----------------------|----------------------------------------------------------------------------------------------------|----------------------------------------------------------------------------------------------------|------------------------------------------------------------------------------------|--|
| Pending               | Appointments made with a person-in-custody at short notice (see below) will<br>be assigned a status of Pending. These appointments must be accepted or<br>declined by a Correction Services or Juvenile Justice Officer.                                                                              |                                                                                                    |                                                                                    |  |
|                       | Created/made:                                                                                                    | Booked to Occur:                                                                                                    | Status                                                                             |  |
|                       | Today                                                                                                    | Today (same day)                                                                                                    | Pending                                                                            |  |
|                       | Today after 3pm                                                                                                    | Next day                                                                                                    | Pending                                                                            |  |
|                       | • Pending status <b>does not</b> apply to <b>court appointments</b> regardless of when the appointment is made, i.e. court appointments are automatically given a status of Scheduled. The only exception is when a court appointment is made with a person in custody from a high security facility. |                                                                                                    |                                                                                    |  |
|                       | <ul> <li>Family and Friend a<br/>Pending regardless<br/>appointment needs<br/>Juvenile Justice Offi</li> </ul>                                                                                                    | ppointments are automatically give<br>of how far in advance they are ma<br>to be accepted or declined by Corr<br>icer.                                  | en a status of<br>ade. The<br>rective Services or                                  |  |
| Scheduled             | <ul> <li>Appointments with a next day or greater a</li> <li>Court, Supreme Cougiven a status of Sch</li> </ul>                                                                                                    | a person-in-custody made <b>before 3</b><br>are automatically given a status of<br>urt, NCAT and Peer appointments<br>heduled (includes appointments ma | <b>pm</b> to occur the<br>Scheduled.<br>are automatically<br>ade at short notice). |  |
| Cancelled             | <ul> <li>The appointment has been cancelled.</li> <li>All attendees (excluding inmates and family and friend attendees) will receive notification via email which includes the reason for the cancellation.</li> </ul>                                                                                |                                                                                                    |                                                                                    |  |
| Accepted              | The Pending appointment (with a person-in-custody) has been <b>accepted</b> by the Correctional Services or Juvenile Justice Officer.                                                                                                    |                                                                                                    |                                                                                    |  |
| Declined              | The Pending appointme<br>the Correctional Service                                                                                                    | ent (with a person-in-custody) has b<br>es or Juvenile Justice Officer.                                                                                 | been <b>declined</b> by                                                            |  |
| Did not Occur         | A scheduled appointme<br>Correctional Services of                                                                                                    | nt that did not take place can be m<br>fficer as 'Did not occur'.                                                                                       | arked by a                                                                         |  |

# **Create Professional Appointments**

## Make an appointment as a Legal Aid Lawyer

To make an appointment for yourself with a person in-custody as the legal representative from Legal Aid, follow the steps outlined below:

| Step | Action                                                                                                    |
|------|----------------------------------------------------------------------------------------------------|
| 1    | Log on to the JUST Connect system.                                                                                                    |
| 2    | The Home page will display. Click Create appointment.                                                                                                    |
|      | Connect David Boyd                                                                                                    |
|      | CREATE APPOINTMENT                                                                                                    |
| 3    | The <i>New Appointment</i> screen displays.<br>Complete the <i>Agenda</i> details by selecting the <b>Appointment Type</b> , <b>Mode</b> (either Video or Phone), the relevant <b>Jurisdiction</b> , and the <b>Purpose</b> .                                                                                                    |
|      | Agencia       Appointment type     Mode     Jurisdiction     Purpose       Correctional Meeting          Phone        Local Court        Conference with Client         SAVE AS DEFAULT        What does this mean?         I What does this mean?                                                                                                    |
| NOTE | <ul> <li>The <i>Jurisdiction</i> field only displays for certain <i>Appointment types</i> (i.e. Correctional Meeting).</li> <li>Save as Default button: If your appointments have common agenda types, you can set those types as your default.</li> <li>Select options from various agenda drop down menus, and then click the Save as Default button.</li> </ul> |

| Step | Action                                                                                                    |
|------|----------------------------------------------------------------------------------------------------|
| 4    | Complete the Attendees & Time details.                                                                                                    |
|      | The <b>Appointment owner</b> defaults to your name (the Legal Aid Lawyer) and you are automatically added as an attendee.                                                                                                    |
|      | Select the <b>Date</b> and complete the <b>From</b> and <b>To</b> time fields.                                                                                                    |
|      | Attendees & Time                                                                                                    |
|      | Appointment owner Date From To                                                                                                    |
|      | BOYD, David ~ 19/08/2017 10:15 em 10:45 em                                                                                                    |
|      | BOYD, David VIN 12345 Sydney Legal Aid V RM.2.10 V                                                                                                    |
| NOTE | <ul> <li>The <i>Location</i> is automatically selected and the <i>Room</i> is automatically assigned based on eligibility and availability. Change these if required, by clicking on the fields and selecting the desired drop down option.</li> <li>You can select <b>Own device</b> from the <i>Location</i> drop down if you want to use your own device, or if for example, there is no availability at the location and you will use your own device.</li> </ul> |
|      | Attendees & Time                                                                                                    |
|      | Appointment owner Date From To                                                                                                    |
|      | BOYD, David ~ 19/08/2017 10:15 am 10:45 am                                                                                                    |
|      | BOYD, David VIN 12345 Sydney Legal Aid V RM.2.10 V                                                                                                    |
| 5    | <ul> <li>The timeline shows availability of the attendees and the location (including rooms).</li> <li>The following can display: <ul> <li>Not available - timeline shows the time selected in red.</li> <li>Available - timeline shows the time selected in green.</li> </ul> </li> <li>The example below shows the selected time and locations (including the room) are available.</li> </ul>                                                                       |
|      | Saturday, 19 August         J am         09:15 am         09:30 am         09:45 am         10:00 am         10:15 am         10:30 am         10:45 am         11:00 am         11:15 am         11:30 at           BOYD. David         IIIIIIIIIIIIIIIIIIIIIIIIIIIIIIIIIIII                                                                                                    |
|      | Sydney Legal Aid                                                                                                    |
|      | RM2.10     RM2.11     K                                                                                                    |
| NOTE | To see the room rows in the timeline, click on the location row to expand and display the rooms displayed beneath it.                                                                                                    |

| Step | Action                                                                                           |
|------|--------------------------------------------------------------------------------------------------|
| 6    | Add attendees to the appointment by clicking Add Attendee.                                       |
|      | New Appointment                                                                                  |
|      | Appointment owner Date From To                                                                   |
|      | BOYD, David V 🖸 19/08/2017 10:15 am 10:45 am                                                     |
|      | BOYD, David VIN 12345 Sydney Legal Aid V RM.2.10 V                                               |
|      | + ADD ATTENDEE Interpreting Services required?                                                   |
| 7    | The Add Attendee pop-up displays.                                                                |
|      | Select the type of attendee from the options available onscreen                                  |
|      | Add Attendee X                                                                                   |
|      | Select type                                                                                      |
|      | PROFESSIONAL CORRECTIONS INMATE JUVENILE DETAINEE                                                |
|      |                                                                                                  |
| 8    | If you selected a Corrections Inmate attendee, you will then need to enter the MIN               |
|      | This example uses a Corrections Inmate attendee. Enter the <b>MIN</b> then click <b>Search</b> . |
|      | <sup>4</sup> Add Attendee: Corrections Inmate X                                                  |
|      | Enter MIN (6 digits minimum)                                                                     |
|      | Please enter MIN                                                                                 |
|      | Q SEARCH                                                                                         |
| 9    | In the Add Attendee pop-up, the results from your search will display.                           |
|      | Ensure that the results displayed matches the correct name for whom you want to make             |
|      | Click Select.                                                                                    |
|      | Add Attendee: Corrections Inmate X                                                               |
|      |                                                                                                  |
|      | Results           REILLY, Colin         MIN 234567         John Morony CC                        |
|      |                                                                                                  |
|      | < SEARCH AGAIN SELECT                                                                            |

| Step | Action                                                                                                    |
|------|----------------------------------------------------------------------------------------------------|
| 10   | The attendee is added.<br>Their details display in the <i>Attendees and Time</i> area on the screen, as well as at the top of the screen. In this example it is a Correctional Inmate located in John Morony CC. This also becomes the title of the appointment and is used to identify the appointemnt in the Legal Aid Lawyers schedule views.<br>The system will automatically assign a room at the relevant end point location (e.g. Correctional Centre location) if it is available although the room listed will show as 'Any'. |
|      | REILLY, Colin - John Morony CC                                                                                                    |
|      | Appointment owner     Date     From     To       BOYD, David     Image: 19/08/2017     10:30 am     11:00 am                                                                                                    |
|      | BOYD, David VIN 12345 Sydney Legal Aid V RM.2.10 V                                                                                                    |
|      | REILLY, Colin MIN 234567 Correctional Inmate John Morony CC Any                                                                                                    |
| NOTE | If there is no room available for the location, time and date selected, it will display in red<br>and you will need to select another time and/or date.<br>The location is based off the attendees current location. If the attendee is 'in transit' or<br>unavailable you will not be able to add them to the appointment. In this instance, a<br>message will display on screen, notifying you to contact Sencence Administration.                                                                                                   |
| 11   | If required, enter any notes relevant to the appointment. Note that these notes will be visible to all attendees and will also display on appointment notifications                                                                                                    |
|      | + ADD ATTENDEE Interpreting Services required?  Appointment Notes These will be attached to the notification sent about the appointment.                                                                                                    |

| Action                                                                                                    |
|----------------------------------------------------------------------------------------------------|
| Once you have added all attendees to the appointment, click Save Appointment.                                                                     |
| REILLY, Colin - John Morony CC                                                                                                    |
| Appointment owner Date From To                                                                                                    |
| BOYD, David ~ 19/08/2017 10:30 am 11:00 am                                                                                                    |
| BOYD, David VIN 12345 Sydney Legal Aid ∨ RM.2.10 ∨                                                                                                |
| REILLY, Colin MIN 234567 Correctional Inmate John Morony CC Any                                                                                   |
| + ADD ATTENDEE Interpreting Services required?                                                                                                    |
| The Appointment scheduled screen displays.                                                                                                    |
| Click <b>OK</b> .                                                                                                    |
| Other attendees (excluding in-custody attendees) will receive a notification email, and the appointment will now display in the <i>Schedule</i> . |
|                                                                                                    |

## On behalf of a Barrister or Medical Practitioner

A Legal Aid lawyer can book an appointment on behalf of another professional such as a Barrister or Medical practitioner (e.g. psychologist or psychiatrist). This can be done by adding them as an attendee, or a guest attendee (when they're not already registered for JUST Connect). The Legal Aid lawyer will need to assign the barrister or medical practitioner as the appointment owner and then remove themselves from the appointment.

Refer to the section Add a 'Guest Attendee' to an appointment in this User Guide for more information.

## Make an appointment as a Legal Aid AVL Officer

Legal Aid AVL Officers who manage AVL appointments make professional appointments for legal aid lawyers, private legal professionals or private health professionals to connect with a person incustody.

For peer-to-peer appointment types, refer to the <u>Create a peer-to-peer appointment</u> section in this User Guide.

| Step | Action                                                                                                    |  |  |
|------|----------------------------------------------------------------------------------------------------|--|--|
| 1    | Log on to the JUST Connect system.                                                                                                    |  |  |
| 2    | The Home page will display. Click Create appointment.                                                                                                    |  |  |
|      | Kim Fletcher<br>vew schedule                                                                                                    |  |  |
|      | UPCOMING APPOINTMENTS NEEDING ATTENTION                                                                                                    |  |  |
|      | TODAY<br>O AVL Appointments                                                                                                    |  |  |
|      | TOMORROW 1 AVL Appointment                                                                                                    |  |  |
| 3    | The New Appointment screen displays.<br>Complete the Agenda details by selecting the Appointment Type, Mode (either Video or Phone), the relevant Jurisdiction, and the Purpose.<br>Click Add Attendee. |  |  |
|      | Agenda                                                                                                    |  |  |
|      | Appointment type     Mode     Jurisdiction     Purpose       Correctional Meeting     Video     Select jurisdiction     Select purpose                                                                  |  |  |
|      | SAVE AS DEFAULT What does this mean?                                                                                                    |  |  |
|      | + ADD ATTENDEE                                                                                                    |  |  |
| NOTE | The <i>Jurisdiction</i> field only displays for certain <i>Appointment types</i> for a Legal Aid AVL Officer (i.e. Correctional Meeting).                                                               |  |  |
|      | Save as Default button: If your appointments have common agenda types, you can set those types as your default.                                                                                         |  |  |
|      | <ul> <li>Select options from various agenda drop down menus, and then click the Save as<br/>Default button.</li> </ul>                                                                                  |  |  |

| Step | Action                                                                                                    |
|------|----------------------------------------------------------------------------------------------------|
| 4    | The Add Attendee pop-up displays.                                                                                                    |
|      | Select the type of attendee from the options available onscreen.                                                                                             |
|      | < Add Attendee X                                                                                                    |
|      | Select type                                                                                                    |
|      |                                                                                                    |
|      | PROFESSIONAL CORRECTIONS INMATE JUVENILE DETAINEE                                                                                                    |
| 5    | If you selected a Corrections Inmate attendee, you will then need to enter the MIN                                                                           |
|      | If you selected a Juvenile Detainee you will then need to enter the <b>CIMS</b> .                                                                            |
|      | This example uses a Corrections Inmate attendee. Enter the <b>MIN</b> then click <b>Search</b> .                                                             |
|      | Add Attendee: Corrections Inmate     X                                                                                                    |
|      | Enter MIN (6 digits minimum)                                                                                                    |
|      | Please enter MIN                                                                                                    |
|      |                                                                                                    |
|      | SEARCH                                                                                                    |
| 6    | In the Add Attendee pop-up, the results from your search will display.                                                                                       |
|      | Ensure that the results displayed matches the correct name for whom you want to make                                                                         |
|      | an appointment with. If the incorrect details display, click <b><search again<="" b="">.</search></b>                                                        |
|      | Click Select.                                                                                                    |
|      | Add Attendee: Corrections Inmate     X                                                                                                    |
|      | Results                                                                                                    |
|      | REILLY, Colin MIN 234567 John Morony CC                                                                                                    |
|      |                                                                                                    |
|      | SEARCH AGAIN SELECT                                                                                                    |
| 7    | The attendee has been added.                                                                                                    |
|      | By default, the system will automatically assign a date, time and room number. Adjust                                                                        |
|      | these by clicking the <b>Date, From, To</b> and <b>location</b> fields as necessary. Note that correctional locations will always display the room as 'any'. |
|      | Attendees & Time                                                                                                    |
|      | Appointment owner Date From To                                                                                                    |
|      | Select appointment owner                                                                                                    |
|      |                                                                                                    |
|      | REILLY, Colin MIN 234567 Correctional Inmate John Morony CC Any                                                                                              |
|      | + ADD ATTENDEE Interpreting Services required?                                                                                                    |
|      |                                                                                                    |

| Step | Action                                                                                                    |
|------|----------------------------------------------------------------------------------------------------|
| NOTE | If the date and time for the appointment with a person in custody is at short notice, the appointment will need to be accepted or rejected by the correctional facility, and a warning message will display onscreen.                                                            |
|      | Appointments with People in Custody made at short notice are required to be accepted by the Correctional facility. You will be notified when a determination is made.                                                                                                    |
|      | Attendees & Time                                                                                                    |
|      | Appointment owner Date From To                                                                                                    |
|      | Select appointment owner V 🖻 18/08/2017 11:30 am 12:00 pm                                                                                                    |
| 8    | Add additional attendees as required.                                                                                                    |
|      | In this example, we'll add a professional attendee to this appointment.                                                                                                    |
|      | Click Add attendee.                                                                                                    |
|      | Attendees & Time                                                                                                    |
|      | Appointment owner Date From To                                                                                                    |
|      | Select appointment owner         V<br>23/08/2017               01:00 pm               01:30 pm                                                                                                    |
|      |                                                                                                    |
|      | REILLY, Colin MIN 234567 Correctional Inmate John Morony CC Any                                                                                                    |
|      | + ADD ATTENDEE Interpreting Services required?                                                                                                    |
| NOTE | You cannot add more than one in custody attendee, so those options will now be greyed<br>out if selected previously. If you need to change the person in custody in this appointment,<br>you must first remove the existing one, then you will have the option to add a new one. |
|      |                                                                                                    |
| 9    | The Add attendee pop-up window displays.                                                                                                    |
|      | Click Professional                                                                                                    |
|      | Add Attendee X                                                                                                    |
|      |                                                                                                    |
|      | Select type                                                                                                    |
|      | PROFESSIONAL CORRECTIONS INMATE JUVENILE DETAINEE                                                                                                    |
|      |                                                                                                    |

| Step | Action                                                                                                    |
|------|----------------------------------------------------------------------------------------------------|
| 10   | Enter the <b>Name, Email, VIN</b> or <b>CIMS</b> number.<br>If the attendee is already registered with the system, they should appear below the search field. Select the attendee from the list below the search bar.                                                                                                    |
|      | C Add Attendee: Professional X                                                                                                    |
|      | Enter Name, Email, VIN or CIMS Number                                                                                                    |
|      | BOYD, David VIN 12345 david.boyd@mailinator.com                                                                                                    |
| 11   | The attendee has been added to the appointment.<br>The system will automatically assign a room at the relevant default location if it is available.                                                                                                    |
|      | Attendees & Time                                                                                                    |
|      | Appointment owner         Date         From         To           BOYD, David          23/08/2017         01:00 pm         01:30 pm                                                                                                    |
|      | REILLY, Colin MIN 234567 Correctional Inmate John Morony CC Any                                                                                                    |
|      | BOYD, David VIN 12345 Sydney Legal Aid V RM.2.10 V                                                                                                    |
|      | + ADD ATTENDEE Interpreting Services required?                                                                                                    |
| NOTE | <ul> <li>The timeline shows availability of the attendees and the location (including rooms).</li> <li>The following can display for the required time period: <ul> <li>Green - indicates attendee and/or room are available.</li> <li>Grey Diagonal lines – indicates the rooms are unavailable.</li> <li>Red – indicates there is a clash and attendee and/or room is not available.</li> </ul> </li> </ul> |
|      | Wednesday, 23 August         am         12:00 pm         12:15 pm         12:30 pm         12:45 pm         01:00 pm         01:15 pm         01:30 pm         01:45 pm         02:00 pm         02:15 pm                                                                                                    |
|      | John Morony CC                                                                                                    |
|      | BOYD, David                                                                                                    |
|      | Sydney Legal Aid                                                                                                    |

| Step | Action                                                                                                    |
|------|----------------------------------------------------------------------------------------------------|
| 12   | If required, enter any notes relevant to the appointment. Note that these notes will be visible to all attendees and will also display on appointment notifications.                                                                                   |
|      | Appointment Notes These will be attached to the notification sent about the appointment.                                                                                                    |
| 13   | Once you have added all attendees to the appointment, click Save Appointment.     REILLY, Colin - John Morony CC     SAVE APPOINTMENT     Attendees & Time     Sovp. David     Date   From   To   BOYD, David     23/08/2017     Ot:00 pm     Ot:30 pm |
|      | REILLY, Colin       MIN 234567       Correctional Inmate       John Morony CC       Any         BOYD, David       VIN 12345       Sydney Legal Aid ×       RM.2.10 ×       T                                                                           |
| 14   | The <i>Appointment scheduled</i> screen displays.<br>Click <b>OK</b> .                                                                                                    |
| NOTE | The appointment will now display in the Schedule. As an AVL Officer you will be able to see all appointments at your assigned locations, whether you have created them or not.                                                                         |

## Make an appointment as a Private Professional

To make or manage an appointment yourself using JUST Connect with a person in-custody you will need to be a registered user for the JUST Connect system.

If a private professional is not a registered user of JUST Connect, they can still be added to appointments by another registered user as a 'guest attendee'. Guest attendees will receive email notifications regarding appointments, however they will not be able to access JUST Connect themselves to manage or edit the appointment.

| Step | Action                                                                                                    |
|------|----------------------------------------------------------------------------------------------------|
| 1    | Log on to the JUST Connect system.                                                                                                    |
| 2    | Trivate Professional     Welcome to JUST   Connect Linh Do     UPCOMINO     UPCOMINO   APPOINTMENTS NEEDINO ATTENTION                                                                                                    |
| 3    | The New Appointment screen displays.<br>Complete the Agenda details by selecting the Appointment Type, Mode (either Video or Phone) and the Purpose.                                                                                                    |
| NOTE | Correctional Meeting  Phone  Local Court  Conference with Client  SAVE AS DEFAULT  What does this meen?  Save as Default button: If your appointments have common agenda types, you can set those types as your default.  Select options from various agenda drop down menus and then click the Save as |

| Step | Action                                                                                                    |
|------|----------------------------------------------------------------------------------------------------|
| 4    | Complete the Attendees & Time details.                                                                                                    |
|      | The <b>Appointment owner</b> defaults to your name and you are automatically added as an attendee.                                                                                                    |
|      | Select the <b>Date</b> and complete the <b>From</b> and <b>To</b> time fields.                                                                                                    |
|      | The <i>Location</i> is automatically selected and the <i>Room</i> is automatically assigned based on eligibility and availability. Change these if required, by clicking on the fields and selecting the desired drop down option. |
|      | You can select <b>Own device</b> from the <i>Location</i> drop down if you want to use your own device, or if for example, there is no availability at the location and you will use your own device.                              |
|      | Click Add Attendee.                                                                                                    |
|      | Agenda                                                                                                    |
|      | Appointment type Mode Purpose                                                                                                    |
|      | Correctional Assessment $\checkmark$ Video $\checkmark$ Assessment $\checkmark$                                                                                                    |
|      | Attendees & Time                                                                                                    |
|      | Appointment owner Date From To                                                                                                    |
|      | Do, Linh ~ 13/09/2017 10:00 am 10:30 am                                                                                                    |
|      | DO, Linh VIN 345679 Liverpool Mental Health Cent V LMHC.1.01 V                                                                                                    |
|      | + ADD ATTENDEE Interpreting Services required?                                                                                                    |
| 5    | The Add Attendee pop-up displays.                                                                                                    |
|      | Select the type of attendee from the options available onscreen.                                                                                                    |
|      | < Add Attendee X                                                                                                    |
|      |                                                                                                    |
|      | Select type                                                                                                    |
|      | PROFESSIONAL CORRECTIONS INMATE JUVENILE DETAINEE                                                                                                    |

| Step | Action                                                                                                    |
|------|----------------------------------------------------------------------------------------------------|
| 6    | If you selected a Corrections Inmate attendee, you will then need to enter the MIN<br>If you selected a Juvenile Detainee you will then need to enter the CIMS.<br>This example uses a Corrections Inmate attendee. Enter the MIN then click Search.                                                                                                    |
| 7    | In the Add Attendee pop-up, the results from your search will display.<br>Ensure that the results displayed matches the correct name for whom you want to make an appointment with. If the incorrect details display, click Search Again.<br>Click Select.                                                                                                    |
| NOTE | If the date and time for the appointment with a person in custody is at short notice, the appointment will need to be accepted or rejected by the correctional facility, and a warning message will display onscreen.<br>Appointments with People in Custody made at short notice are required to be accepted by the Correctional facility. You will be notified when a determination is made.<br>Attendees & Time<br>Appointment owner Date From To Select appointment owner 18/08/2017 11:30 am 12:00 pm |

| Step | Action                                                                                                    |
|------|----------------------------------------------------------------------------------------------------|
| 8    | The attendee has been added to the appointment.<br>The system will automatically assign a room at the relevant default location if it is available.<br>Add additional attendees as required. Note that only one in-custody person can be added to an appointment.                                                                                                    |
|      | Appointment owner       Date       From       To         D0, Linh       Image: 18/09/2017       10:00 am       10:30 am                                                                                                    |
|      | Image: Do, Linh     VIN 345679       Image: REILLY, Colin     MIN 234567       Correctional Inmate     John Morony CC       Any                                                                                                    |
| NOTE | The timeline shows availability of the attendees and the location (including rooms).<br>The following can display:<br>• Not available - timeline shows the time selected in red.<br>• Available - timeline shows the time selected in green.<br>To see the room rows in the timeline, click on the location row to expand and display the rooms displayed beneath it.<br>The location is based off the attendees current location. If the attendee is 'in transit' or unavailable you will not be able to add them to the appointment.<br>$ \underbrace{\left  \underbrace{\left  e_{\text{output}} e_{\text{stars}} \right  e_{\text{stars}} e_{\text{stars}} \right  e_{\text{stars}} e_{\text{stars}} e_{star$ |
| 9    | If required, enter any notes relevant to the appointment. Note that these notes will be visible to all attendees and will also display on appointment notifications.                                                                                                    |

| Step | Action                                                                        |
|------|-------------------------------------------------------------------------------|
| 10   | Once you have added all attendees to the appointment, click Save Appointment. |
|      | REILLY, Colin - John Morony CC                                                |
|      | Agenda                                                                        |
|      | Appointment type Mode Purpose                                                 |
|      | Correctional Assessment Video V Assessment Assessment Video                   |
| 11   | The Appointment scheduled screen displays.                                    |
|      | Click OK.                                                                     |
| NOTE | The appointment will now display in the Schedule.                             |
### Make an appointment as a Correctional Services Officer

Corrective Service Officers who manage AVL appointments make professional appointments for legal aid lawyers, private legal professionals or private health professionals to connect with a person in-custody. The Correctional Services Officer making the appointment can only make appointments for in-custody people who are based at their registered location.

For peer-to-peer appointment types, refer to the <u>Create a peer-to-peer appointment</u> section in this User Guide.

Please note Correctional Services Officers may see an option to create appointments for Family & Friends. This option will not be available for use until future releases.

| Step | Action                                                                                                    |                                                                 |                                                                   |        |  |
|------|----------------------------------------------------------------------------------------------------|-----------------------------------------------------------------|-------------------------------------------------------------------|--------|--|
| 1    | The Home page will display. Click Create appointment.                                                                     |                                                                 |                                                                   |        |  |
|      | Keith Trubridg                                                                                                    | e                                                               |                                                                   |        |  |
|      | CREATE APPOINTMENT                                                                                                    |                                                                 |                                                                   |        |  |
|      | UPCOMING                                                                                                    | APPOINTMENTS NEEDING ATTENTION                                  |                                                                   |        |  |
|      | TODAY<br>O AVL Appointments                                                                                               |                                                                 |                                                                   |        |  |
|      | <b>TOMORROW</b><br>O AVL Appointments                                                                                     |                                                                 |                                                                   |        |  |
| L    | Complete the <i>Agenda</i> details<br>Phone), and the <b>Purpose</b> (th<br>appointments).<br>Click <b>Add Attendee</b> . | by selecting the <b>Appointm</b><br>Purpose will not display fo | <b>ent Type</b> , <b>Mode</b> (either Vi<br>or Family and Friends | deo or |  |
|      | Agenda                                                                                                    |                                                                 |                                                                   |        |  |
|      | Appointment type Mode                                                                                                    | Jurisdiction                                                    | Purpose                                                           |        |  |
|      | Correctional Meeting Video                                                                                                | Select jurisdiction                                             | ✓ Select purpose ✓                                                |        |  |
|      | SAVE AS DEFAULT   What does this mean?  + ADD ATTENDEE                                                                    |                                                                 |                                                                   |        |  |
| NOTE | Save as Default button: If y those types as your default.                                                                 | our appointments have com                                       | mon agenda types, you ca                                          | an set |  |
|      | Select options from the v     Default button.                                                                             | arious agenda drop down m                                       | enus, and then click the <b>S</b> a                               | ave as |  |

| Step | Action                                                                                                    |
|------|----------------------------------------------------------------------------------------------------|
| 3    | The <i>Add Attendee</i> pop-up displays.<br>Select the type of attendee from the options available onscreen.                                                                               |
|      | < Add Attendee X                                                                                                    |
|      | Select type       PROFESSIONAL       CORRECTIONS INMATE       JUVENILE DETAINEE                                                                                                    |
| 4    | If you selected a Corrections Inmate attendee, you will then need to enter the MIN                                                                                                    |
|      | If you selected a Juvenile Detainee you will then need to enter the CIMS.<br>This example uses a Corrections Inmate attendee. Enter the <b>MIN</b> then click <b>Search</b> .              |
|      | Add Attendee: Corrections Inmate X                                                                                                    |
|      | Enter MIN (6 digits minimum)                                                                                                    |
|      | Please enter MIN                                                                                                    |
|      | Q SEARCH                                                                                                    |
| 5    | In the Add Attendee pop-up, the results from your search will display.                                                                                                    |
|      | Ensure that the results displayed matches the correct name for whom you want to make an appointment with. If the incorrect details display, click <b><search again<="" b="">.</search></b> |
|      | Click Select.                                                                                                    |
|      | Add Attendee: Corrections Inmate     X                                                                                                    |
|      | Results                                                                                                    |
|      | REILLY, Colin MIN 234567 John Morony CC                                                                                                    |
|      | < SEARCH AGAIN SELECT                                                                                                    |
| 6    | The attendee has been added.                                                                                                    |
|      | By default, the system will automatically assign a date, time and room number. Adjust these by clicking the <b>Date, From, To</b> and <b>location</b> fields as necessary.                 |
|      | Attendees & Time                                                                                                    |
|      | Appointment owner         Date         From         To           Select appointment owner         V         Image: 24/08/2017         09:00 am         09:30 am                            |
|      |                                                                                                    |
|      | REILLY, Colin MIN 234567 Correctional Inmate John Morony CC - Video only R V                                                                                                    |
|      | + ADD ATTENDEE Interpreting Services required?                                                                                                    |

| Step | Action                                                                                                    |
|------|----------------------------------------------------------------------------------------------------|
| 7    | If the date and time for the appointment with a person in custody is at short notice, the appointment will need to be accepted or rejected by the correctional facility, and a warning message will display onscreen. |
|      | O Appointments with People in Custody made at short notice are required to be accepted by the Correctional facility. You will be notified when a determination is made.                                               |
|      | Attendees & Time                                                                                                    |
|      | Appointment owner Date From To                                                                                                    |
|      | Select appointment owner V 🗖 18/08/2017 11:30 am 12:00 pm                                                                                                    |
| 8    | Add additional attendees as required. In this example, we'll add a professional attendee to this appointment.                                                                                                    |
|      | Click Add attendee.                                                                                                    |
|      | Attendees & Time                                                                                                    |
|      | Appointment owner     Date     From     To       Select appointment owner     Image: 24/08/2017     09:00 am     09:30 am                                                                                             |
|      | REILLY, Colin MIN 234567 Correctional Inmate John Morony CC John Morony CC - Video only R V                                                                                                    |
|      | + ADD ATTENDEE Interpreting Services required?                                                                                                    |
| 0    | The Add attended pop up window displays                                                                                                    |
| 9    | You cannot add more than one in custody attendee, so those options will now be greyed out if selected previously.                                                                                                    |
|      | Select the attendee type.                                                                                                    |
|      | < Add Attendee X                                                                                                    |
|      | Select type                                                                                                    |
|      |                                                                                                    |
|      |                                                                                                    |
| 10   | Enter the Name, Email, VIN or CIMS number.                                                                                                    |
|      | If the attendee is already registered with the system, they should appear below the search field. Select the attendee from the list below the search bar.                                                             |
|      | <sup>4</sup> Add Attendee: Professional X                                                                                                    |
|      | Enter Name Email VIN or CIMS Number                                                                                                    |
|      | david                                                                                                    |
|      | BOYD, David VIN 12345 david.boyd@mailinator.com                                                                                                    |
|      |                                                                                                    |

| Step | Action                                                                                                    |
|------|----------------------------------------------------------------------------------------------------|
| 11   | The attendee has been added to the appointment.<br>The system will automatically assign a room at the relevant default location if it is<br>available. This can be changed by selecting the location or room number on screen and<br>selecting from the list.                                                                                                    |
|      | Attendees & Time         Appointment owner       Date       From       To         BOYD, David                                                                                                    |
| 12   | The timeline shows availability of the attendees and the location (including rooms). The following can display: <ul> <li>Not available - timeline shows the time selected in red.</li> <li>Available - timeline shows the time selected in green.</li> </ul> If nothing is available, you could select another location or own device from the drop down location field for the professional. If you select 'own device' this would mean that they are not assigned a room but will use their own device to make the AVL connection. Interdex, 24 August an 0745 em 0800 em 0815 em 0800 em 0715 em 0810 em 0816 em 0800 em 0715 em 0810 em 0815 em 0810 em 0816 em 0810 em 0816 em 0810 em 0810 em 0810 em 0810 em 0810 em 0810 em 0810 em 0810 em 0810 em 0810 em 0810 em 0810 em 0810 em 0810 em 0810 em 0810 em 0810 em 0810 em 08 |
| 13   | If required, enter any notes relevant to the appointment. Note that these notes will be visible to all attendees and will also display on appointment notifications.                                                                                                    |

| Step | Action                                                                                                    |
|------|----------------------------------------------------------------------------------------------------|
| 14   | Once you have added all attendees to the appointment, click Save Appointment.                                                                                                    |
|      | REILLY, Colin - John Morony CC                                                                                                    |
|      | Attendees & Time                                                                                                    |
|      | Appointment owner Date From To                                                                                                    |
|      | BOYD. David V 24/08/2017 09:00 am 09:30 am                                                                                                    |
|      | REILLY, Colin MIN 234567 Correctional Inmate John Morony CC John Morony CC - Video only R V                                                                                                   |
|      | BOYD, David VIN 12345 Sydney Legal Aid V RM.2.10 V                                                                                                    |
| 15   | The Appointment scheduled screen displays.                                                                                                    |
|      | Click <b>OK</b> .                                                                                                    |
| NOTE | The appointment will now display in the Schedule. As an officer that organises AVL you will be able to see all appointments at your assigned locations, whether you have created them or not. |

# **Create Court Appointments**

Note that Court rooms cannot be booked by non-court users.

All Court appointments are automatically approved, and will not go into a 'Pending' status. The only exception to this rule is when an attendee is from a high security facility. In all instances where a person in custody is from a high security facility, the court appointment will need to be approved by a Correctional Officer.

### Make an appointment as a Court Registrar

Court Registrars would be making an appointment (at selected locations only) on behalf of a solicitor that wishes to use a court multipurpose suite.

To make an appointment as a Court Registrar, follow the steps outlines below.

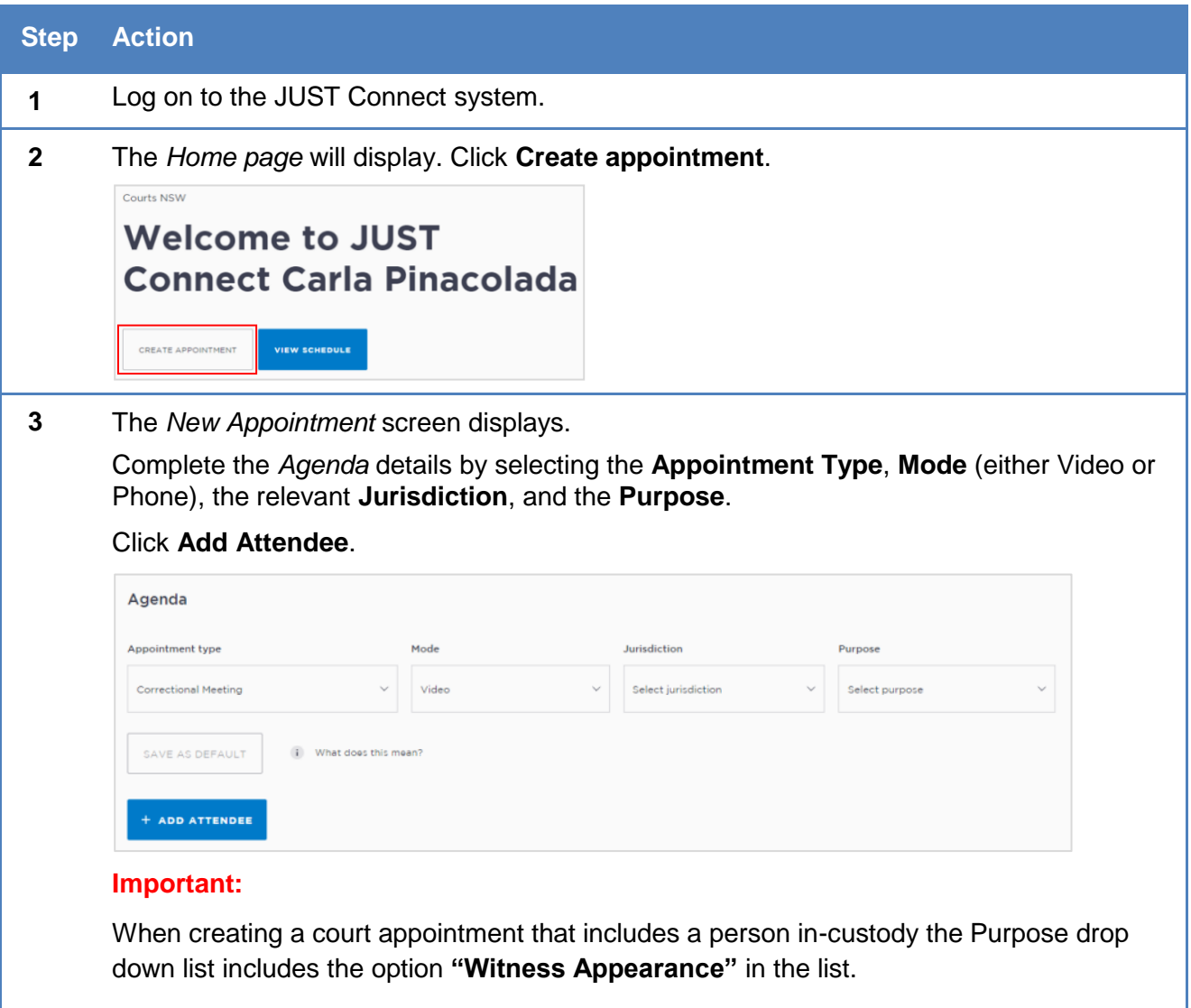

• Only select the **Witness Appearance** when adding a person in-custody that is attending the court appointment via AVL and not in-person.

| Step | Action                                                                                                    |
|------|----------------------------------------------------------------------------------------------------|
| NOTE | The <i>Jurisdiction</i> field only displays for certain <i>Appointment types</i> (i.e. Court and Correctional Meeting).                                                                                                    |
|      | <b>Save as Default button:</b> If your appointments have common agenda types, you can set those types as your default.                                                                                                    |
|      | <ul> <li>Select options from the various agenda drop down menus, and then click the Save as<br/>Default button.</li> </ul>                                                                                                    |
| 4    | The <i>Add Attendee</i> pop up screen displays. Attendees can be added to an appointment in any order. In this example, we'll add a Professional attendee first.                                                                                                    |
|      | < Add Attendee X                                                                                                    |
|      | Select type                                                                                                    |
|      | PROFESSIONAL CORRECTIONS INMATE JUVENILE DETAINEE                                                                                                    |
| 5    | Search for the Professional by entering their <b>Name, Email, VIN</b> or <b>CIMS</b> number. If the attendee is already registered with the system, they should appear below the search field. Click on the <b>attendee</b> from the list below the search bar. The professional attendee has been added to the appointment. |
|      | Enter Name, Email, VIN or CIMS Number                                                                                                    |
|      | david                                                                                                    |
|      | BOYD, David VIN 12345 david.boyd@mailinator.com                                                                                                    |
| NOTE | If the professional attendee does not display on screen, click <b>Add New Attendee</b> , then enter the guest attendees details as required. Refer to the Guest Attendee section of this guide for more information.                                                                                                    |
|      | <ul> <li>Add Attendee: Professional</li> <li>X</li> </ul>                                                                                                    |
|      | Enter Name, Email, VIN or CIMS Number                                                                                                    |
|      | No record found                                                                                                    |
|      |                                                                                                    |

| The Professional attendee has been added.<br>To add a person in-custody, click <b>Add Attendee</b> . |  |  |  |  |  |  |
|----------------------------------------------------------------------------------------------------|--|--|--|--|--|--|
| T                                                                                                    |  |  |  |  |  |  |
|                                                                                                    |  |  |  |  |  |  |
|                                                                                                    |  |  |  |  |  |  |
|                                                                                                    |  |  |  |  |  |  |
|                                                                                                    |  |  |  |  |  |  |
|                                                                                                    |  |  |  |  |  |  |
|                                                                                                    |  |  |  |  |  |  |
|                                                                                                    |  |  |  |  |  |  |
|                                                                                                    |  |  |  |  |  |  |
|                                                                                                    |  |  |  |  |  |  |
|                                                                                                    |  |  |  |  |  |  |
|                                                                                                    |  |  |  |  |  |  |
| e and                                                                                                |  |  |  |  |  |  |
|                                                                                                    |  |  |  |  |  |  |
|                                                                                                    |  |  |  |  |  |  |
|                                                                                                    |  |  |  |  |  |  |
|                                                                                                    |  |  |  |  |  |  |
|                                                                                                    |  |  |  |  |  |  |
| te                                                                                                   |  |  |  |  |  |  |

| Step | Action                                                                                                    |  |  |  |  |  |
|------|----------------------------------------------------------------------------------------------------|--|--|--|--|--|
| 9    | The search results display onscreen. Ensure that the results displayed matches the correct name for whom you want to make an appointment with.                                                                                                    |  |  |  |  |  |
|      | Click <b>Select</b> if correct. If the details displayed are <b>incorrect</b> click <b>Search Again</b> and re-enter the MIN number.                                                                                                    |  |  |  |  |  |
|      | Add Attendee: Corrections Inmate     X                                                                                                    |  |  |  |  |  |
|      | Results                                                                                                    |  |  |  |  |  |
|      | Legenter MIN 123456 John Morony CC                                                                                                    |  |  |  |  |  |
|      | < SEARCH AGAIN SELECT                                                                                                    |  |  |  |  |  |
| NOTE | You <b>cannot add more than one in custody attendee</b> , these options will now be greyed<br>out. If you need to change the person in custody in this appointment, you must first<br>remove the existing one, then you can proceed to add a new one.<br>The location is automatically selected, based on the person in custody's current location.<br>As JUST Connect is integrated with Corrective Services Offender Integration Management<br>System (OIMS) and checks the status of the person in custody, if the person in custody is<br>marked in OIMS as 'in transit' or 'unavailable' you will not be able to add them to the<br>appointment. A message will appear onscreen notifying you to call Sentence<br>Administration. |  |  |  |  |  |

### Step Action

#### **10** Complete the *Attendees & Time* details.

The **Appointment owner** defaults to the first professional added to the appointment. You can change this by selecting an alternate professional from the Appointment owner drop down list.

Select the **Date** and complete the **From** and **To** time fields.

The following can display for the required time period:

- Green indicates attendee and/or room are available.
- Grey Diagonal lines indicates the rooms are unavailable.
- Red indicates there is a clash and attendee and/or room is not available.

As you are making a booking to use a Court room at your suite, you will need to edit the Professional's location to your Court site and the *Room* is automatically assigned based on eligibility and availability. Change these if required, by clicking on the fields and selecting the desired drop down option.

The **Location** is automatically selected based on the location saved against the Professional's details in JUST Connect.

You can select **Own device** from the *Location* drop down if the professional will be using their own device for the appointment.

If required, enter any notes relevant to the appointment. Note that these notes will be visible to all attendees and will also display on appointment notifications.

#### Click Save appointment

| Attendees & Time                                                                                                   |                                      |              |                 |         |         |                |          |         |          |          |          |         |          |
|----------------------------------------------------------------------------------------------------|--------------------------------------|--------------|-----------------|---------|---------|----------------|----------|---------|----------|----------|----------|---------|----------|
|                                                                                                    |                                      |              |                 |         |         |                |          |         |          |          |          |         |          |
| Appointment owner                                                                                                  |                                      | Date         |                 | From    |         | То             |          |         |          |          |          |         |          |
| BOYD, David                                                                                                    |                                      | ~            | 21/09/2017      | 02:00   | pm      | 0230 pr        | •        |         |          |          |          |         |          |
| 2. BOYD, David                                                                                                    | v                                    | N 103456     |                 |         |         | ydney Legal Ax | I ~      |         | ллу      |          |          |         |          |
|                                                                                                    | м                                    | N 123456     | Correctional    | Inmate  |         | ohn Horony CC  |          |         | Any      |          |          |         |          |
| ADD ATTENDEE Appointment Notes These will be attached to the re                                                    | interpreting Ser<br>atification sent | about the ap | E<br>pointment. |         |         |                |          |         |          |          |          |         |          |
| ADD ATTENDEE Appointment Notes These will be attached to the n                                                     | nterpreting Ser                      | about the ap | E pointment.    |         |         |                |          |         |          |          |          |         |          |
| ADD ATTENDEE Appointment Notes These will be attached to the n Thursday, 21 September                              | otification sent                     | about the ap | E<br>pointment. | 01/5 pm | 0130 pm | 01.45 pm       | 0200 pm  | 0215 pm | 02.50 pm | 02.45 pm | 00.00 pm | 0218 pm | 05.30 pm |
| ADD ATTENDEE Appointment Notes These will be attached to the n Thursday, 21 September BOYD, David                  | nterpreting Ser<br>of Frostion sent  | about the ap | pointment.      | Q115 pm | 0130 pm | 01.45 pm       | 02.00 pm | 0215 pm | 0230 pm  | 02.45 pm | 05.00 am | 0215 pm | 0330 pm  |
| ADD ATTENDEE Appointment Notes These will be attached to the n Thursday, 21 September BOYD, David Sydney Legal Aid | rterpreting Ter<br>ofification sent  | obout the sp | E pointment.    | Q1/5 pm | 0130 pm | 01.45 pm       | 0200 pm  | 0215 pm | 02.30 pm | 02.45 pm | 05:00 pm | 0216 pm | 0030 pm  |

| Step | Action                                                                                                    |
|------|----------------------------------------------------------------------------------------------------|
| NOTE | If the date and time for the appointment with a person in custody is at short notice, the appointment will need to be accepted or rejected by the correctional facility, and a warning message will display onscreen. |
|      | O Appointments with People in Custody made at short notice are required to be accepted by the Correctional facility. You will be notified when a determination is made.                                               |
|      | Attendees & Time                                                                                                    |
|      | Appointment owner     Date     From     To       Select appointment owner     X     II 30 am     12:00 pm                                                                                                    |
|      |                                                                                                    |
| 11   | The Appointment scheduled screen displays.                                                                                                    |
|      | Click <b>OK</b> .                                                                                                    |
| 12   | The appointment will now display in the Schedule.                                                                                                    |

### Make an appointment as an ACCSO for Family and Friends

The types of appointments you are able to create and manage are dependent on your role and permissions. ACCSOs can create appointments on behalf of family and friends for a person in custody. All appointments made by ACCSO will be in a pending status, until they have been accepted or rejected by a Correctional Service Officer.

The existing application and approval process for Family visits and requesting VINs remains the same and is completed prior to the JUST Connect appointment request process.

To make an appointment with a person in-custody on behalf of a family member or friend, follow the steps outlined below.

| Step | Action                                                                                                    |
|------|----------------------------------------------------------------------------------------------------|
| 1    | Log on to the JUST Connect system.                                                                                                    |
| 2    | The Home page will display. Click Create appointment.                                                                                                    |
| 3    | The New Appointment screen displays.<br>All Family/Friends appointments must be reviewed by the appropriate staff at Corrective<br>Services who will then accept or decline the appointment. Attendees will receive<br>notifications advising if the appointment has been accepted or declined.<br>The <b>Appointment type</b> will default to <b>Family and Friend</b> , and the <b>Mode</b> will default to<br><b>Video</b> .                                                                                                    |
| 4    | Click Add Attendee.                                                                                                    |
|      | Agenda     Appointment type     Pamily and Friend     Video     SAVE AS DEFAULT     Image: Image: Ima |
| NOTE | <ul> <li>Save as Default button: If your appointments have common agenda types, you can set those types as your default.</li> <li>Select options from the various agenda drop down menus, and then click the Save as Default button.</li> </ul>                                                                                                    |

| Step | Action                                                                                                    |
|------|----------------------------------------------------------------------------------------------------|
| 5    | The Add Attendee pop up window displays.                                                                                                    |
|      | Click Family and Friend.                                                                                                    |
|      | <pre>   Add Attendee</pre>                                                                                                    |
|      | Select type                                                                                                    |
|      | FAMILY/FRIEND CORRECTIONS INMATE                                                                                                    |
| 6a   | Search for the Family/Friend by entering their <b>Name, Email, VIN</b> or <b>CIMS</b> number.<br>If the attendee is already registered within the system, they should appear below the<br>search field.                         |
|      | Click on the attendee from the list below the search bar.                                                                                                    |
|      | Add Attendee: Family/Friend X                                                                                                    |
|      | Enter Name, Email, VIN or CIMS Number                                                                                                    |
|      | parker                                                                                                    |
|      | PARKER, Helen VIN 657667 helen.parker@mailinator.com 0412211311                                                                                                    |
| NOTE | JUST Connect automatically assigns the <b>first Family/Friend (adult)</b> attendee added, as the <b>appointment owner</b> .                                                                                                    |
|      | • The appointment creator (e.g. ACCSO) will always receive appointment notifications.                                                                                                    |
|      | • The appointment owner (adult family/friend) will also receive appointment notifications, provided that their email address and/or mobile number have been entered.                                                            |
|      | Family/Friend Attendee has been added to appointment.                                                                                                    |
|      | New Appointment SAVE APPOINTMENT                                                                                                    |
|      | Appointment type     Mode       Family and Priend     Video                                                                                                    |
|      | SAVE AS DEFAULT                                                                                                    |
|      | This appointment is required to be accepted by the Correctional facility. This is required for appointments made at short notice and all appointments with family or friends. You will be notified when a determination is made |
|      | Attendees & Time                                                                                                    |
|      | Appointment owner         Date         From         To           PARKER. Helen             01.15 pm                                                                                                    |
|      | Image: PARKER, Helen         VIN 657667         Femily/Friend         Bourke V         AG Bourke PS1-91131 V                                                                                                    |
|      | + ADD ATTENDEE                                                                                                    |
|      |                                                                                                    |

| Step | Action                                                                                                    |
|------|----------------------------------------------------------------------------------------------------|
| 6b   | <ul> <li>a. Add a Guest Attendee – Family/Friend</li> <li>If the attendee is not already listed within JUST Connect, they can be added as a guest attendee provided they have a valid VIN number.</li> <li>Click Add Attendee button, enter their Name, Email, VIN or CIMS number, displays no record found.</li> </ul>                 |
|      | Click Add new Attendee button.                                                                                                    |
|      | Add Attendee: Family/Friend X                                                                                                    |
|      | Enter Name, Email, VIN or CIMS Number                                                                                                    |
|      | jenny parker                                                                                                    |
|      | No record found                                                                                                    |
|      | Displays Add Attendee: Family/Friend pop-up window, enter details into the required                                                                                                    |
|      | <ul> <li>Date of Birth – identifies if an attendee is a minor</li> <li>VIN number</li> <li>Optional fields:         <ul> <li>Email address and Mobile Number – although this is optional the attendee will only receive appointment notifications if their email address and/or mobile number have been entered.</li> </ul> </li> </ul> |
|      | Add Attendee: Family/Friend X                                                                                                    |
|      | Please create a new user contact for this attende * these fields are mandatory     First Name* Last Name*                                                                                                    |
|      | E.g. 123456                                                                                                    |
|      | Email address Mobile number                                                                                                    |
|      |                                                                                                    |

FINISH

| Step | Action                                                                                                    |
|------|----------------------------------------------------------------------------------------------------|
| 7    | To add a Correctional Inmate, click Add Attendee.                                                                                   |
|      | The Add Attendee pop up window displays, click Corrections Inmate.                                                                  |
|      | <pre></pre>                                                                                                    |
|      | Select type                                                                                                    |
|      |                                                                                                    |
|      | FAMILY/FRIEND CORRECTIONS INMATE                                                                                                    |
| 8    | When searching for Correctional Inmate you must have their MIN number.                                                              |
|      | Enter the <b>MIN</b> number and then click <b>Search</b> .                                                                          |
|      | Add Attendee: Corrections Inmate     X                                                                                              |
|      | Enter MIN (6 digits minimum)                                                                                                    |
|      | 123456                                                                                                    |
|      |                                                                                                    |
|      | ~ SEARCH                                                                                                    |
| 0    | The search results display onscreen. Ensure that the results displayed matches the                                                  |
| 9    | correct name for whom you want to make an appointment with.                                                                         |
|      | Click <b>Select</b> if correct. If the details displayed are <b>incorrect</b> click <b>Search Again</b> and re-enter the MIN number |
|      | Add Attendee: Corrections Inmate     X                                                                                              |
|      | Results                                                                                                    |
|      | CREEN, Brett MIN 123456 John Morony CC                                                                                              |
|      |                                                                                                    |
|      | < SEARCH AGAIN SELECT                                                                                                    |
| -2   | A Family/Friend appointment:                                                                                                    |
| NOTE | Can only include <b>one</b> person in-custody.                                                                                      |
|      | <ul> <li>Can Include up to four previously approved adults and four previously approved<br/>children.</li> </ul>                    |
|      | • Requires each attendee to be added as a Guest attendee (unless previously added as a guest attendee)                              |

| Step | Action                                                                                                    |
|------|----------------------------------------------------------------------------------------------------|
| 10   | Complete the Attendees & Time details.                                                                                                    |
|      | Select the <b>Date</b> and complete the <b>From</b> and <b>To</b> time fields.                                                                                                    |
|      | The timeline shows availability of the attendees and the location (including rooms):                                                                                                    |
|      | • Available - timeline shows the time selected in green.                                                                                                    |
|      | • Not available - timeline shows the time selected in red.                                                                                                    |
|      | The <i>Location</i> is automatically selected based off the court location assigned to the ACCSO making the appointment, and the <i>Room</i> is automatically assigned based on eligibility and availability however you may need to verify if the room type is suitable for your appointment needs (for example you may need a remote witness room instead of a multipurpose suite). Change these if required, by clicking on the fields and selecting the desired drop down option. |
|      | visible to all attendees and will also display on appointment notifications.                                                                                                    |
|      | When all attendees have been added, click Save Appointment button.                                                                                                    |
|      | GREEN, Brett - John Morony CC                                                                                                    |
|      | Attendees & Time                                                                                                    |
|      | Appointment owner         Date         From         To           PARKER, Helen         V <sup>2</sup> 06/12/2017          12.45 pm          Otti pm                                                                                                    |
|      |                                                                                                    |
|      | In         PARKER, Helen         VIV 657667         Family/Friend         Bourke \rightarrow         AG Bourke PS1 - 91131 \rightarrow         III                                                                                                    |
|      | L GREEN, Brett HIN 123456 Correctional Inmate John Morony CC Any                                                                                                    |
|      | + ADD ATTENDEE                                                                                                    |
|      | Appointment Notes These will be attached to the notification sent about the appointment.                                                                                                    |
|      |                                                                                                    |
|      |                                                                                                    |
|      | Wiednessley, 06 December vn 115 am 1130 am 11.45 am 12.00 pm 12.15 pm 12.30 pm 12.45 pm 01.00 pm 01.15 pm 01.30 pm 01.45 pm 02.00 pm 02.15 pm 02.30                                                                                                    |
|      | PADUER, Helen                                                                                                    |
|      | > toule                                                                                                    |
|      | John Mersey CC                                                                                                    |
| 11   | The Appointment scheduled screen displays                                                                                                    |
|      | Click <b>OK</b> .                                                                                                    |
| 12   | The appointment will now display in the Schedule.                                                                                                    |

### Make an appointment as a Supreme Court Officer

Supreme Court Officers will use JUST Connect to make AVL appointments for arraignments.

Appointments scheduled with the Supreme Court will automatically be scheduled in JUST Connect and **do not** go into a Pending status at short notice.

To make an appointment with a person in-custody for an arraignment, follow the steps outlined below.

| Step | Action                                                                                                    |
|------|----------------------------------------------------------------------------------------------------|
| 1    | Log on to the JUST Connect system.                                                                                                    |
| 2    | The Home page will display. Click Create appointment.                                                                                                    |
| 3    | The New Appointment screen displays. To create an arraignment appointment, select: <ul> <li>The Appointment Type as Court,</li> <li>The Mode as Video,</li> <li>The Jurisdiction as Supreme Court,</li> <li>The Purpose as Arraignment.</li> </ul> The Attendees & Time section will then display below. Agenda   Agenda   Appointment type   Mode   Jurisdiction   Image: Court   What does this meen? |
| NOTE | <ul> <li>Save as Default button: If your appointments have common agenda types, you can set those types as your default.</li> <li>Select options from the various agenda drop down menus, and then click the Save as Default button.</li> </ul>                                                                                                    |

| Step | Action                                                                                                    |
|------|----------------------------------------------------------------------------------------------------|
| 4    | Complete the <i>Attendees &amp; Time</i> details.<br>The <b>Appointment owner</b> defaults to your name (the Supreme Court Officer).<br>Select the <b>Date</b> and click the <b>From</b> and/or <b>To</b> field to adjust the time. The length of time<br>defaults to 30 minutes. Click the <b>To</b> field and manually type the finish time. This allows you<br>to create 5 minute time intervals for arraignment appointments.<br>You can also change the room by selecting an option form the room drop down list.<br>Click <b>Add Attendee</b> . |
|      | Supreme Court SAVE APPOINTMENT                                                                                                    |
|      | Agenda     Mode     Jurisdiction     Purpose       Court     Video     Supreme Court     Arraignment                                                                                                    |
|      | Appointment owner         Date         From         To           WALKER, Esme         21/09/2017         09:30 am         10:00 am                                                                                                    |
|      | Court     Supreme Court ×     QSLC SCI3A A - 91387 ×         + ADD ATTENDEE     Interpreting Services required?                                                                                                    |
| 5    | The <i>Add Attendee</i> pop up window displays.<br>Click <b>Corrections Inmate</b> .                                                                                                    |
|      | Add Attendee     X       Select type       PROFESSIONAL       CORRECTIONS INMATE       JUVENILE DETAINEE       REMOTE WITNESS                                                                                                    |
| 6    | When searching for Correctional Inmate you must have their MIN number.<br>Enter the <b>MIN</b> number and then click <b>Search</b> .                                                                                                    |
|      | 123456 S<br>Q. SEARCH                                                                                                    |

| Step | Action                                                                                                    |
|------|----------------------------------------------------------------------------------------------------|
| 7    | The search results display onscreen. Ensure that the results displayed matches the correct name for whom you want to make an appointment with.                                                                                                    |
|      | Click <b>Select</b> if correct. If the details displayed are <b>incorrect</b> click <b>Search Again</b> and re-enter the MIN number.                                                                                                    |
|      | Add Attendee: Corrections Inmate     X       Results       GREEN, Brett     MIN 123456                                                                                                    |
|      | < SEARCH AGAIN SELECT                                                                                                    |
| 8    | The Corrections Inmate has been added to the appointment.                                                                                                    |
|      | An arraignment appointment may include more than one person in custody; add additional attendees – repeat steps 4-7 as required for co-accused.                                                                                                    |
|      | If an interpreter service is required, click <b>Interpreting Service Required</b> . This does not book an interpreter for the appointment; you must follow your existing business process to book an interpreter. This action only adds a record to the attendee list denoting an interpreter will also be attending the arraignment appointment. |
|      | If required, enter any notes relevant to the appointment. Note that these notes will be visible to all attendees and will also display on appointment notifications.                                                                                                    |
|      | When all attendees have been added, click Save Appointment.                                                                                                    |
|      | Supreme Court - GREEN, Brett                                                                                                    |
|      | Attendees & Time                                                                                                    |
|      | WALKER, Esme         El 21/09/2017         09:45 am         10:15 am                                                                                                    |
|      | Court     Supreme Court V     OSLC SCI3A A + 9/387 V                                                                                                    |
|      | 🚊 OREEN, Britt Min 123456 Contectional Inmate John Morony CG Any                                                                                                    |
|      | + ADD ATTENDEE Interpreting Services required?                                                                                                    |
|      | Appointment Notes These will be attached to the notification sent about the appointment.                                                                                                    |
|      |                                                                                                    |
|      | Thursday, 21 September 0615 am 06:0 am 06:45 am 08:00 am 09:15 am 09:00 am 09:15 am 09:30 am 09:45 am 10:00 am 10:15 am 10:30 am 10:45 am 10:00 am 11:15 am                                                                                                    |
|      | > Supreme Court                                                                                                    |
|      | ▶ John Marony CC                                                                                                    |
| 9    | The Appointment scheduled screen displays. Click <b>OK</b> .                                                                                                    |
| 10   | The appointment will now display in the Schedule.                                                                                                    |

### Make an appointment to book a Remote Witness room

A remote witness room is used for vulnerable persons, complainants and sexual offence witnesses in prescribed sexual offence proceedings who are entitled to give their evidence from a place other than the courtroom. The remote witness room is considered to be part of the court. For the safety of the witness their location is confidential.

JUST Connect enables you to book a Remote Witness room in conjunction with the court appointment. However, there is **no change** to the existing business guidelines and policy in requesting a remote witness room. You must follow your **existing operational guidelines** when using a remote witness room.

When creating an appointment to book a Remote Witness room it should not include any attendees, ie do not add any professionals or person in-custody to the appointment.

| Step | Action                                                                                                    |  |
|------|----------------------------------------------------------------------------------------------------|--|
| 1    | Log on to the JUST Connect system.                                                                                                    |  |
| 2    | The Home page will display. Click Create appointment.                                                                                                    |  |
| 3    | <ul> <li>3 The New Appointment screen displays.</li> <li>To create an appointment to book a remote witness room, select options from the drop down list for: <ul> <li>Appointment Type: Court</li> <li>Mode: Video</li> <li>Jurisdiction: Select from options listed in drop-down menu</li> <li>Purpose: Hearing</li> </ul> </li></ul> |  |
|      | Agenda          Appointment type       Mode       Jurisdiction       Purpose         Court       Video       Local Court       Hearing       ✓         SAVE AS DEFAULT       I What does this mean?                                                                                                    |  |

| Step | Action                                                                                                    |
|------|----------------------------------------------------------------------------------------------------|
| NOTE | If your appointments have common agenda types, you can save these options by clicking the <b>Save as Default</b> button. JUST Connect will then pre-select these options each time you create an appointment.                                                                  |
|      | The <b>Appointment owner</b> defaults to your name (the Supreme Court Officer), and you are automatically added as an attendee.                                                                                                    |
| 4    | Complete the <i>Attendees</i> & <i>Time</i> details.<br>The <b>Appointment owner</b> defaults to your name.<br>Select the <b>Date</b><br>Adjust the <b>From</b> and/or <b>To</b> time fields to book the room for the <b>full or half day</b> .<br>Click <b>Add Attendee</b> . |
|      | Local Court SAVE APPOINTMENT                                                                                                    |
|      | Attendees & Time                                                                                                    |
|      | Appointment owner     Date     From     To       PINACOLADA, Carla                                                                                                    |
|      | Court Griffith V Griffith LC V                                                                                                    |
|      | + ADD ATTENDEE Interpreting Services required?                                                                                                    |
| 5    | The Add Attendee pop up window displays.                                                                                                    |
|      | To add a remote witness, click <b>Remote Witness.</b>                                                                                                    |
|      | Add Attendee X                                                                                                    |
|      | Select type                                                                                                    |
|      | PROFESSIONAL CORRECTIONS INMATE JUVENILE DETAINEE REMOTE WITNESS                                                                                                    |
|      |                                                                                                    |
| NOTE | Selecting the <b>Remote Witness</b> button will create a Witness Information (free text) field which must be filled.                                                                                                    |
| 6    | Remote witness rooms will be identifiable with ' <b>RW</b> ' in the name.                                                                                                    |
|      | If the system does not automatically assign a room containing letters <b>'RW'</b> click on the <b>drop down arrow</b> next to the allocated room and select a room that includes the letters <b>'RW'</b> .                                                                     |

| Step | Action                                                                                                    |     |
|------|----------------------------------------------------------------------------------------------------|-----|
| 7    | The <i>Appointments Notes</i> free text field displays below.<br>Enter <b>case information</b> into the <b>Appointment Notes</b> field.<br>Note that the information required here may differ between court locations.<br>Click <b>Save Appointment</b> .                                                                                                    |     |
|      | Local Court     Attendees & Time     Appointment owner     Der     PixacOcLaDA, Caris     Diff     22/11/2017     Og 30 am     Og 30 am     Og 30 am     Og 30 am     Og 30 am     Og 30 am     Og 30 am     Og 30 am     Og 30 am     Og 30 am     Og 4.30 pm     Out     Out     Out     Out     Out     Out     Out     Out     Out     Out     Out     Out     Out     Out     Out     Out     Out     Out     Out     Out     Out     Out     Out     Out     Out     Out     Out     Out     Out     Out     Out     Out     Out     Out |     |
| 8    | The appointment has been created and the remote witness room has been book<br>To view the details of this booking, including the witness information, select the<br><b>appointment</b> from the <b>schedule</b> .                                                                                                    | ed. |
|      | Local Court       CANCEL APPOINTMENT       EDIT APPOINTMENT         When       Agenda       Status         Wednesday, November 22, 2017       Court (Video)       Scheduled         09:30 am - 04:30 pm       Witness appearance       Scheduled                                                                                                    |     |
|      | Appointment Notes<br>JusticeLink case no 2017/00649785<br>Police v John Smith<br>Legal Representative: Mary Smith<br>Hearing Duration: 1 hour<br>Offence: Cemmon Assault                                                                                                    |     |
|      | Court     Griffith     Griffith     LC (Dial: 91248)       Remote Witness     Griffith     Griffith     RW (Dial: 91250)                                                                                                    |     |

### Make an appointment as an NCAT Officer

The types of appointments that you are able to create and manage are dependent on your user's role and permissions. NCAT Officers can create court appointments for professionals with a person in custody.

Appointments scheduled with NCAT will automatically be scheduled in JUST Connect and **do not** go into a Pending status at short notice.

To make a court appointment for a professional with a person in-custody, follow the steps outlined below

| Step | Action                                                                                                    |
|------|----------------------------------------------------------------------------------------------------|
| 1    | Log on to the JUST Connect system.                                                                                                    |
| 2    | The Home page will display. Click Create appointment.           NSW Civil and Administrative Tribunal           Welcome to JUST           Connect Mia Chung                                                                                                    |
| 3    | <ul> <li>The New Appointment screen displays.</li> <li>To create an arraignment appointment, select: <ul> <li>The Appointment Type as Court</li> <li>The Mode as Video</li> <li>The Jurisdiction as Guardianship Division</li> <li>And select the Purpose</li> </ul> </li> <li>The Attendees &amp; Time section will then display below.</li> </ul> |
|      | Guardianship Division       SAVE APPOINTMENT         Agenda                                                                                                    |
| NOTE | <ul> <li>Save as Default button: If your appointments have common agenda types, you can set those types as your default.</li> <li>Select options from the various agenda drop down menus, and then click the Save as Default button.</li> </ul>                                                                                                    |

| Step | Action                                                                                                    |
|------|----------------------------------------------------------------------------------------------------|
| 4    | Complete the <i>Attendees &amp; Time</i> details. The <b>Appointment owner</b> defaults to your name.<br>Select the <b>Date</b> and click the <b>From</b> and/or <b>To</b> field to adjust the time. The length of time<br>defaults to 30 minutes. Click the <b>To</b> field and manually type the finish time if it's not<br>available from the drop down list.                                                                                                    |
|      | lists.<br>Click <b>Add Attendee</b> .                                                                                                    |
|      | Guardianship Division SAVE APPOINTMENT                                                                                                    |
|      | Agenda<br>Appointment type Mode Jurisdiction Purpose                                                                                                    |
|      | Court Video Video |
|      | Attendees & Time Appointment owner Date From To                                                                                                    |
|      | CHUNG, Mia     Image: 2010 grading filled am       Image: Court     Guardianship Division >       Guardianship Division >     Op.1.01 >                                                                                                    |
|      | + ADD ATTENDEE Interpreting Services resoured2                                                                                                    |
| 5    | The <i>Add Attendee</i> pop up window displays.<br>You can add attendees to an appointment in any order. In this example we'll add a                                                                                                    |
|      | Corrections Inmate first.<br>Click <b>Corrections Inmate</b> .                                                                                                    |
|      | Add Attendee X                                                                                                    |
|      | Select type       PROFESSIONAL       CORRECTIONS INMATE       JUVENILE DETAINEE       REMOTE WITNESS                                                                                                    |
| 6    | When searching for Correctional Inmate you must use their MIN number.<br>Enter the <b>MIN</b> number and then click <b>Search</b> .                                                                                                    |
|      | <ul> <li>Add Attendee: Corrections Inmate</li> </ul>                                                                                                    |
|      | Enter MIN (6 digits minimum) 123456                                                                                                    |
|      | Q SEARCH                                                                                                    |

| Step | Action                                                                                                    |
|------|----------------------------------------------------------------------------------------------------|
| 7    | The search results display onscreen. Ensure that the results displayed matches the correct name for whom you want to make an appointment with.                                                                                                    |
|      | Click <b>Select</b> if correct. If the details displayed are <b>incorrect</b> click <b>Search Again</b> and re-enter the MIN number.                                                                                                    |
|      | Add Attendee: Corrections Inmate     X                                                                                                    |
|      | Results                                                                                                    |
|      | CREEN, Brett MIN 123456 John Morony CC                                                                                                    |
|      | < SEARCH AGAIN SELECT                                                                                                    |
| 8    | The Corrections Inmate has been added to the appointment.                                                                                                    |
|      | Add additional attendees as required. If you need to add a guest attendee, refer to the Guest Attendee section of this guide for more information.                                                                                                    |
|      | If an interpreter service is required, click <b>Interpreting Service Required</b> . This does not book an interpreter for the appointment; you must follow your existing business process to book an interpreter. This action only adds a record to the attendee list denoting an interpreter will also be attending the arraignment appointment. |
|      | If required, enter any notes relevant to the appointment. Note that these notes will be                                                                                                    |
|      | visible to all attendees and will also display on appointment notifications.                                                                                                    |
|      | when all attendees have been added, click Save Appointment.                                                                                                    |
|      | Attendees & Time                                                                                                    |
|      | Appointment owner Date From To                                                                                                    |
|      | CHUNS, Mia 🖸 21/08/2017 10:30 am 11:00 am                                                                                                    |
|      | Court     Ouardianship Driston      Ouardianship Driston                                                                                                    |
|      | OREEN, Bretz MIN 122456 Correctional Inmate John Honony CC Any                                                                                                    |
|      | + ADD ATTENDEE Uttersteining Services required?                                                                                                    |
|      | Appointment Notes These will be attached to the notification sent about the appointment.                                                                                                    |
|      |                                                                                                    |
|      | Thursday, 21 September 0e:00 am 0e:15 am 0e:30 am 0e:45 am 10:00 am 10:15 am 10:30 am 10:45 am 10:00 am 11:15 am 11:30 am 11:30 am 11:45 am 12:00 pm                                                                                                    |
|      | Guardianship Division                                                                                                    |
|      | > John Marony CC                                                                                                    |
| 9    | The Appointment scheduled screen displays. Click <b>OK</b> .                                                                                                    |
| 10   | The appointment will now display in the Schedule.                                                                                                    |

## Add a 'Guest Attendee' to an appointment

### Who are Guest Attendees?

There are two types of guest attendees in JUST Connect appointments:

- 1. Professionals for example a Barrister, or medical professional such as a psychologist
- 2. Family & Friends for example a family member appointment with a person in custody

A Guest Attendee is an attendee who is **not** a registered JUST Connect user and needs to be added to an appointment (eg medical practitioner or barrister). They must they have a **valid VIN** (Visiting Identification Number) number in order to be added as a Guest Attendee.

A Guest Attendee has **no access** to JUST Connect, however they will receive notifications in regards to the appointment, provided their email address and/or mobile phone number has been entered in JUST connect.

### Adding a Guest Attendee with no VIN number:

Under certain circumstances a Guest Attendee that **does not** have a VIN number can be added to an appointment with an inmate.

#### This option is ONLY available to Corrective Services staff.

The **only time** this can be done is when you know that the attendee is **from a Government Agency**; e.g. NSW Police, NSW Government or Federal Government agency.

This action will be recorded in JUST Connect.

### Using Own Device

The location for the Guest Attendee will default to '*Own device*' however the Guest Attendee inherits the location options of the appointment creator. For example, if a Legal Aid AVL Officer creates an appointment for a Guest Attendee or includes a Guest Attendee as a participant in an appointment that they have created, the locations and rooms that *can* be allocated to the Guest Attendee for the appointment are the same as the Legal Aid AVL Officer (appointment creator).

### Add a Guest Attendee

To add a Guest Attendee, the JUST Connect system user must have the Guest Attendees details beforehand:

- Professional guest attendees require:
  - A VIN (Visitor Identification Number), if they are attending an appointment with an inmate or detainee (however the appointment can be made without a VIN in the instance where the guest attends a peer appointment).

Note:

Under certain circumstances a Guest Attendee that **does not** have a VIN number can be added to an appointment with an inmate:

- The **only** time this can be done is when you know that the attendee is from a **Government agency**; e.g. NSW Police, NSW Government or Federal Government agency.
- This option is ONLY available to Corrective Services staff.
- Email address; must be unique for each guest attendee and cannot be used by another guest attendee.
- Mobile phone number
- Family and Friends guest attendees require: a VIN (Visitor Identification Number)

**Note:** If the Guest Attendee has participated in a previous appointment created in JUST Connect, the system will save the record for future use, i.e. you can add them to another appointment by searching for them by using their VIN, CIMS, Name or Email address, always check you have selected the correct person.

| Step | Action                                                                                         |         |                                          |                             |
|------|------------------------------------------------------------------------------------------------|---------|------------------------------------------|-----------------------------|
| 1    | From the Home page, click Create Appointment.                                                  |         |                                          |                             |
| 2    | The <i>New Appointment</i> screen displays.<br>Complete the <i>Agenda</i> details as required. |         |                                          |                             |
| 3    | Click Add Attendee to add an attendee.                                                         |         |                                          |                             |
|      | New Appointment                                                                                |         |                                          | SAVE APPOINTMENT            |
|      | Agenda                                                                                         |         |                                          |                             |
|      | Appointment type                                                                               | Mode    | Jurisdiction                             | Purpose                     |
|      | Correctional Meeting $\checkmark$                                                              | Video 🗸 | Select jurisdiction $\qquad \qquad \lor$ | Select purpose $\checkmark$ |
|      | SAVE AS DEFAULT                                                                                | nean?   |                                          |                             |
|      | + ADD ATTENDEE                                                                                 |         |                                          |                             |

| Step | Action                                                                                                    |  |  |
|------|----------------------------------------------------------------------------------------------------|--|--|
| 4    | The <i>Add Attendee</i> pop-up displays. You will now add the <i>Guest Attendee</i> .<br>Click <b>Professional</b> .                                                                                   |  |  |
|      | <pre></pre>                                                                                                    |  |  |
|      | Select type         PROFESSIONAL         FAMILY/FRIEND         CORRECTIONS INMATE         JUVENILE DETAINEE                                                                                            |  |  |
| 5    | Before you can add a guest attendee, you must first search the attendees details to ensure they are not already in the system.<br>Enter the guest attendees <b>Name</b> , <b>Email</b> or <b>VIN</b> . |  |  |
|      | Add Attendee: Professional X                                                                                                    |  |  |
|      | Enter Name, Email, VIN or CIMS Number Please enter Name, Email, VIN or CIMS Number                                                                                                    |  |  |
| 6    | If the guest attendee cannot be found in the sytem you will need to enter their details to add them as an attendee                                                                                     |  |  |
|      | Click Add New Attendee.                                                                                                    |  |  |
|      | Add Attendee: Professional X                                                                                                    |  |  |
|      | Enter Name, Email, VIN or CIMS Number                                                                                                    |  |  |
|      | No record found                                                                                                    |  |  |

| Step | Action                                                                      |                                                                                                    |  |
|------|-----------------------------------------------------------------------------|----------------------------------------------------------------------------------------------------|--|
| 7    | Enter the details to create mandatory.<br>When complete, click <b>Fin</b>   | a new user contact for this attendee. All fields with an * are <b>sh</b> .                                 |  |
|      | C Add Attendee: Professional                                                | ×                                                                                                    |  |
|      | Please create a new user contact for                                        | this attendee * these fields are mandatory                                                                 |  |
|      | First Name *                                                                | Last Name *                                                                                                |  |
|      | Enter first name                                                            | Enter last name                                                                                            |  |
|      | Professionals require a VIN number to sch<br>Select identification number * | dule appointments with corrections inmates.<br>& CIMS O None O Not Required                                |  |
|      | E.g. 123456                                                                 |                                                                                                    |  |
|      | Email address *                                                             | Mobile number "                                                                                            |  |
|      | Enter email address                                                         | E.g. 0412345678                                                                                            |  |
|      |                                                                             | FINISH                                                                                                    |  |
| NOTE | To add a Guest Attendee<br>This option is ONLY ava                          | without a VIN number, select the Not Required option.<br>ilable to Corrective Services staff.              |  |
|      | Government Agency; e.<br>agency.                                            | e done is when you know that the attendee is from a<br>g. NSW Police, NSW Government or Federal Government |  |

| Step | Action                                                                                                    |
|------|----------------------------------------------------------------------------------------------------|
| 8    | The Guest Attendee has been added.<br>Their details display in the <i>Attendees and Time</i> area on the screen.<br>The system will automatically assign the location as 'Own device', however the guest<br>attendee's location can be changed to the locations assigned to the appointment creator. |
|      | New Appointment                                                                                                    |
|      | Agenda                                                                                                    |
|      | Appointment type     Mode     Jurisdiction     Purpose       Correctional Meeting     Video     Select jurisdiction     Select purpose                                                                                                    |
|      | Attendees & Time                                                                                                    |
|      | Appointment owner         Date         From         To           BOYD, David         V         D2.00 pm         02.30 pm                                                                                                    |
|      | BOYD, David         VIN 12345         Sydney Legal Aid >         RM.2.11 >         T                                                                                                    |
|      | MCGUIRE, Toby Guest attendee Own device V                                                                                                    |
|      | + ADD ATTENDEE Interpreting Services required?                                                                                                    |

### **Create a Peer-to-peer Appointment**

Peer-to-peer appointments can be made with colleagues within an agency or with any other agency (at any time of the day within the agencies specified time frames). These may be for the purpose of Meetings, Interviews or Training.

| Step | Action                                                                                                    |  |  |
|------|----------------------------------------------------------------------------------------------------|--|--|
| 1    | Log on to the JUST Connect system.                                                                                                    |  |  |
| 2    | From the Home page, click Create Appointment.                                                                                                    |  |  |
|      | CREATE APPOINTMENT VIEW SCHEDULE                                                                                                    |  |  |
| 3    | The New Appointment screen displays.<br>Complete the Agenda details. Ensure you select the appointment type as <b>Peer</b> .<br>Select the <b>Mode</b> (either Video or Phone), and the <b>Purpose</b> (Meeting, Training or<br>Interview).                                 |  |  |
|      | Agenda       Appointment type     Mode       Peer     Video       Video     Meeting                                                                                                    |  |  |
| 4    | Complete the Attendees & Time details.<br>In this example, a Legal Aid Lawyer is creating the appointment.<br>Select the Date and complete the From and To time fields.<br>Attendees & Time<br>Attendees & Time<br>Date From To<br>BOYD, David 08/09/2017 10:00 am 10:30 am |  |  |
|      | BOYD, David VIN 12345 Sydney Legal Aid × RM.2.10 ×                                                                                                    |  |  |

| Step | Action                                                                                                    |
|------|----------------------------------------------------------------------------------------------------|
| NOTE | By default, the system will automatically assign a date, time and room number. Adjust these by clicking the <b>Date</b> , <b>From</b> , <b>To</b> and <b>location</b> fields as necessary.                                                                                                    |
|      | The <b>Appointment owner</b> defaults to the Legal Aid Lawyers name (the person creating the appointment) and they are automatically added as an attendee. The appointment owner can be changed once the guest attendee has been added, and the original appointment owner can be removed from the appointment by clicking the delete/discard icon (if required).                                                                                                    |
|      | Select <b>Own device</b> from the <i>Location</i> drop down if you want to use your own device, or if for example, there is no availability at the location and you will use your own device.                                                                                                    |
|      | Attendees & Time                                                                                                    |
|      | Appointment owner Date From To                                                                                                    |
|      | BOYD, David ~ 10:00 am 10:30 am                                                                                                    |
|      | BOYD, David VIN 12345 Sydney Legal Aid V RM.2.10 V                                                                                                    |
| 5    | If required, enter any notes relevant to the appointment. Note that these notes will be visible to all attendees and will also display on appointment notifications.<br>The timeline shows availability of the attendees and the location (including rooms).<br>The following can display:<br>• Not available - timeline shows the time selected in red.<br>• Available - timeline shows the time selected in green.<br>The example below shows both the selected time and locations are available.<br>Attendees & Time |
|      | Appointment owner Date From To                                                                                                    |
|      | BOYD, David ✓ 🖆 08/09/2017 10:00 am 10:30 am                                                                                                    |
|      | BOYD, David VIN 12345 Sydney Legal Aid V RM 2.10 V                                                                                                    |
|      | + ADD ATTENDEE Interpreting Services required?                                                                                                    |
|      | Appointment Notes These will be attached to the notification sent about the appointment.                                                                                                    |
|      | Friday, 08 September         1:45 am         09:00 am         09:30 am         09:45 am         10:00 am         10:15 am         10:30 am         10:45 am         11:00 am         11:15 am                                                                                                    |
|      | BOYD. David                                                                                                    |
|      | Sydney Legal Aid                                                                                                    |
|      | RM.2.10                                                                                                    |

| Step | Action                                                                                                    |  |  |
|------|----------------------------------------------------------------------------------------------------|--|--|
| NOTE | To see the individual room availability in the timeline, select the arrow beside the location.<br>The rooms will display below.                |  |  |
| 6    | Now you need add the professional 'peer' attendee(s) to the appointment.<br>Click <b>Add Attendee</b> .                                        |  |  |
|      | Attendees & Time                                                                                                    |  |  |
|      | Appointment owner Date From To                                                                                                    |  |  |
|      | BOYD, David $\vee$ <b>D</b> 08/09/2017 10:00 am 10:30 am                                                                                       |  |  |
|      | BOYD, David VIN 12345 Sydney Legal Aid V RM.2.10 V                                                                                             |  |  |
|      | + ADD ATTENDEE Interpreting Services required?                                                                                                 |  |  |
| 7    | The Add Attendee pop-up displays.                                                                                                    |  |  |
|      | Click on <b>Professional</b> .                                                                                                    |  |  |
|      | Add Attendee X                                                                                                    |  |  |
|      | Select type                                                                                                    |  |  |
|      | PROFESSIONAL FAMILY/FRIEND CORRECTIONS INMATE JUVENILE DETAINEE                                                                                |  |  |
|      |                                                                                                    |  |  |
| 8    | Enter the Name, Email, VIN or CIMS number.                                                                                                    |  |  |
|      | Add Attendee: Professional     X                                                                                                    |  |  |
|      | Enter Name, Email, VIN or CIMS Number                                                                                                    |  |  |
|      | Please enter Name, Email, VIN or CIMS Number                                                                                                   |  |  |
|      |                                                                                                    |  |  |
| NOTE | For a <i>Peer</i> appointment type the attendees do not require a VIN or CIMS number to be added as a participant, although they may have one. |  |  |

| Step | Action                                                                                                    |
|------|----------------------------------------------------------------------------------------------------|
| 9    | In the <i>Add Attendee</i> pop-up, the results from your search will display.<br>Select the correct <b>attendee</b> from the list of results displayed. In this example, another legal aid lawyer is added.                        |
|      | Add Attendee: Professional     X Enter Name, Email, VIN or CIMS Number                                                                                                    |
|      | den<br>RITCHIE, Dennis VIN 54321 dennis.ritchie@mailinator.com                                                                                                    |
| NOTE | A professional 'guest attendee' can be added if they are not already a registered user in JUST Connect. When the search returns no results, the 'Add new attendee' button will display. Click this button to add a guest attendee. |
|      | First Name *       Last Name *         Enter first name       Enter last name         Professionals require a VIN number to schedule appointments with corrections inmates.         Select identification number *                 |
|      | Email address *     Mobile number *       Enter email address     E.g. 0412345678                                                                                                    |

| Step | Action                                                                                                    |
|------|----------------------------------------------------------------------------------------------------|
| 10   | The professional 'peer' attendee is added.<br>Their details display in the <i>Attendees and Time</i> area.                                                                                                    |
|      | The system will automatically assign a room at the relevant default location if it is available. You could select another location or own device from the drop down location field for the professional. If you select 'own device' the professional will no longer be assigned a room and will use their own device to make the AVL connection.                                                              |
|      | Peer Meeting SAVE APPOINTMENT                                                                                                    |
|      | Attendees & Time                                                                                                    |
|      | Appointment owner         Date         From         To           BOYD, David         Image: 08/09/2017         Image: 10:00 am         Image: 10:30 am                                                                                                    |
|      | BOYD, David VIN 12345 Sydney Legal Aid Y RM.2.10 Y                                                                                                    |
|      | RITCHIE, Dennis VIN 54321 Parramatta Legal Aid × RM.5.01 ×                                                                                                    |
|      | + ADD ATTENDEE Interereting Services required?                                                                                                    |
| NOTE | <ul> <li>The timeline shows availability of the attendees and the location (including rooms).</li> <li>The following can display: <ul> <li>Not available - timeline shows the time selected in red.</li> <li>Available - timeline shows the time selected in green.</li> </ul> </li> <li>If required, the appointment owner can be changed by selecting from the Appointment Owner drop down list.</li> </ul> |
| 11   | Once you have added all attendees to the appointment, click <b>Save Appointment</b> .                                                                                                    |
|      | Peer Meeting                                                                                                    |
|      | Appointment owner Date From To                                                                                                    |
|      | BOVD. David v 🖸 08/09/2017 10:00 am 10:30 am                                                                                                    |
|      | BOYD, David VIN 12345 Sydney Legal Aid V RM 210 V                                                                                                    |
|      | RITCHE, Dennis VIN 54321 Perramatta Legal Ald V RM.5.01 V                                                                                                    |
|      | + ADD ATTENDEE Interpreting Services required?                                                                                                    |
| 12   | The Appointment scheduled screen displays.                                                                                                    |
|      | Click <b>OK</b> .                                                                                                    |
|      | The appointment will now display in the Schedule.                                                                                                    |
| 12   | Image: NTCHER, Durns       VIN 54321       Persmatta Legel Ald        RK5.01          Image: ADD ATTENDE       Image: NEGELEGIA Services required?         The Appointment scheduled screen displays.         Click OK.         The appointment will now display in the Schedule.                                                                                                    |

## **Create Appointments - ODDP or CDPP**

ODDP and/or CDPP staff can create the following types of appointments:

- Mandatory Case conference
- Professional and Appearance
- Correctional Meeting appointments
- Correctional Assessment appointment
- Peer appointments

### Make a Correctional Meeting and/or Assessment appointment

A correctional meeting can be used for conducting meetings with an inmate or detainee. A Correctional Assessment can be used for a medical practitioner to conduct a medical assessment of inmate or detainee.

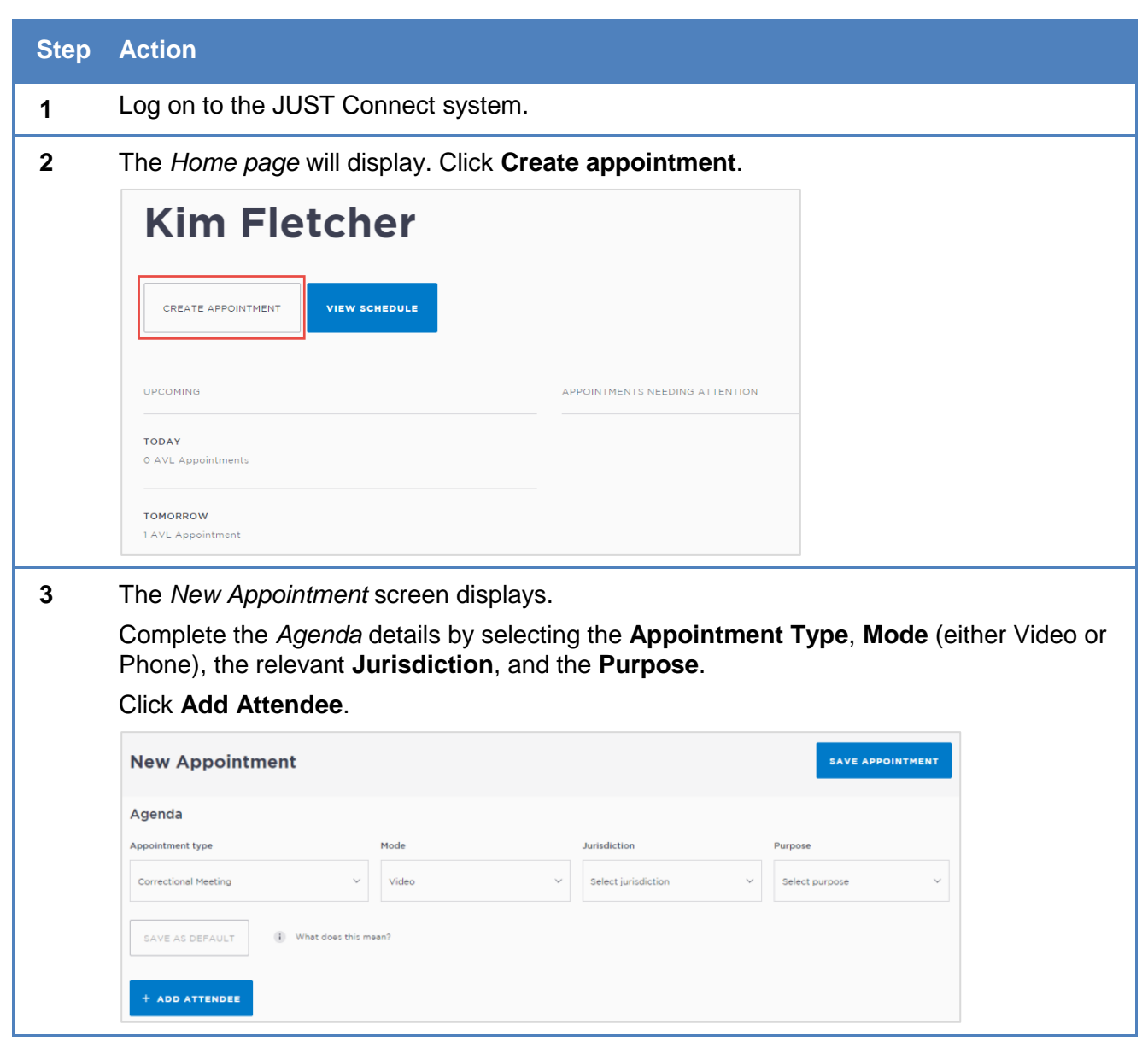
| Step | Action                                                                                                    |
|------|----------------------------------------------------------------------------------------------------|
| NOTE | The <i>Jurisdiction</i> field only displays for certain <i>Appointment types</i> for a Legal Aid AVL Officer (i.e. Correctional Meeting). |
|      | Save as Default button: If your appointments have common agenda types, you can set those types as your default.                           |
|      | <ul> <li>Select options from various agenda drop down menus, and then click the Save as<br/>Default button.</li> </ul>                    |
| 4    | The Add Attendee pop-up displays.                                                                                                    |
|      | Select the type of attendee from the options available onscreen.                                                                          |
|      | < Add Attendee X                                                                                                    |
|      | Select type                                                                                                    |
|      |                                                                                                    |
|      | PROPESSIONAL CORRECTIONS INHATE SOVENILE DETAILEE                                                                                         |
| 5    | If you selected a Corrections Inmate attendee, you will then need to enter the MIN                                                        |
|      | If you selected a Juvenile Detainee you will then need to enter the <b>CIMS</b> .                                                         |
|      | This example uses a Corrections Inmate attendee. Enter the MIN then click Search.                                                         |
|      | Add Attendee: Corrections Inmate X                                                                                                    |
|      | Enter MIN (6 digits minimum)                                                                                                    |
|      | Please enter MIN                                                                                                    |
|      |                                                                                                    |
|      | Q SEARCH                                                                                                    |
| 6    | In the Add Attendee pop-up, the results from your search will display.                                                                    |
|      | Ensure that the results displayed matches the correct name for whom you want to make                                                      |
|      | an appointment with. If the incorrect details display, click <b><search again<="" b="">.</search></b>                                     |
|      | Click Select.                                                                                                    |
|      | Add Attendee: Corrections Inmate     X                                                                                                    |
|      | Results                                                                                                    |
|      | REILLY, Colin MIN 234567 John Morony CC                                                                                                   |
|      | < SEARCH AGAIN SELECT                                                                                                    |
|      |                                                                                                    |

| Step | Action                                                                                                    |
|------|----------------------------------------------------------------------------------------------------|
| 7    | The attendee has been added.<br>By default, the system will automatically assign a date, time and room number. Adjust<br>these by clicking the <b>Date, From, To</b> and <b>location</b> fields as necessary. Note that<br>correctional locations will always display the room as 'any'.                                                                                                    |
|      | Attendees & Time         Appointment owner         Select appointment owner                                                                                                    |
| NOTE | If the date and time for the appointment with a person in custody is at short notice, the appointment will need to be accepted or rejected by the correctional facility, and a warning message will display onscreen.                                                                                                    |
| 8    | Add additional attendees as required.<br>In this example, we'll add a professional attendee to this appointment.<br>Click Add attendee.<br>Attendees & Time         Appointment owner         Date         From         Select appointment owner         23/08/2017         01:00 pm         01:30 pm         REILLY, Colin         MIN 234567         Correctional Inmate         John Morony CC         Any |
| NOTE | You cannot add more than one in custody attendee, so those options will now be greyed<br>out if selected previously. If you need to change the person in custody in this appointment,<br>you must first remove the existing one, then you will have the option to add a new one.                                                                                                    |

| Step | Action                                                                                                    |
|------|----------------------------------------------------------------------------------------------------|
| 9    | The <i>Add attendee</i> pop-up window displays.<br>Click <b>Professional</b>                                                                              |
|      | < Add Attendee X                                                                                                    |
|      | Select type           PROFESSIONAL         CORRECTIONS INMATE         JUVENILE DETAINEE                                                                   |
| 10   | Enter the Name, Email, VIN or CIMS number.                                                                                                    |
|      | If the attendee is already registered with the system, they should appear below the search field. Select the attendee from the list below the search bar. |
|      | Add Attendee: Professional X                                                                                                    |
|      | Enter Name, Email, VIN or CIMS Number                                                                                                    |
|      | david                                                                                                    |
|      | BOYD, David VIN 12345 david.boyd@mailinator.com                                                                                                    |
| 11   | The attendee has been added to the appointment                                                                                                    |
|      | The system will automatically assign a room at the relevant default location if it is                                                                     |
|      | available.                                                                                                    |
|      | Appointment owner Date From To                                                                                                    |
|      | BOYD, David ~ 23/08/2017 01:00 pm 01:30 pm                                                                                                    |
|      |                                                                                                    |
|      | REILLY, Colin MIN 234567 Correctional Inmate John Morony CC Any                                                                                           |
|      | BOYD, David VIN 12345 Sydney Legal Aid V RM.2.10 V                                                                                                    |
|      | + ADD ATTENDEE Interpreting Services required?                                                                                                    |

| Step | Action                                                                                                    |
|------|----------------------------------------------------------------------------------------------------|
| NOTE | <ul> <li>The timeline shows availability of the attendees and the location (including rooms).</li> <li>The following can display for the required time period: <ul> <li>Green - indicates attendee and/or room are available.</li> <li>Grey Diagonal lines – indicates the rooms are unavailable.</li> <li>Red – indicates there is a clash and attendee and/or room is not available.</li> </ul> </li> </ul>                                                                                                    |
|      | Wednesday, 23 August         am         12:00 pm         12:15 pm         12:30 pm         12:45 pm         01:00 pm         01:15 pm         01:30 pm         01:45 pm         02:00 pm         02:15 pm           John Morony CC         Image: Comparison of the second second secon                                                                                                    |
|      | BOYD, David     Image: Constraint of the second second secon |
| 12   | If required, enter any notes relevant to the appointment. Note that these notes will be visible to all attendees and will also display on appointment notifications.                                                                                                    |
| 13   | Once you have added all attendees to the appointment, click <b>Save Appointment</b> .                                                                                                    |
|      | Attendees & Time       Appointment owner     Date     From     To       BOYD, David     V     23/08/2017     01:00 pm     01:30 pm                                                                                                    |
|      | REILLY, Colin       MIN 234567       Correctional Inmate       John Morony CC       Any       Image: Constructional Inmate       Image: Constructional Inmate       Image: Constructinal Inmate       Image: Const       I                                                                                                    |
| 14   | The <i>Appointment scheduled</i> screen displays.<br>Click <b>OK</b> .                                                                                                    |
| NOTE | The appointment will now display in the Schedule. As an AVL Officer you will be able to see all appointments at your assigned locations, whether you have created them or not.                                                                                                    |

### Make a Mandatory Case Conference appointment

The Mandatory Case Conference appointment type must only be used for committal proceedings in the Local Court, or for a Serious Children's Indictable Offence in the Children's Court, where the Magistrate has made an order that a case conference certificate be filed.

#### Mandatory Case Conference appointments can be created by:

- Legal Aid Administration staff;
- Legal Aid Location Managers;
- Legal Aid lawyers;
- Aboriginal Legal Services (ALS);
- Office of the Director of Public Prosecutions (ODPP) staff;
- Commonwealth Department of Public Prosecutions (CDPP) staff
- Private defence lawyers who have access to JUST Connect

When booking this type of appointment, only the appointment owner, creator, or associated Location Manager, will be able to view the name or contact details of the ODPP or CDPP attendee listed in the appointment. The ODPP or CDPP details will be masked and will appear as 'ODPP' or 'CDPP', i.e. their name and contact information will not be displayed.

| <sup>When</sup><br>Tuesday, April 17, 2018<br>09:30 am - 10:30 am |            | Agenda<br>  Mandatory Case Co<br>Local Court<br>Accused in custody | nference (Video)                | Status<br>Scheduled                          |       |
|-------------------------------------------------------------------|------------|--------------------------------------------------------------------|---------------------------------|----------------------------------------------|-------|
| Attendees                                                         |            |                                                                    | Sydney - Level 17               | Video Conferencing Room 1 (Dial: 16201)      | Owner |
| BOYD, David                                                       | VIN 88885  |                                                                    | Parramatta Legal Aid            | Phillip St (Dial: 39270@Legalaid.nsw.gov.au) |       |
| CREEN, Brott                                                      | MIN 123456 | Correctional Inmate                                                | John Morony Correctional Centre | John Morony CC - Phone and Video (Mixed) Ro  |       |

If a Legal Aid Location Manager creates an appointment on behalf of a Legal Aid or Private Lawyer, the Location Manager will only see the appointment in their schedule if the Legal Aid or Private Lawyer is booked at the same location as the Location Manager, or is using their "own device". ODPP Location Managers will only be able to see an appointment, if the ODPP Lawyer is booked at the same location as the Location Manager.

#### Book a Mandatory Case Conference (MCC) at a Court Location:

- Email the relevant Court Register requesting they book a court room (in JUST Connect) at their location to be used for Mandatory Case Conference. No attendees are to be added to the court room appointment. In the JUST Connect appointment, the Court Register can use the Appointment Notes field to enter text advising that the Court room is being used for a MCC appointment.
- Create a Mandatory Case Conference (MCC) appointment.

For attendees appearing from the Court location, ensure you select "Own Device" in the location field (refer to following steps to create the MCC). Advise attendees of the Court location, this information can be entered into the Appointment Notes field.

To create an appointment for a Mandatory Case Conference, follow the steps below:

| Step | Action                                                                                                    |
|------|----------------------------------------------------------------------------------------------------|
| 1    | Log on to the JUST Connect system.                                                                                                    |
| 2    | The Home page will display. Click Create appointment.                                                                                                    |
|      | Welcome to JUST Connect<br>Alex Miller                                                                                                    |
|      | Last logged on 04/04/2018 10 04 am CREATE APPOINTMENT VIEW SCHEDULE                                                                                                    |
| 3    | Complete the <b>Agenda</b> details by clicking the <b>drop-down</b> arrow and selecting the required option for:                                                                                                    |
|      | <ul> <li>Appointment Type: Mandatory Case Conference</li> <li>Mode: Video</li> <li>Jurisdiction: Local Court; or Children's Court</li> <li>Purpose: Accused in Custody (Accused Not Present; Accused on Bail)</li> </ul> Note: If the person in-custody is not required to attend this appointment, then in the Purpose field select Accused Not Present or Accused on Bail. Agende Appointment type Mode Aurisdiction Purpose Identified to custody Identified to custody Identified to |
| 4    | Add a Professional<br>Click Add Attendee button<br>Click Professional button<br>Enter their Name, Email VIN or CIMS number in the search field<br>$\ \ \ \ \ \ \ \ \ \ \ \ \ \ \ \ \ \ \ $                                                                                                    |

| Step | Action                                                                                                    |
|------|----------------------------------------------------------------------------------------------------|
| NOTE | If you are <b>unable</b> to find the professional within JUST Connect, then you can add them as a <b>Guest Attendee</b> .<br><b>Repeat this step to add</b> additional professionals.                                                                                                    |
| 5    | Adding a Person in-custody:                                                                                                    |
| 5    | Note: If you selected either Accused Not Present or Accused on Bail in the Purpose<br>field then the Corrections Inmate and Juvenile Detainee buttons will not be available, as<br>their attendance is not required.<br>Click Add Attendee button, then click Corrections Inmate or Juvenile Detainee button. |
|      | inmate's name, click <b>Select</b> button.                                                                                                    |
|      | Add Attendee: Corrections Inmate       X         Results       Image: Correctional Centre         GREEN, Brett       MIN 123456         John Morony Correctional Centre       SELECT         Standard       SELECT                                                                                            |
| 6    | The attendee(s) has been added to the appointment.<br>By default, the system will automatically assign a date, time and room number. Adjust<br>these by clicking the <b>Date, From, To</b> and <b>location</b> fields as necessary.                                                                           |
|      | Attendees & Time                                                                                                    |
|      | Appointment owner Date From To                                                                                                    |
|      | LAWSON, Lisa V 11/04/2018 09:30 am 11:30 am                                                                                                    |
|      | ● LAWSON, Lisa VIN 457346 Own device ∽                                                                                                    |
|      | RREEN, Brett MIN 123456 Correctional Inma John Morony Correctional Ce Any                                                                                                    |
|      | BOYD, David VIN 888885 Parramatta Legal A Y Any                                                                                                    |
|      | <ul> <li>The timeline shows availability of the attendees and the location (including rooms).</li> <li>Available – displays the time in green.</li> <li>Not available - displays the time in grey diagonal lines.</li> <li>Clash – displays the time in red.</li> </ul>                                       |

If nothing is available, you could select another location or own device from the drop down location field for the professional. If you select 'own device' this would mean that they are not assigned a room but will use their own device to make the AVL connection.

### Step Action

7 The system will automatically assign a **room at the relevant default location** if it is available. This can be changed by selecting the location or room number on screen and selecting from the list.

If an interpreter is required, click **Interpreting Service required**. This will **not book** the interpreter, rather it will flag that an interpreter will be present in the appointment. You must follow your existing business process to book an interpreter.

If required, enter **Appointment Notes**. These notes will be visible to all attendees, and will also display on appointment reminders.

Check you have selected and/or entered all the required appointment details, when complete click **Save Appointment** 

| GREEN, Brett       MIN 123450       Correctional Inma.       John Morony Correctional Ce.       Any         BOYD, David       VIN 688865       Parramatta Legal A \triangle Any       Image: Correctional Inma.       Any         + ADD ATTENDEE       Interpreting Services required?         Appointment Notes         2018/000349855       Rvs Green         Wednecday, 11 April       8:30 am       08:45 am       09:00 am       09:15 am       09:45 am       10:00 am       10:15 am       10:50 an         LAWSON, Lisa       Image: Correction       Image: Correction       Image: Correcti                                                                                                    |                                                                                                    | ,,540           |                | l        |               |                |          |          |          |          |
|----------------------------------------------------------------------------------------------------|----------------------------------------------------------------------------------------------------|-----------------|----------------|----------|---------------|----------------|----------|----------|----------|----------|
| BOYD, David       VIN 888885       Parramatta Legal A ✓       Any         + ADD ATTENDEE       Interpreting Services required?         Appointment Notes         Z018/00034985         R vs Green         Wednecday, 11 April       8:30 am       08:45 am       09:00 am       09:15 am       09:45 am       10:00 am       10:15 am       10:30 an         LAWSON, Lisa       Image: Comparison of the selected       Image: Comparison of the selected       Image: Comparison of the selected       Image: Comparison of the selected         > John Morony Correction       Image: Comparison of the selected       Image: Comparison of the selected       Image: Comparison of the selected       Image: Comparison of the selected         > Parramatta Legal Aid       Image: Comparison of the selected       Image: Comparison of the selected       Image: Comparison of the selected                                                                                                    | GREEN, Brett MIN 123                                                                               | 3456            | Correction     | al Inma  | John Morony   | Correctional C | e Any    |          |          |          |
| + ADD ATTENDE         Interpreting Services: required?           Appointment Notes         2018/00034985<br>R vs Green           Wednesday, 11 April         8:30 am         08:45 am         09:00 am         09:15 am         09:30 am         09:45 am         10:00 am         10:15 am         10:30 ar           LAWSON, Lisa         Image: Comparison of the selected         Image: Comparison of the selected         Image: Comparison of the sele                                                                                                    | BOYD, David VIN 88                                                                                 | 8885            |                | [        | Parramatta Le | egal A., \vee  | Any      |          |          | Î        |
| Appointment Notes         2018/00034985         R vs Green         Wednesday, 11 April       8:30 am       08:45 am       09:00 am       09:15 am       09:30 am       09:45 am       10:00 am       10:15 am       10:30 am         LAWSON, Lisa       Image: Comparison of the selected       Image: Comparison of the selected       Image                                                                                                    | + ADD ATTENDEE                                                                                     | nterpreting Ser | rvices require | ed?      |               |                |          |          |          |          |
| Appointment Notes         2018/00034985         R vs Green         Wednesday, 11 April       8:30 am       08:45 am       09:00 am       09:15 am       09:30 am       09:45 am       10:00 am       10:15 am       10:30 am         LAWSON, Lisa       Image: Comparison of the second of the second o                                                                                                    |                                                                                                    |                 |                |          |               |                |          |          |          |          |
| 2018/00034985         R vs Green         Wednesday, 11 April       8:30 am       08:45 am       09:00 am       09:15 am       09:30 am       09:45 am       10:00 am       10:15 am       10:30 am         LAWSON, Lisa       Image: Constraints of the second second sec                                                                                                    | Appointment Notes                                                                                  |                 |                |          |               | ٦              |          |          |          |          |
| Wednesday, 11 April         8:30 am         08:45 am         09:00 am         09:15 am         09:30 am         09:45 am         10:00 am         10:15 am         10:30 am           LAWSON, Lisa         I         I                                                                                                    | 2018/00034985<br>R vs Green                                                                        |                 |                |          |               |                |          |          |          |          |
| Wednesday, 11 April       8:30 am       08:45 am       09:00 am       09:15 am       09:30 am       09:45 am       10:00 am       10:15 am       10:30 am         LAWSON, Lisa       Image: Constraint of the second second                                                                                                    |                                                                                                    |                 |                |          |               |                |          |          |          |          |
| Wednesday, 11 April         8:30 am         08:45 am         09:00 am         09:15 am         09:30 am         09:45 am         10:00 am         10:15 am         10:30 am           LAWSON, Lisa         Image: Constraint of the second second                                                                                                    |                                                                                                    |                 |                |          |               |                |          |          |          |          |
| Wednesday, 11 April       8:30 am       08:45 am       09:00 am       09:15 am       09:30 am       09:45 am       10:00 am       10:15 am       10:30 am         LAWSON, Lisa       Image: Constraint of the second second                                                                                                    |                                                                                                    |                 |                |          |               |                |          |          |          |          |
| LAWSON, Lisa     Image: Constraint of the second second seco |                                                                                                    |                 |                | 1        |               |                |          | 1        | 1        |          |
| LAWSON, LISA       Image: Constraint of the second second sec              | Wednesday, 11 April                                                                                | 18:30 am        | 08:45 am       | 09:00 am | 09:15 am      | 09:30 am       | 09:45 am | 10:00 am | 10:15 am | 10:30 an |
| CB: Own Device Selected     Image: Constraint of the selected       > John Morony Correctio     Image: Constraint of the selected       BOYD, David     Image: Constraint of the selected       > Parramatta Legal Aid     Image: Constraint of the selected                                                                                                    | Wednesday, 11 April                                                                                | 18:30 am        | 08:45 am       | 09:00 am | 09:15 am      | 09:30 am       | 09:45 am | 10:00 am | 10:15 am | 10:30 an |
| Image: Contraction of the state of the state of the       | Wednesday, 11 April<br>LAWSON, Lisa                                                                | 8:30 am         | 08:45 am       | 09:00 am | 09:15 am      | 09:30 am       | 09:45 am | 10:00 am | 10:15 am | 10:30 an |
| > John Morony Correctio        BOYD, David        > Parramatta Legal Aid                                                                                                    | Wednesday, 11 April<br>LAWSON, Lisa                                                                | 8:30 am         | 08:45 am       | 09:00 am | 09:15 am      | 09:30 am       | 09:45 am | 10:00 am | 10:15 am | 10:30 an |
| BOYD, David                                                                                                    | Wednesday, 11 April<br>LAWSON, Lisa                                                                | 8:30 am         | 08:45 am       | 09:00 am | 09:15 am      | 09:30 am       | 09:45 am | 10:00 am | 10:15 am | 10:30 an |
| Parramatta Legal Aid                                                                                                    | Wednesday, 11 April<br>LAWSON, Lisa<br>Own Device Selected<br>John Morony Correctio                | 8:30 am         | 08:45 am       | 09:00 am | 09:15 am      | 09:30 am       | 09:45 am | 10:00 am | 10:15 am | 10:30 an |
| > Parramatta Legal Aid                                                                                                    | Wednesday, 11 April<br>LAWSON, Lisa<br>Own Device Selected<br>John Morony Correctio<br>BOYD, David | 8:30 am         | 08:45 am       | 09:00 am | 09:15 am      | 09:30 am       | 09:45 am | 10:00 am | 10:15 am | 10:30 an |
|                                                                                                    | Wednesday, 11 April<br>LAWSON, Lisa<br>Own Device Selected<br>John Morony Correctio<br>BOYD, David | 8:30 am         | 08:45 am       | 09:00 am | 09:15 am      | 09:30 am       | 08:45 am | 10:00 am | 10:15 am | 10:30 an |

8

#### Step Action

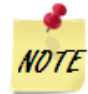

The appointment will now display in the Schedule.

Note that the Legal Aid Lawyer or any other non ODPP or CDPP attendees that are not the owner or creator of the appointment will not be able to see the name or contat details of the ODPP attendee.

| <sup>When</sup><br>Wednesday, April<br>09:30 am - 11:30 a | 11, 2018<br>m | Agenda<br>  Mandatory Ca<br>(Video)<br>Local Court<br>Accused in cu | se Conference<br>stody                       | Status                       |           |
|-----------------------------------------------------------|---------------|---------------------------------------------------------------------|----------------------------------------------|------------------------------|-----------|
|                                                           |               |                                                                     |                                              |                              |           |
| Attendees                                                 |               |                                                                     |                                              |                              |           |
| Attendees                                                 |               |                                                                     | Own device                                   |                              | Ov        |
| Attendees                                                 | MIN 123456    | Correctional Inmate                                                 | Own device<br>John Morony Correctional Centr | e John Morony CC - Phone and | Ov<br>Vid |

### Make a Professional and Appearances appointment

The Office of the Director of Public Prosecutions (ODPP) staff are able to create Professional and Appearances appointments:

- for when a Prosecutor appearance is required in court; or
- to book a professional conference with witnesses, or
- for conducting professional conferences and/or Interstate Jurisdiction
- for booking a remote witness appearance

#### **Remote Witness:**

A remote witness can appear from an ODPP location, or a Court location, or use their 'Own Device' to give their evidence.

• **Court Location:** if the witness is appearing from a Remote Witness room at a Court location, the booking for the Remote Witness room is made by the Court Registrar. ODPP staff **must notify** (via email) the Court Registrar (at the relevant local court) that you require a remote witness room to be booked, including required details.

There is **no change** to the existing business guidelines and policy in requesting a remote witness room at a Court location. You must follow your **existing operational guidelines** when booking and using a remote witness room.

- **Own Device:** if the witness will be using their "own device" during the appointment then it is the responsibility of the ODPP prosecutor (or staff) to arrange (outside of JUST Connect) the dial in details for the witness.
- **ODDP Location:** if the witness is appearing from an ODPP location, you must select the **Remote Witness** and **Court** options when making the appointment (refer to following steps). When the appointment is saved an email is sent to the relevant Court registrar.

# Step Action

1 From the **Home page** or Schedule page; click on the **Create Appointment** button

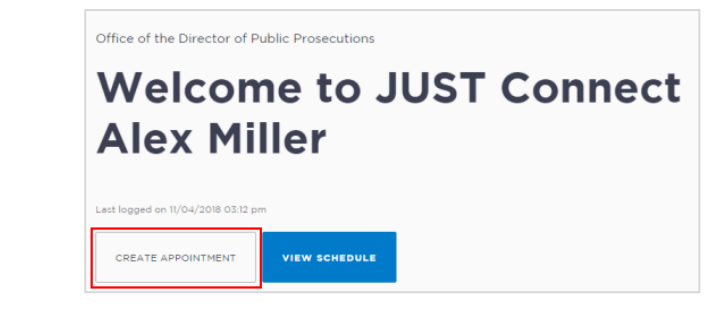

| Step | Action                                                                                                    |
|------|----------------------------------------------------------------------------------------------------|
| 2    | New appointment screen displays<br>Complete the <b>Agenda details</b> by clicking the <b>drop-down</b> arrow and select the following                                                                                                    |
|      | <ul> <li>option for:</li> <li>Appointment Type: select Professional and Appearances</li> <li>Mode: select Video / Phone</li> <li>Jurisdiction: select required option e.g. Local Court</li> </ul>                                                                                                    |
|      | Purpose: select required option, e.g. Witness Appearance                                                                                                    |
|      | Professional and Appearances       EAVE APPOINTMENT         Agenda       Appointment type       Mode       Jurisdiction       Purpose         Professional and Appearances       Video       Local Court       Witness Appearance       Video         SAVE AS DEFAULT       What does this mean?       Image: Court Court       Video       Video       Video |
| 3    | Add Professional<br>Click Add Attendee button, then click Professional button.                                                                                                    |
|      | Click in field and start entering the professional's name or enter their VIN number or email address.<br>Displays drop down list, click on <b>name</b> required.                                                                                                    |
|      | Add Attendee: Professional     X Enter Name, Email, VIN or CIMS Number                                                                                                    |
|      | LAWSON, Lisa VIN 457346 lisa lawson@mailinator.com                                                                                                    |
|      |                                                                                                    |

| Step | Action                                                                                                    |
|------|----------------------------------------------------------------------------------------------------|
| 4    | Add Remote Witness                                                                                                |
|      | a) Remote Witness appearing from ODPP Location for a court hearing:                                               |
|      | Click Add Attendee button, displays Add Attendee pop up window.                                                   |
|      | <ul> <li>Click Remote Witness button, adds the Remote Witness selection to the appointment.</li> </ul>            |
|      | < Add Attendee X                                                                                                  |
|      | Select type                                                                                                    |
|      | PROFESSIONAL REMOTE WITNESS COURT                                                                                 |
|      | Select an <b>ODPP</b> location                                                                                    |
|      | Click Add Attendee button, then click Court button.                                                               |
|      | < Add Attendee ×                                                                                                  |
|      | Select type                                                                                                    |
|      | PROFESSIONAL REMOTE WITNESS COURT                                                                                 |
|      | <ul> <li>Displays, Add Attendee Court prompt, enter name of Court then select from<br/>drop-down list.</li> </ul> |
|      | Court X                                                                                                    |
|      | Enter court location                                                                                              |
|      | Parram                                                                                                    |
|      | n Parramatta Children's Court                                                                                     |
|      | Parramatta Local Court                                                                                            |
|      | Note: When the appointment is saved an email is sent to the Court Registrar.                                      |

| Step | Action                                                                                                    |
|------|----------------------------------------------------------------------------------------------------|
|      | b) Remote Witness appearing from a Court Location                                                                                                    |
|      | If the witness is appearing from a Remote Witness room at a Court location, the booking for the Remote Witness room is made by the Court Registrar.                                                                                                    |
|      | ODPP staff must notify (via email) <b>the Court Registrar</b> (at the relevant local court) that you require a remote witness room to be booked, including required details.                                                                                                    |
|      | c) Remote Witness is appearing via their "Own Device"                                                                                                    |
|      | If the witness will be using their "Own Device" during the appointment then it is the responsibility of the ODPP prosecutor (or staff) to arrange (outside of JUST Connect) the dial in details for the witness.                                                                                    |
|      | <ul> <li>Click Add Attendee button, displays Add Attendee pop up window.</li> </ul>                                                                                                    |
|      | <ul> <li>Click Remote Witness button, select "Own Device" from Location drop-down<br/>menu.</li> </ul>                                                                                                    |
|      | <b>Note:</b> If the Remote Witness is a professional and/or an expert in their field, you will need to also add them as a Professional attendee. If the professional attendee is not already listed within JUST Connect they can be added as a Guest Attendee.                                      |
| 5    | Date and Time: defaults to today's date and current time.<br>Select required Date, then adjust the From and To time fields to book the room for the full day.                                                                                                    |
|      | Appointment owner Date From To                                                                                                    |
|      | LAWSON, Lisa V 🖻 17/04/2018 09:30 am 01:00 pm                                                                                                    |
|      | APRIL 2018 < >                                                                                                    |
|      | LAWSON, Lisa VIN 457346 M T W T F S S Sydney - Level 17 V                                                                                                    |
|      | 26         27         28         29         30         31         1           Image: BOYD, David         VIN 888885         2         3         4         5         6         7         8         Sydney - Level 17 ∨           9         10         11         12         13         14         15 |
|      | ROYALE, Solacious         VIN 997352         16         17         18         19         20         21         22         Sydney - Level 17 \rightarrow           23         24         25         26         27         28         29                                                              |
|      | S         Remote Witness         30         1         2         3         4         5         6                                                                                                    |
|      |                                                                                                    |
| 6    | Location and Rooms                                                                                                    |
|      | If required you can allocate other rooms at your location depending on availability, or                                                                                                    |
|      | change to own device.                                                                                                    |

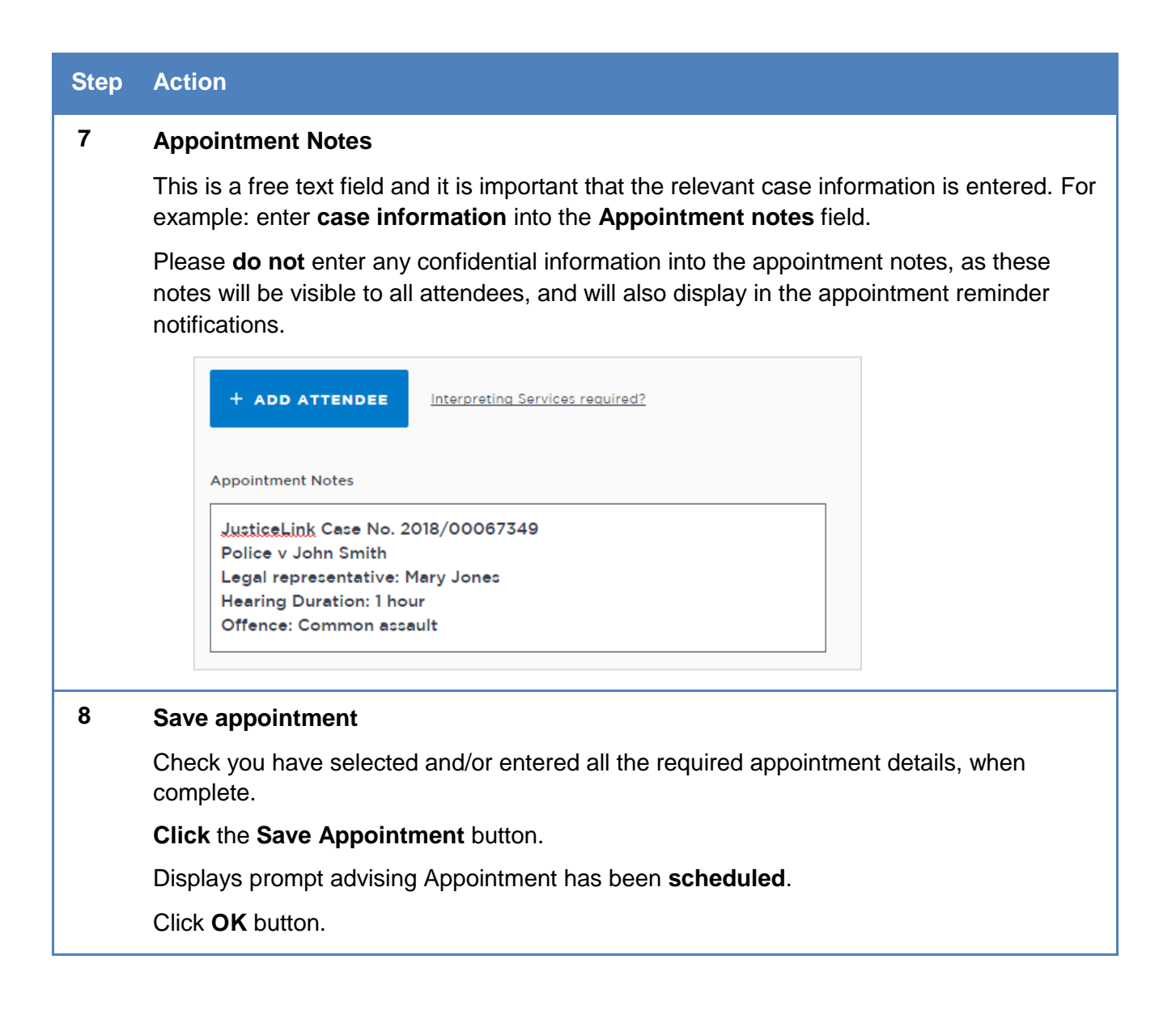

Appointments can be managed in JUST Connect by the appointment owner or in some instances, by the attendee. Users can manage their appointments by:

- Accepting or Declining an appointment
- Cancelling an appointment
- Editing appointment (for example; add attendees, change locations, rooms, date or time)
- Marking the appointment as 'Did Not Occur'.

Not all options listed above are available to all users. Permissions and user types will dictate which areas of an appointment can be managed.

## Accept or Decline an appointment

Appointments made with a person in-custody for the same day, or made after 3pm for an appointment the following day are scheduled in JUST Connect with a status of 'Pending'. These appointments must be accepted or declined by a Correctional Services Officer or Juvenile Justice Officer. Appointments in the status of 'Pending' and require attention will display on the home page under 'Appointments needing attention'; However only the two appointments closest in time are shown.

The *Appointment List* view in the Schedule is a simple way to see the appointments requiring attention, day by day. Note that the 'Pending' icon is located on the right of the screen, and may not be visible if your browser is not expanded to full screen.

| Step | Action                                                            |                                                                        |  |  |  |  |  |
|------|-------------------------------------------------------------------|------------------------------------------------------------------------|--|--|--|--|--|
| 1    | From the Home page, select the pending appointment from the list. |                                                                        |  |  |  |  |  |
|      | Keith Trubridge                                                   |                                                                        |  |  |  |  |  |
|      | CREATE APPOINTMENT                                                |                                                                        |  |  |  |  |  |
|      | UPCOMING<br>                                                      | APPOINTMENTS NEEDING ATTENTION  Pending: SIMS, Dwayne - John Morony CC |  |  |  |  |  |
|      | 1 AVL Appointment                                                 | Legal Aid NSW • Wednesday 30 August, 04:00pm                           |  |  |  |  |  |
|      | TOMORROW<br>3 AVL Appointments                                    |                                                                        |  |  |  |  |  |

## Accept an appointment

| Step | Action                                                                                                    |  |  |  |  |  |  |  |
|------|----------------------------------------------------------------------------------------------------|--|--|--|--|--|--|--|
| NOTE | If the pending appointment does not display on the Home page, open the Schedule, select the Appointments List, then select the pending appointment.                                                                                                    |  |  |  |  |  |  |  |
|      | < Back John Horony CC<br>Wednesday, August 30<br>Appointment List<br>Day                                                                                                    |  |  |  |  |  |  |  |
|      | Week         Court - Not Required (0)           August 2017         Court - Not Required (0)           M r W r P S S         Professional (1)                                                                                                    |  |  |  |  |  |  |  |
|      | 31       1       2       3       4       5       6       7       8       9       10       11       12       13       12       13       14       15       16       17       18       19       20       20       20       20       20       20       20       20       20       20       20       20       20       20       20       20       20       20       20       20       20       20       20       20       20       20       20       20       20       20       20       20       20       20       20       20       20       20       20       20       20       20       20       20       20       20       20       20       20       20       20       20       20       20       20       20       20       20       20       20       20       20       20       20       20       20       20       20       20       20       20       20       20       20       20       20       20       20       20       20       20       20       20       20       20       20       20       20       20       20       20 |  |  |  |  |  |  |  |
| 2    | The appointment details will display.<br>Check the details for the appointment.<br>Click <b>Accept Appointment</b> .                                                                                                    |  |  |  |  |  |  |  |
|      | SIMS, Dwayne - John Morony CC                                                                                                    |  |  |  |  |  |  |  |
|      | When     Agenda     Status       Wednesday, August 30, 2017       Correctional Meeting (Video)       S Pending       04:00 pm - 04:30 pm     Drug Court       Conference with Client                                                                                                    |  |  |  |  |  |  |  |
|      | Attendees                                                                                                    |  |  |  |  |  |  |  |
|      | BOYD, David VIN 12345 Sydney Legal Aid RM.2.10 (Dial: 10210) Owner                                                                                                    |  |  |  |  |  |  |  |
|      | SIMS, Dwayne MIN 3456789 Correctional Inmate John Morony CC JM.1.02 (Dial: 80014)                                                                                                    |  |  |  |  |  |  |  |
| NOTE | Once the appointment is accepted, the appointment will change from a 'pending' status to scheduled.                                                                                                    |  |  |  |  |  |  |  |
|      | The appointment owner and other attendees (however not the person in-custody) will eceive a confirmation notification.                                                                                                    |  |  |  |  |  |  |  |

### Decline an appointment

When Correctional Services or Juvenile Justice Officer declines an appointment, this appointment is removed from the schedule (although it will still display in the Appointment List view under the heading 'Declined').

Declining an appointment requires a reason to be provided, either:

- Person in Custody Refusal to Attend
- Emergency Lockdown
- Person in Custody Medically Unfit
- Public Holiday
- Equipment Failure
- Industrial Action
- Suite no Longer Available
- Other (if other is selected, the user needs to add a description)

| Step | Action                                                                                                    |                                |  |  |  |  |  |  |
|------|----------------------------------------------------------------------------------------------------|--------------------------------|--|--|--|--|--|--|
| 1    | From the <b>Home</b> page, select the pendin                                                                                              | g appointment from the list.   |  |  |  |  |  |  |
|      | Jules Kariong         CREATE APPOINTMENT         VIEW SCHEDULE                                                                            |                                |  |  |  |  |  |  |
|      |                                                                                                    |                                |  |  |  |  |  |  |
|      | UPCOMING                                                                                                    | APPOINTMENTS NEEDING ATTENTION |  |  |  |  |  |  |
|      | TODAY     Pending: GRIFFITH, Chad - Kariong Correctional Centre       1 AVL Appointment     Legal Aid NSW • Tuesday 12 September, 02:00pm |                                |  |  |  |  |  |  |
|      | TOMORROW<br>O AVL Appointments                                                                                                    |                                |  |  |  |  |  |  |

| _    |                                                                                                    |
|------|----------------------------------------------------------------------------------------------------|
| Step | Action                                                                                                    |
| NOTE | If the pending appointment does not display on the Home page, open the Schedule, select the Appointments List, then select the pending appointment.                                                                                                    |
|      | IJUST CONNECT Home Schedules Contects Support Terms & Conditions ~ Jules Kerlong                                                                                                    |
|      | < Back (Arring Correctional Centre Tuesday, September 12 TODAY < > () Icon Glossary () Icon Glossary () Icon |
|      | WYGEK     Court - Not Required (0)       SEPTEMBER 2017        M T W T F S S     Professional (2)                                                                                                    |
|      | 28       29       30       31       1       2       3         4       5       6       7       8       9       10         11       12       13       14       15       16       17         18       19       20       21       22       23       24         25       26       27       28       29       30       1                                                                                                    |
| 2    | To decline the appointment, click <b>Decline Appointment</b> .                                                                                                    |
|      | GRIFFITH, Chad - Kariong Correctional Centre                                                                                                    |
|      | When     Agenda     Status       Tuesday, September 12, 2017       Correctional Meeting (Video)       S Pending       02:00 pm - 02:30 pm     Coroner's Court     Conference with Client                                                                                                    |
|      | Attendees                                                                                                    |
|      | Referring     VIN 345297     Parramatta Legal Aid     RM.5.01 (Dial: 30501)     Owner       Comparison     GRIFFITH, Chad     MIN 91071     Correctional Inmate     Karlong Correctional Centre     Professional Studio 1 (Dial: 9760)                                                                                                    |
|      |                                                                                                    |
| 3    | The <i>Decline appointment</i> pop-up box displays.<br>Select a <b>reason for declining</b> the appointment from the drop down list.<br>Click <b>Yes</b> .                                                                                                    |
|      | Decline?                                                                                                    |
|      | Reason<br>Select ~                                                                                                    |
|      | All attendees will be notified NO YES                                                                                                    |
| 4    | A message displays on screen confirming the appointment has been declined Click <b>OK</b> .                                                                                                    |
| NOTE | Once the appointment is declined, the appointment will display in the appointment creator and/or owners <i>Appointment List</i> view under Declined appointments.                                                                                                    |
|      | Attendees and the appointment creator will receive an email notification.                                                                                                    |

### Cancel an appointment

Once an appointment has commenced it cannot be cancelled or edited.

Appointments can only be cancelled by:

- The person who created the appointment; or
- Appointment owner; or
- AVL Officer at a Correctional facility where there is a person in custody on the appointment
- Location Manager can cancel any appointment in their assigned locations.

The appointment's status will be changed to **cancelled** and **removed** from the appointment owner's and attendee's calendar (day and week) views. However, they can still be viewed in the **Appointment list** (under the heading "Cancelled").

A notification email is sent to the appointment creator, appointment owner and attendees (excluding person-in-custody) advising **reason** for the cancellation.

If an appointment is cancelled, a number of pre-defined reasons for the cancellation will display.

Once an appointment has commenced it cannot be cancelled or edited.

| Step | Action                                                                                                    |                                          |                       |                  |  |  |
|------|----------------------------------------------------------------------------------------------------|------------------------------------------|-----------------------|------------------|--|--|
| 1    | Go to the <b>Schedule</b> .<br>Select either the <b>Appointment List</b> or <b>Day</b> or <b>Week</b> view.<br>Click on the <b>appointment</b> that you want to cancel. |                                          |                       |                  |  |  |
| 2    | The <i>Appointment details</i> screer Click <b>Cancel Appointment</b> .                                                                                                 | n displays.                              |                       |                  |  |  |
|      | MANNING, Alice - Dillwynia Correctic                                                                                                    | onal Centre                              | CANCEL APPOINTMENT    | EDIT APPOINTMENT |  |  |
|      | When     Agenda       Tuesday, September 12, 2017     Correctional       01:30 pm - 02:00 pm     District Cource       Conference     Conference                        | al Meeting (Phone)<br>ırt<br>with Client | Status<br>Scheduled   |                  |  |  |
|      | Attendees                                                                                                    |                                          |                       |                  |  |  |
|      | PARRAMATTA, Charlie VIN 345367                                                                                                    | Parramatta Legal Aid                     | RM.5.05 (Dial: 30505) | Owner            |  |  |
|      | MANNING, Alice MIN 911034 Correctional Inmate                                                                                                    | Dillwynia Correctional Centre            | Telephone 1           |                  |  |  |
|      | Show history                                                                                                    |                                          |                       |                  |  |  |

| Step | Action                                                                                                    |  |  |  |  |  |  |  |
|------|----------------------------------------------------------------------------------------------------|--|--|--|--|--|--|--|
| 3    | The <i>Cancel Appointment</i> pop-up box displays.<br>Select a <b>Reason</b> for cancellation from the drop down list.<br>Click <b>Yes</b> .                                                                      |  |  |  |  |  |  |  |
|      | Cancel Appointment?                                                                                                    |  |  |  |  |  |  |  |
|      | Reason<br>Select V                                                                                                    |  |  |  |  |  |  |  |
|      | All attendees will be notified NO YES                                                                                                    |  |  |  |  |  |  |  |
| NOTE | If Other is selected, you must enter the details in the free text field and then click Yes.                                                                                                    |  |  |  |  |  |  |  |
| 4    | A message displays on screen confirming the appointment has been cancelled. Click <b>OK</b> .                                                                                                    |  |  |  |  |  |  |  |
| NOTE | Once the appointment is cancelled, the appointment will display in the appointment creator and/or owners <i>Appointment List</i> view under Cancelled appointments. Attendees will receive an email notification. |  |  |  |  |  |  |  |

### Edit an appointment

Appointments can be edited by the appointment creator, appointment owner and an attendee (excluding person-in-custody) of the appointment. They will also receive an email notification when any changes are made to the appointment.

Location managers can view and edit any appointment at their designated location(s).

An appointment **cannot** be edited once it has commenced.

If an in-custody appointment is edited after 3pm the day prior, the appointment will need to be reaccepted to be confirmed (note that this applies only when changes have been made that impact the in-custody person, such as the date or time).

Editing an appointment can include:

- Change of date and/or time
- Change of location or room
- Adding attendees (i.e. additional attendees to the existing appointment)

You can navigate to the Edit Appointment page from various points, including the Appointment List, Day or Week view. Open the appointment details to access the Edit Appointment button.

| Step | Action                                                                                                    |                                                                           |                                            |  |  |  |
|------|----------------------------------------------------------------------------------------------------|---------------------------------------------------------------------------|--------------------------------------------|--|--|--|
| 1    | Go to the <b>Schedule</b> .<br>Select either the <b>Appointment List</b> (or the <i>Day</i> or <i>Week</i> view).<br>Click on the <b>appointment</b> that you want to edit. |                                                                           |                                            |  |  |  |
| 2    | The <i>Appointment details</i> screen displays.<br>Click <b>Edit Appointment</b> .                                                                                          |                                                                           |                                            |  |  |  |
|      | GRIFFITH, Chad - Karion                                                                                                    | CANCEL APPOINTMENT                                                        |                                            |  |  |  |
|      | <sup>When</sup><br>Thursday, September 14, 2017<br>10:00 am - 10:30 am                                                                                                    | Agenda<br>Correctional Meeting (Video)<br>Coroner's Court<br>Instructions | Status<br>Scheduled                        |  |  |  |
|      | Attendees                                                                                                    |                                                                           |                                            |  |  |  |
|      | PARRAMATTA, Riley VIN 345297                                                                                                    | Parramatta Legal Aid                                                      | Phillip St (Dial: 39270@Legalaid.nsw Owner |  |  |  |
|      | GRIFFITH, Chad MIN 911071                                                                                                    | Correctional Inmate Kariong Correctional Centre                           | Professional Studio 1 (Dial: 91760)        |  |  |  |

| Step | Action                                                                                                    |  |  |  |  |  |
|------|----------------------------------------------------------------------------------------------------|--|--|--|--|--|
| NOTE | <ul> <li>The <i>Edit</i> button displays slightly differently depending on which view you select the appointment in, for example:</li> <li>In the <i>Day</i> view, you click the appointment and the appointment details pop-up displays, then click <b>Edit</b>, then click <b>Edit Appointment</b>.</li> <li>In the <i>Appointments List</i>, or the <i>Week</i> view, you can click on the appointment to open the appointment details screen and click the <b>Edit Appointment</b> button.</li> <li>Or in the <i>Appointments List</i> you can click on the <b>More</b> () at the end of the appointment row and select <b>Edit</b>.</li> </ul> |  |  |  |  |  |
| 3    |                                                                                                    |  |  |  |  |  |
| 4    | The <i>Appointment updated</i> screen displays.<br>Click <b>OK</b> .                                                                                                    |  |  |  |  |  |
| 5    | The Appointment details screen displays again showing the new details.                                                                                                    |  |  |  |  |  |

# History log

When an appointment has been edited, it will create a history log. This log can be viewed from the appointment details screen, by clicking the arrow beside Show history.

From the History section, you can view:

- A detailed change log showing the original appointment data
- Details of any changes made to that appointment, for example when appointments are edited, accepted, rejected or cancelled
- The exact change (if any) that was made to an appointment, including details about when the appointment was edited, and who made the change

| KEEN, BIELL - JOH                                                                                                    | In Morony correction                                                 |                                                                                                    |                                            |                |
|----------------------------------------------------------------------------------------------------|----------------------------------------------------------------------|----------------------------------------------------------------------------------------------------|--------------------------------------------|----------------|
| n<br>day, June 15, 2018<br>00 pm - 02:30 pm                                                                                                    | Agenda<br>Correctional M<br>Local Court<br>Conference wi             | leeting (Video)<br>ith Client                                                                                                    | Status<br>Scheduled                        |                |
| ndees                                                                                                    |                                                                      |                                                                                                    |                                            |                |
| BOYD, David VIN 812345                                                                                                    | Professional                                                         | Sydney Legal Aid                                                                                                    | RM.1.10 (Dial: 10110)                      | Owner          |
| GREEN, Brett MIN 123456                                                                                                    | 6 Correctional Inmate                                                | John Morony Correctional Centre                                                                                                    | Professional Studio 1 (Dial: 9             | 0428)          |
| MIRALIS, Dennis VIN 96444                                                                                                    | 9 Professional                                                       | Parramatta Legal Aid                                                                                                    | Phillip St (Dial: 39270@Lega               | laid.n         |
|                                                                                                    | m Morony Correct                                                     | ional Contro                                                                                                    |                                            |                |
| REEN, Brett - Joh                                                                                                    | n Morony Correcti                                                    | ional Centre                                                                                                    | CANCEL APPOINTM                            | IENT EDIT APPO |
| REEN, Brett - Joh<br>de history                                                                                                    | In Morony Correcti                                                   | ional Centre<br>Edited by                                                                                                    | CANCEL APPOINTM                            | IENT EDIT APPO |
| REEN, Brett - Joh<br>de history V<br>Date & time Previou<br>© 14/06/2018 14:37 pm                                                                                                    | In Morony Correcti<br>us status Action taken<br>Scheduled appointmen | ional Centre<br>Edited by<br>nt created Kim Fletcher                                                                                                    | CANCEL APPOINTM<br>Agency<br>Legal Aid NSW |                |
| REEN, Brett - Joh<br>de history V<br>Date & time Previou<br>Q 14/06/2018 14:37 pm<br>Changelog<br>Attendee added                                                                                                    | In Morony Correcti<br>Le statue Action taken<br>Scheduled appointmen | ional Centre<br>Edited by<br>nt created Kim Fletcher                                                                                                    | CANCEL APPOINTM<br>Agency<br>Legal Aid NSW | IENT EDIT APPO |
| REEN, Brett - Joh<br>de history<br>Date & time Previou<br>0 14/06/2018 14:37 pm<br>Changelog<br>Attendee added<br>Attendee added                                                                                                    | an Morony Correcti<br>as status Action taken<br>Scheduled appointmen | ional Centre<br>Edited by<br>nt created Kim Fletcher<br>Devid Boyd<br>Brett Green                                                                                                    | CANCEL APPOINTM<br>Agency<br>Legal Aid NSW |                |
| REEN, Brett - Joh<br>de history<br>Date & time Previou<br>0 14/06/2018 14:37 pm<br>Changelog<br>Attendee added<br>Attendee added<br>Owner set                                                                                                    | In Morony Corrections and Action taken<br>Scheduled appointment      | ional Centre<br>Edited by<br>nt created Kim Fletcher<br>David Boyd<br>Brett Green<br>David Boyd                                                                                           | CANCEL APPOINTM                            | IENT EDIT APPO |
| REEN, Brett - Joh   de history   Date & time   Previou   0   14/06/2018 14:37 pm   Changelog   Attendee added   Attendee added   Owner set   From date set                                                                                                    | an Morony Correcti<br>estatus Action taken<br>Scheduled appointmen   | ional Centre<br>Edited by<br>nt created Kim Fletcher<br>David Boyd<br>Brett Green<br>David Boyd<br>i David Boyd<br>i David Boyd                                                           | CANCEL APPOINTM                            | IENT EDIT APPO |
| REEN, Brett - Joh<br>de history<br>Date & time Previou<br>(C) 14/06/2018 14:37 pm<br>(Changelog<br>Attendee added<br>Attendee added<br>Attendee added<br>Owner set<br>From date set<br>To date set                                                                                                    | an Morony Correcti<br>as status Action taken<br>Scheduled appointmen | ional Centre<br>Edited by<br>nt createl kim Fletcher<br>David Boyd<br>Brett Green<br>Bavid Boyd<br>Brett Green<br>15/06/2018 14:00 pm                                                     | CANCEL APPOINTM                            | IENT EDIT APPO |
| REEN, Brett - John         de history       >         Date & time       Previou         0 14/06/2018 14:37 pm         Changelog         Attendee added         Owner set         From date set         To date set         Interpreter set                                                                                                    | In Morony Corrections and Action taken<br>Scheduled appointment      | ional Centre<br>Edited by<br>At created Kim Fletcher<br>Min Fletcher<br>David Boyd<br>Brett Green<br>David Boyd<br>David Boyd<br>David Boyd<br>15/06/2018 14:30 pm<br>15/06/2018 14:30 pm | Agency<br>Legal Aid NSW                    |                |
| REEN, Brett - Joh<br>de history<br>Date & time Previou<br>(Changelog<br>(Changelog)<br>(Changelog<br>(Changelog)<br>(Changelog<br>(Changelog)<br>(Changelog<br>(Changelog)<br>(Changelog)<br>(Changelog<br>(Changelog)<br>(Changelog)<br>( | an Morony Correcti<br>as status Action taken<br>Scheduled appointmen | ional Centre<br>Edit•d by<br>nt create                                                                                                    | Agency<br>Legal Aid NSW                    | IENT EDIT APPO |

() 14/06/2018 14:38 pm Scheduled

Changelog

Appointment edited

Legal Aid NSW

Kim Fletcher

Dennis Miralis

### Contact Cards – Attendee contact details

Contact details, including the phone number and email address for guest attendees, can be viewed on a Contact Card.

To access the contact card, open any appointment from your schedule or home page:

• Click the attendee's name. This will open the contact card and display the applicable contact details for that attendee (noting that different users will display different sets of information).

| GREEN, Brett - John Moro                                   | ×                                          | CANCEL APPOINTMENT                          |     |
|------------------------------------------------------------|--------------------------------------------|---------------------------------------------|-----|
| When<br>Thursday, December 07, 2017<br>03:30 pm - 04:00 pm | BG                                         | Status<br>Scheduled                         |     |
| Attendees                                                  | Name<br>Brett GREEN                        |                                             |     |
| BOYD, David VIN 123457 C                                   | MIN<br>123456                              | RM.2.11 Own                                 | ier |
| GREEN, Brett MIN 123456                                    | LOCATION<br>John Morony CC<br>Phone<br>N/A | John Morony CC - Phone and Video (Mixed) Ro |     |

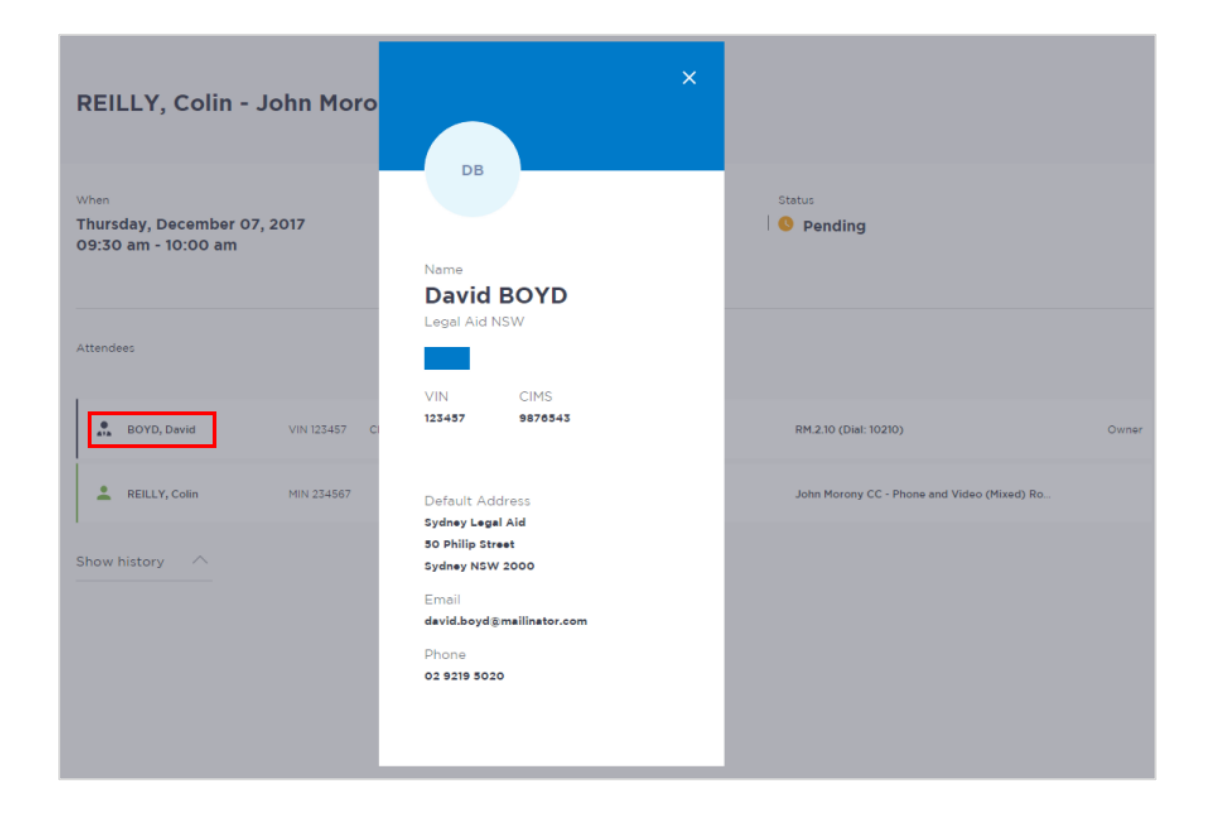

# Viewing the Custody List

### Courts – View the Custody List

The Custody List page is used by Court Officers during court sessions to manage inmates and detainees appearing in court, either in person (cells/docs) or via AVL (phone / video). Data for the Custody List page is retrieved from Correctional Services (OIMS), and Juvenile Justice (CIMS) once each morning, at approximately 5am.

To view the Custody List page in JUST Connect, Court Officers will need to:

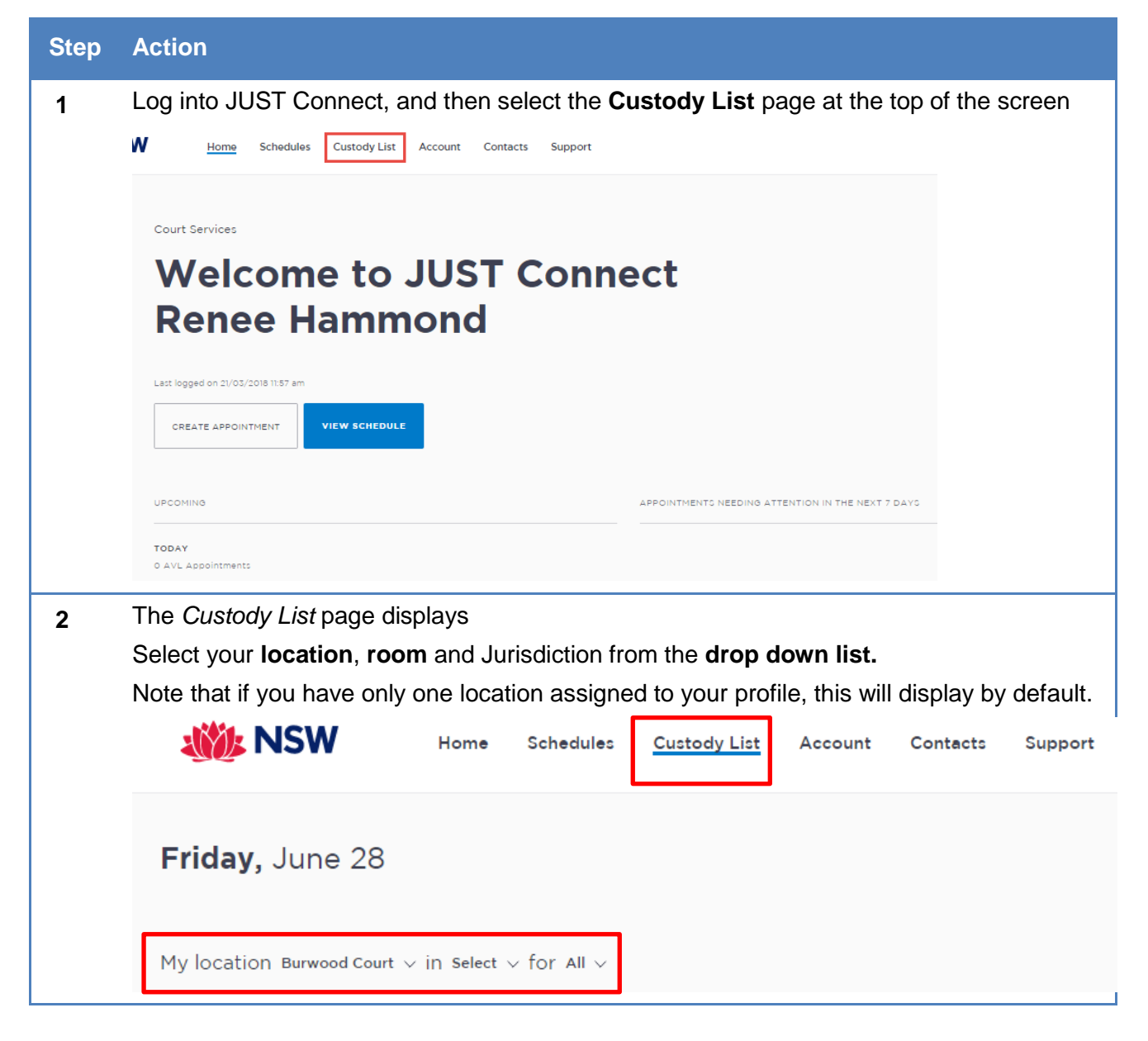

| Step | Action                                                                                                    |                                         |                                           |                                              |                   |                                    |                      |                       |               |                      |
|------|----------------------------------------------------------------------------------------------------|-----------------------------------------|-------------------------------------------|----------------------------------------------|-------------------|------------------------------------|----------------------|-----------------------|---------------|----------------------|
| 3    | Once the location, room and jurisdiction have been entered, the View Custody List button will become active. Click <b>View Custody List</b> . |                                         |                                           |                                              |                   |                                    |                      |                       |               |                      |
| [    | <b>Friday,</b> June 28<br>My location Berwood Court ~ in Ber                                                                                  | wood 2 $\vee$ for Local Court $\vee$    |                                           |                                              |                   |                                    |                      | 🕐 Icon Glossary       | Ew            | CUSTODY LIST         |
| NOTE | Once you hav<br>room. If you n<br>JUST Connec                                                                                                 | re clicked<br>eed to cha<br>ct, and the | 'View Cust<br>ange one c<br>n log back    | tody List', yo<br>or both of th<br>in again. | ou will<br>ese du | <b>not</b> be able<br>uring the da | e to ch<br>ay, you   | ange the<br>will need | loca<br>to lo | tion or<br>og out of |
| 4    | The Custody                                                                                                    | List for the                            | e current d                               | ay, at your o                                | choser            | n location, v                      | will disp            | olay belov            | ۷.            |                      |
|      | Wednesday,                                                                                                    | March 21                                |                                           |                                              |                   | () Icon G                          | Blossary             | . VIEW C              | USTOD         | Y LIST               |
|      | My location Coffs Harbo                                                                                                    | ur Court House $ arsigma$ in            | Coffs Harbour LC 1 $^{\scriptstyle \lor}$ |                                              |                   |                                    | Search appearances Q |                       |               |                      |
|      | Active (7)                                                                                                    |                                         |                                           |                                              |                   |                                    |                      |                       |               |                      |
|      | Name 🗢                                                                                                    | Case No.                                | Jurisdiction 🗘                            | Courtroom 🗘                                  | Mode 🗘            | Location 💠                         | Walt Time            | Appearance            |               |                      |
|      | L CUNNINGHAM, Chr                                                                                                    |                                         | Local Court                               | Coffs Harbour LC 1                           | Video             | Goulburn Correctio                 | 1-5 mins             | Select 💌              | -             | Result               |
|      | 💄 GREEN, Brett                                                                                                    |                                         | Local Court                               | Coffs Harbour LC 1                           | Video             | John Morony CC                     | 1-5 mins             | In progress 🔹         | -             | Result               |
|      | 💄 REILLY, Colin                                                                                                    |                                         | Local Court                               | Coffs Harbour LC 1                           | Video             | John Morony CC                     | 1-5 mins             | In progress 💌         | -             | Result               |
|      | 💄 SIMS, Dwayne                                                                                                    |                                         | Local Court                               | Coffs Harbour LC 3                           | Video             | John Morony CC                     | 1-5 mins             | ν.                    | -             |                      |
|      | 💄 WILSON, Mark                                                                                                    |                                         | Local Court                               | Coffs Harbour DC2                            | Video             | Goulburn Correctio                 | 1-5 mins             | *                     | -             |                      |
|      | L CONNELL, Luke                                                                                                    | 2016/00315791                           | District Court                            |                                              | Cells             | Grafton Intake and                 |                      |                       | -             | Result               |
|      | 💄 WILLIAMS, Peter                                                                                                    | 2017/00083932                           | District Court                            |                                              | Cells             | Grafton Intake and                 |                      |                       |               | Result               |

# Correctives and Juvenile Justice – View the Appointment List

The Appointment List page is used by Correctional Officers or Juvenile Justice Staff to manage people in custody appearing via AVL. The Appointment List details all Court appointments and Professional appointments, as well as any appointments that have been cancelled. Data for the Appointment List page is retrieved from OIMS once each morning at approximately 5am.

To view the Appointment List page in JUST Connect, Correctional Officers and Juvenile Justice Staff will need to:

| Step | Action                                                                                                    |                                                                             |                     |                     |                                                                                        |                     |                     |                     |
|------|----------------------------------------------------------------------------------------------------|-----------------------------------------------------------------------------|---------------------|---------------------|----------------------------------------------------------------------------------------|---------------------|---------------------|---------------------|
| 1    | Log into JUST (                                                                                                    | Connect, an                                                                 | d then sele         | ect View S          | chedule                                                                                |                     |                     |                     |
|      | 🐝 NSW                                                                                                    | Home Sch                                                                    | nedules Accoun      | t Contacts S        | upport                                                                                 |                     | ✓ Keith Tru         | ubridge KT          |
|      | Correctiv<br>We<br>Ke<br>Last logged<br>CREATE<br>UPCOMING<br>TODAY<br>5 AVL Appo<br>4 AVL Appo                                                                                                    | e Services NSW<br>Elcom<br>ith Tru<br>on 03/04/2018 12:03 am<br>APPOINTMENT | e to .<br>ubrid     | JUST<br>ge          | CONT<br>ATMENTS NEEDING A<br>g: REYNOLDS, Marjor<br>ional Centre<br>id NSW + Tuesday 3 | TTENTION IN THE NE  | IXT 7 DAYS          |                     |
| 2    | Check the <b>corr</b><br>Click <b>Appointm</b>                                                                                                    | ect locatior<br>Ient List                                                   | <b>ı</b> is display | ving from th        | e bottom o                                                                             | of the scree        | en                  |                     |
|      | A Welcome to JUST Connect                                                                                                    | Junee Correctional Centre 11 - 17 Jun 2018                                  | 3                   | TODAY <             |                                                                                        |                     | (?) Icon Glossary   | CREATE APPOINTMENT  |
|      | Appointment List                                                                                                    | MONDAY 11                                                                   | TUESDAY 12          | WEDNESDAY 13        | THURSDAY 14                                                                            | FRIDAY 15           | SATURDAY 16         | SUNDAY 17           |
|      | Week                                                                                                    | Court<br>N/A                                                                | Court<br>N/A        | Court<br>N/A        | Court<br>N/A                                                                           | Court<br>N/A        | Court<br>N/A        | Court<br>N/A        |
|      | JUNE 2010         V         F         F         S         F           14         T         V         T         F         S         S           24         S         G         T         T         S         S         S           14         S         G         T         T         S         S         S           17         T         T         S         S         S         S         S           18         IO         S         S         S         S         S         S           20         S         S         S         S         S         S         S           10         IO         S         S         S         S         S         S | Family<br>N/A                                                               | Family<br>N/A       | Family<br>N/A       | Family<br>N/A                                                                          | Family<br>N/A       | Family<br>N/A       | Femily<br>N/A       |
|      | LOCATION AVL     Junee Correctional Centre     Amber Lsurel Correctional                                                                                                    | Professional<br>N/A                                                         | Professional<br>N/A | Professional<br>N/A | Professional<br>N/A                                                                    | Professional<br>N/A | Professional<br>N/A | Professional<br>N/A |

| Step | Action    |                      |             |                        |                                      |            |              |  |  |  |
|------|-----------|----------------------|-------------|------------------------|--------------------------------------|------------|--------------|--|--|--|
| 3    | The Co    | urt appointments     | will displa | ay at the top          | of the screen                        |            |              |  |  |  |
|      | Wedne     | <b>sday,</b> June 13 | TODAY       | < >                    | Icon Glossary     CREATE APPOINTMENT |            |              |  |  |  |
|      | Court (25 |                      |             |                        |                                      | Search app | earances Q   |  |  |  |
|      | Time 🗘    | Name 🗘               | MIN/CIMS    | Court Name 🕈           | Courtroom                            | Wait Time  | Appearance   |  |  |  |
|      |           | FORBES, Warren       | MIN 223204  | Goulburn Court         |                                      | 1-5 mins 🔻 | Select •     |  |  |  |
|      |           | SERDIUK, Trevor      | MIN 292552  | Central Court          |                                      | 1-5 mins 🔹 | Select •     |  |  |  |
|      |           | L CONGDON, Steven    | MIN 607710  | Griffith Court         |                                      | 1-5 mins 🔻 | Select •     |  |  |  |
|      |           | 💄 LAWLER, Shaun      | MIN 368040  | Albury Court           |                                      | 1-5 mins 🔻 | Select • ··· |  |  |  |
|      |           | 💄 GRUBE, Shannon     | MIN 266763  | State Parole Authority | -                                    | 1-5 mins 🔹 | Select 💌 🚥   |  |  |  |
|      |           | L FIREBRACE, Scott   | MIN 227707  | Griffith Court         |                                      | 1-5 mins 🔹 | Select •     |  |  |  |
|      |           | 💄 BAKER, Richard     | MIN 585633  | State Parole Authority |                                      | 1-5 mins 💌 | Select • ··· |  |  |  |
|      |           |                      |             |                        |                                      |            |              |  |  |  |

# **Custody List page Overview**

## **Courts Overview**

The Custody List page has several columns, which can be sorted using the arrows at the top of selected columns.

| <b>Tuesday,</b> March 20                    |                             |                |                           |        |                                   | (?) Icon Gl | ossary 🖶     | VIEW CUSTO | DY LIST |
|---------------------------------------------|-----------------------------|----------------|---------------------------|--------|-----------------------------------|-------------|--------------|------------|---------|
| My location Coffs Harbour Court $\vee$ in C | Coffs Harbour LC1 - 91160 🗸 |                |                           |        |                                   |             | Search appea | rances     | Q       |
| Active (9)                                  |                             |                |                           |        |                                   |             |              |            |         |
| Name 🗘                                      | Case No.                    | Jurisdiction 🗘 | Courtroom 🗘               | Mode 🗘 | Location 💠                        | Wait Time   | Appearance   |            |         |
| 💄 GREEN, Brett                              |                             | Local Court    | Coffs Harbour LC1 - 91160 | Video  | John Morony CC                    | 1-5 mins    | Select 💌     |            | Result  |
| 💄 JOHNSON, Eddie                            |                             | Local Court    | Coffs Harbour LC1 - 91160 | Video  | Goulburn Correctional Centre      | 1-5 mins    | Select *     | -          | Result  |
| L REILLY, Colin                             |                             | Local Court    | Coffs Harbour LC1 - 91160 | Video  | John Morony CC                    | 1-5 mins    | Request *    | ¢          | Result  |
| 💄 SIMS, Dwayne                              |                             | Local Court    | Coffs Harbour DC2 - 91158 | Video  | John Morony CC                    | 1-5 mins    |              |            |         |
| 💄 WILSON, Mark                              |                             | Local Court    | Coffs Harbour LC1 - 91160 | Video  | Goulburn Correctional Centre      | 1-5 mins    | Select 💌     |            | Result  |
| CONNELL, Luke                               | 2018/00071954               | Local Court    |                           | Video  | Grafton Intake and Transient Cent | 11-20 mins  | Select 💌     | -          | Result  |

The data in each column is outlined below.

| Column:      | Description :                                                                                                    |
|--------------|----------------------------------------------------------------------------------------------------|
| Name         | This is the name of the person in-custody who has a court appearance at your nominated location.                                                                                                    |
| Case number  | This is the case number being dealt with during the day's court session.<br>If a person in-custody is appearing for several cases within the same<br>jurisdiction, only one case number will display alongside their name, and only<br>one entry for that person in custody will display in the custody list.                                                                                                    |
| Jurisdiction | Lists the court jurisdiction the matter is being heard in, for example Local<br>Court or District Court.                                                                                                    |
| Courtroom    | When a person in-custody is requested by a Court Officer, the court room<br>assigned to that Court Officer will display in this column. This column will<br>remain blank until a court officer has requested the person in-custody.<br>If a Court Officer from a different court room has requested the inmate /<br>detainee, then this will display with their assigned courtroom number, and will<br>appear in light grey text. |
| Mode         | Identifies whether the session will take place by video, cells (docs) or by phone (see further breakdown of mode options following this table)                                                                                                    |
| Location     | Lists the physical location of the person in-custody, for example, MRRC.                                                                                                    |

| Column:    | Description :                                                                                                    |  |  |  |  |
|------------|----------------------------------------------------------------------------------------------------|--|--|--|--|
| Wait time  | This refers to the amount of time it will take a Correctives Officer or Juvenile Justice Staff to place the person in-custody into the AVL suite after receiving the JUST Connect request from the Court Officer. This only applies to AVL appearances.                                                                                                    |  |  |  |  |
| Appearance | <ul> <li>Contains a drop down list beside each person in-custody with appearance options. For Court Officers, these appearance options include</li> <li>Request <ul> <li>Once selected, a Correctional Officer or Juvenile Justice Staff will place the person in-custody into the AVL suite, and then change the appearance to 'Placed in suite'</li> </ul> </li> <li>Not required <ul> <li>If the person in-custody is no longer required in court, the court officer can set the appearance status to 'Not required'. This will notify the Correctional Officer or Juvenile Justice Staff, who can then remove the person in-custody from the holding cell</li> </ul> </li> <li>Note: these options are outlined in the following table</li> </ul> |  |  |  |  |
| Result     | <ul> <li>When a person in-custody has completed their court session, the court officer is required to enter their court results into JUST Connect. The Court Officer has three options to select from: <ol> <li>Adjourned</li> <li>Complete</li> <li>Still required</li> </ol> </li> <li>Once the selection is saved, the results will be sent to Correctives or Juvenile Justice via JUST Connect, who will then remove the inmate / detainee from the holding cell. Court Officers will then follow standard procedures and enter the outcomes into JusticeLink.</li> </ul>                                                                                                    |  |  |  |  |

# Mode types

| Appearance type | Mode    | Meaning                                                      |
|-----------------|---------|--------------------------------------------------------------|
| VIDEO           | "Video" | By AVL                                                       |
| DOCS            | "Cells" | In person in custody                                         |
| NOT             | "Not"   | Not required to attend                                       |
| NPOL            | "NPol"  | In NSW Police Custody                                        |
| UNES            | "Unes"  | Unescorted - bringing themselves to Court                    |
| Any other value | "_"     | If the appearanceType is any other value then set it to Dash |

### **Correctives and Juvenile Justice Overview**

| Wedn     | <b>esday,</b> June 13 | TODAY      |                        | ? Icon Glossary | CREA       | TE APPOINTMENT |   |
|----------|-----------------------|------------|------------------------|-----------------|------------|----------------|---|
| Court (2 | 25)                   |            |                        |                 | Search ap  | pearances      | ג |
| Time 🕈   | Name 🕈                | MIN/CIMS   | Court Name 🗢           | Courtroom       | Wait Time  | Appearance     | _ |
|          | L REILLY, Colin       | MIN 223204 | Goulburn Court         |                 | 1-5 mins 🔹 | Select ·       |   |
|          | L REILLY, Colin       | MIN 292552 | Central Court          | -               | 1-5 mins 💌 | Select 💌       |   |
|          | 💄 BINION, Craig       | MIN 607710 | Griffith Court         | -               | 1-5 mins 🔹 | Select 💌       |   |
|          | 💄 FENTON, Jamie       | MIN 368040 | Albury Court           | -               | 1-5 mins 🔹 | Select 💌       |   |
|          | 💄 GOUGH, David        | MIN 266763 | State Parole Authority | -               | 1-5 mins 🔹 | Select 💌       |   |
|          | 💄 GROVES, Keith       | MIN 227707 | Griffith Court         |                 | 1-5 mins 💌 | Select 💌       |   |

The Court Appointment List has several columns, which are outlined in the table below

| Column:   | Description :                                                                                                    |
|-----------|----------------------------------------------------------------------------------------------------|
| Time      | People in custody who have been booked for a court appearance via a JUST<br>Connect Appointment (that is, Supreme Court Arraignment, State Parole<br>Authority / NCAT) will display at the top of the list and have a time allocated<br>to their appearance. This is the time the person in custody should be placed<br>in the suite |
|           | People in custody who are appearing in Court as a result of a Remand Warrant or Section 77 provided by the Courts will display below                                                                                                    |
|           | When a "request" is made by a Court Officer, the time the request was made will display in this column.                                                                                                    |
| Name      | This is the name of the person in-custody who has a court appearance via AVL                                                                                                    |
| MIN/CIMS  | This is the MIN or CIMS number of the person in custody with the court appearance                                                                                                    |
| Location  | This is the location of the court where their matter is being dealt with during this appearance                                                                                                    |
| Courtroom | If the court appearance was made via a JUST Connect appointment, their courtroom will display in this column (excluding interstate courts)                                                                                                    |
|           | For people in custody appearing as a result of a Remand Warrant or Section 77, the courtroom number will only display after a Court Officer has requested that person in custody appear in court. Once requested, the courtroom assigned to that Court Officer will display in this column                                           |

| Column:    | Description :                                                                                                    |
|------------|----------------------------------------------------------------------------------------------------|
| Wait Time  | Refers to the amount of time it will take a Correctional Officer to place the person in custody into the AVL suite after receiving the JUST Connect request from the Court Officer                                                                                                    |
|            | It is the responsibility of the Correctional Officer to update this field for each<br>person in custody, so the Court Officer can manage lead times accurately. It<br>is strongly recommended that this list is first updated in the morning before<br>Court sittings begin, and then maintained throughout the day                                                                                                    |
| Appearance | Displays the status of each person in custody and should be closely monitored by Correctional Officers and Juvenile Justice Staff                                                                                                    |
|            | This column is updated in real time, and is the key communication area<br>between Court Officers, Correctional Officers and Juvenile Justice Staff. For<br>example, a Court Officer may request an appearance by changing their<br>appearance status to 'Request', and the Correctional Officer may update this<br>status to 'In Progress' once they've seen the request, and are about to place<br>the person in custody into the AVL suite |
|            | These options are outlined in the following section; Appearance Options                                                                                                    |
| View/Edit  | Displays three dots '' By clicking on these dots, you will get an option to<br>'View' the appearance or appointment, or 'Edit' the appointment (only<br>available to court appearances from JUST Connect Appointments that have<br>not already started)                                                                                                    |
|            | When viewing completed appearances, you will also see the brief result notes                                                                                                    |

# **Appearance Options**

The Appearance column on the Custody List page contains a drop down list with appearance options. Court Officers, Correctional Officers or Juvenile Justice Staff can select from a range of options, which will then notify the other agencies about the appearance of the person in-custody.

| My location Burwood Court $\vee$ in Burwood 2 $\vee$ |               |                |             |        |                      |            | appearances      |     | Q      |  |
|------------------------------------------------------|---------------|----------------|-------------|--------|----------------------|------------|------------------|-----|--------|--|
| Active (37)                                          |               |                |             |        |                      |            |                  |     |        |  |
| Name ¢                                               | Case No.      | Jurisdiction 🗘 | Courtroom 💠 | Mode 🗘 | Location 🖨           | Wait Time  | Appearance       |     |        |  |
| 💄 BATZIOLAS, Ahmad                                   | 2018/00089056 | Local Court    | Burwood 2   | Video  | John Morony Correc   | 6-10 mins  | Request 🔹        | 4   | Result |  |
| 💄 AHMED, Fernando                                    | 2018/00143673 | Local Court    | Burwood 2   | Video  | MRRC                 | 1-5 mins   | Request 👻        | ¢*  | Result |  |
| 💄 ATOR, Aaron                                        | 2018/00098642 | Local Court    |             | Video  | Bathurst Correctiona | 1-5 mins   | Select 💌         | -   | Result |  |
| 💄 AUELUA, Michael                                    | 2018/00090772 | Local Court    |             | Video  | MRRC                 | 11-20 mins | In progress 🔻    | -   | Result |  |
| 💄 BOBAK, Nathan                                      | 2017/00333811 | Local Court    | Burwood 2   | Video  | Cessnock Correction  | 1-5 mins   | Not required 🔹   | 120 | Result |  |
| L BOULOS, Shane                                      | 2018/00125221 | Local Court    |             | Video  | Silverwater Women'   | 1-5 mins   | Select 🝷         | -   | Result |  |
| 💄 CALLEJA, Grant                                     | 2018/00133397 | Local Court    | Burwood 2   | Video  | Silverwater Women'   | 1-5 mins   | Still required 👻 | -   | Result |  |

The table below outlines the appearance options for each agency:

| Appearance<br>Status: | Actioned by:                       | Description :                                                                                                    |
|-----------------------|------------------------------------|----------------------------------------------------------------------------------------------------|
| Request               | Court Officers                     | Used by <b>Court Officers</b> to request the inmate / detainee be placed in the AVL suite.                                                                                                    |
|                       |                                    | This request should be made in line with the lead time required for each inmate / detainee as listed on screen.                                                                                                    |
| Not required          | Court Officers                     | Used by <b>Court Officers</b> to inform Corrective or Juvenile<br>Justice staff that the inmate / detainee are no longer required<br>to attend the AVL session.                                                                                                    |
| In Progress           | Correctives or<br>Juvenile Justice | Used by <b>Correctives</b> or <b>Juvenile Justice</b> to notify Court<br>Officers that they have seen the request, and will now be<br>actioning it by placing the inmate / detainee in the AVL suite.                                                                                       |
| Unavailable           | Correctives or<br>Juvenile Justice | Used by <b>Correctives</b> or <b>Juvenile Justice</b> to notify Court<br>Officers that the person in custody is temporarily available and<br>will be placed in the suite when they become available. No<br>further details are provided about the availability of the person<br>in custody. |
| Available             | Correctives or<br>Juvenile Justice | Used by <b>Correctives</b> or <b>Juvenile Justice</b> to notify Court<br>Officers that the person in custody who was temporarily<br>unavailable, is now available.                                                                                                    |
| Result<br>required    | Correctives or<br>Juvenile Justice | Used by <b>Correctives</b> or <b>Juvenile Justice</b> to request that<br>Court Officers add the court result into JUST Connect.                                                                                                    |

| Appearance<br>Status: | Actioned by:   | Description :                                                                                 |
|-----------------------|----------------|-----------------------------------------------------------------------------------------------|
| Complete              | JUST Connect   | Assigned by <b>JUST Connect</b> when a result has been recorded following a court appearance. |
| Reset                 | Court Officers | Used by <b>Court Officers</b> when they need to reset the appearance status back to "select"  |

**Note:** You will only be able to see the appearance status options in the list that are available to your user profile type

## Manage the Custody List - Courts

### Make requests

As a Court Officer your role will be to use the Custody List to:

- Make requests for an inmate or detainee to appear in court
- Provide the court results

These processes are outlined below.

Please note the steps below only refer to a person in custody who is appearing by video. If the person in custody is appearing by 'Cells' (docs), or by phone (shown onscreen with a '-' symbol in the Mode column), you will need to call the Corrective Services cells or Police cells depending on your court location

| Step | Action                                                                                  |                                                            |                                         |                          |                     |               |                     |                               |
|------|-----------------------------------------------------------------------------------------|------------------------------------------------------------|-----------------------------------------|--------------------------|---------------------|---------------|---------------------|-------------------------------|
| 1    | Go to the <b>Custody Lis</b><br>only do this when you<br>display the custody list       | <b>it</b> page, and t<br>log in, or if yo<br>for your loca | then select<br>ou change<br>ation below | your <b>I</b><br>courtro | ocation, ro         | om an<br>View | d Jurisd<br>Custody | iction (you<br><b>List</b> to |
|      | Home Schedules <u>Custody List</u>                                                      | Account Contacts                                           | Support                                 |                          |                     |               | <b>~</b> R          | enee Hammond R H              |
|      | Tuesday, March 27                                                                       |                                                            |                                         |                          | (?) Icc             | n Glossary    | • VIEV              | CUSTODY LIST                  |
|      | My location Coffs Harbour Court House                                                   | ∽ in Coffs Harbour LC 1 ∽                                  |                                         |                          |                     | Searc         | h appearances       | Q                             |
| 2    | Locate the person in c                                                                  | ustody from t                                              | the list.                               |                          |                     |               |                     |                               |
|      | You can use the arrows at the top of each column, or the search field at the top of the |                                                            |                                         |                          |                     |               |                     |                               |
|      | screen to locate the pe                                                                 |                                                            | Juy quickiy.                            |                          |                     |               |                     |                               |
|      | <b>Tuesday,</b> March 27                                                                |                                                            |                                         |                          | (?) Icon            | Blossary      | • VIEW              | CUSTODY LIST                  |
|      | My location Coffs Harbour Court House $$ in                                             | Coffs Harbour LC 1 🗸                                       |                                         |                          |                     | Search        | appearances         | Q                             |
|      | Active (23)                                                                             |                                                            |                                         |                          |                     |               |                     |                               |
|      | Name 🗘 Case No.                                                                         | Jurisdiction 🗘                                             | Courtroom 🗢                             | Mode 🗘                   | Location 🗢          | Wait Time     | Appearance          |                               |
|      | L GREEN, Brett                                                                          | Local Court                                                | Coffs Harbour LC 1                      | Video                    | John Morony CC      | 6-10 mins     | Select 🔻            | . Result                      |
|      | 💄 JOHNSON, Eddie                                                                        | Local Court                                                | Coffs Harbour DC2                       | Video                    | Goulburn Correction | 1-5 mins      | Request             |                               |
|      | L REILLY, Colin                                                                         | Local Court                                                | Coffs Harbour LC 1                      | Video                    | John Morony CC      | 1-5 mins      | Select 👻            | . Result                      |
|      | 💄 SIMS, Dwayne                                                                          | Local Court                                                | Coffs Harbour LC 1                      | Video                    | John Morony CC      | 1-5 mins 🔻    | Select 🝷            | - Result                      |
|      |                                                                                         | Local Court                                                | Coffs Harbour I C 1                     | Mielee                   |                     | 1 E maine 💌   | Select 🔻            |                               |
|      | WILSON, Mark                                                                            | Local court                                                | constrained 201                         | VIGEO                    | Goulburn Correction | 1-5 mins -    |                     | _ Result                      |
|      | BUCHANAN, Peter 2018/00020134                                                           | Local Court                                                |                                         | Video                    | Mid North Coast Cor | 11-20 mins    | ▼ Select ▼          | _ Result                      |

| Step | Action                                                                                                    |                   |               |                    |              |                     |                         |                |          |
|------|----------------------------------------------------------------------------------------------------|-------------------|---------------|--------------------|--------------|---------------------|-------------------------|----------------|----------|
| 3    | Select the <b>drop down arrow</b> in the <b>Appearance column</b> for the person in custody.<br>Then click <b>Request</b> .                                                                                                    |                   |               |                    |              |                     |                         |                |          |
|      | REILLY, Colin                                                                                                    |                   | Local Cou     | rt Coffs H         | larbour LC 1 | Video J             | ohn Morony (            | CC 1-5 mins    | Select 🔻 |
|      | 💄 SIMS, Dwayne                                                                                                    |                   | Local Cou     | rt Coffs H         | larbour LC 1 | Video J             | ohn Moror               | Request        | Î        |
|      | 💄 WILSON, Mark                                                                                                    |                   | Local Cou     | rt Coffs H         | larbour LC 1 | Video G             | Goulburn C              | lot required   |          |
|      | L BUCHANAN, Pet                                                                                                    | ter 2018/00020134 | Local Cou     | rt                 |              | Video N             | 1id North( <sub>S</sub> | itill required | -        |
| NOTE | A Correctional Officer or Juvenile Justice Staff member will view this request, and then<br>place the person in custody into the AVL suite within the wait time noted onscreen.<br>Court Officers may need to manually note down the time each request is made. If the<br>Correctional Officer or Juvenile Justice Staff member does not place the person in custody<br>into the suite within the specified wait time, you may need to manually call them. |                   |               |                    |              |                     |                         |                |          |
| 4    | When the Correctional Officer sees a Request in JUST Connect, they must update the <b>Appearance column</b> to read ' <b>in Progress</b> '. This notifies the Court Officer that the Correctional Officer has seen the request, and is now actioning it. The Court Officer will know to expect the inmate or detainee to be available in the AVL suite within the nominated wait time.                                                                     |                   |               |                    |              |                     |                         |                |          |
|      | Active (23)                                                                                                    |                   |               |                    |              |                     |                         |                |          |
|      | Name 🗘                                                                                                    | Case No. Ju       | urisdiction 🗘 | Courtroom 🗘        | Mode 🗘       | Location 🗘          | Wait Time               | Appearance     |          |
|      | 💄 GREEN, Brett                                                                                                    | L                 | ocal Court    | Coffs Harbour LC 1 | Video        | John Morony CC      | 6-10 mins               | Select 💌       | - Result |
|      | 💄 JOHNSON, Eddie                                                                                                    | L                 | ocal Court    | Coffs Harbour DC2  | Video        | Goulburn Correction | 1-5 mins                |                |          |
|      | 💄 REILLY, Colin                                                                                                    | L                 | ocal Court    | Coffs Harbour LC 1 | Video        | John Morony CC      | 1-5 mins                | In progress 👻  | - Result |
## Send Results

When a person in custody has completed their appearance, you are required to send a result via JUST Connect. This result notifies the Correctional or Detention facility of the basic result for that case, they can then move the person in custody from the AVL holding area back to their cells or room.

Please note this does not replace outcoming in JusticeLink. As per current procedures, outcomes will still be entered for all cases into JusticeLink and Corrective Officers, Juvenile Justice or Court staff should still check OIMS, CIMS or JusticeLink, for the official final court outcomes for all cases and proceedings.

| Step | Action                                                                                                    |                              |                      |              |                 |                      |            |                |        |          |
|------|----------------------------------------------------------------------------------------------------|------------------------------|----------------------|--------------|-----------------|----------------------|------------|----------------|--------|----------|
| 1    | Locate the person in custody from the list.<br>You can use the arrows at the top of each column, or the search field at the top of<br>screen to locate the person in custody quickly.<br>Click <b>Result</b> . |                              |                      |              |                 |                      |            |                | of the | Э        |
|      | Tuesday, Mar                                                                                                    | ch 06                        |                      |              |                 | (?) Icon (           | Blossary   | VIEW           | CUSTOD | Y LIST   |
|      | My location Griffith $\vee$ i                                                                                                    | n Griffith LC $\vee$         |                      |              |                 |                      | Search     | appearances    |        | <u> </u> |
|      | Active (6)                                                                                                    |                              |                      |              |                 |                      |            |                |        |          |
|      | Name 🜩                                                                                                    | Case No.                     | Jurisdiction 🗘       | Courtroom 🗘  | Mode 🗘          | Location 🗢           | Wait Time  | Appearance     |        |          |
|      | BARBER, Reuben                                                                                                    |                              | Children's Court     | Griffith PS1 | Video           | Frank Baxter Juvenil | 11-20 mins | Select 👻       | -      | Result   |
|      | SREEN, Brett                                                                                                    |                              | Local Court          | Griffith LC  | Video           | John Morony CC       | 1-5 mins   | Select 👻       | -      | Result   |
|      | 💄 JOHNSON, Eddie                                                                                                    |                              | Local Court          | Griffith LC  | Video           | Goulburn Correction  | 11-20 mins | Select 👻       | -      | Result   |
|      | REILLY, Colin                                                                                                    |                              | Local Court          | Griffith LC  | Video           | John Morony CC       | 1-5 mins   | Select 👻       | -      | Result   |
|      | 💄 SIMS, Dwayne                                                                                                    |                              | District Court       | Griffith DC  | Video           | John Morony CC       | 1-5 mins   | Select 🔻       | -      | Result   |
|      | 💄 WILSON, Mark                                                                                                    |                              | Local Court          | Griffith RW  | Video           | Goulburn Correction  | 1-5 mins   | Select 🔹       | -      | Result   |
| 2    | A pop up wind<br>Select the res<br>Click <b>Save</b> .                                                                                                    | dow will dis<br>ult from the | play.<br>e options o | n screen:    | Adjourr         | ned, Compl           | ete, St    | till requi     | red.   |          |
|      | Lange CALDERWOOD, Jon                                                                                                    | 2017/00001234-000            | District             | Court 4      | Video           | MRRC                 | 1-5 mins   | Requested      | • 0    | Result   |
|      | LIGNATOWSKI, Jon                                                                                                    | 2017/00001234-000            | Local                |              | Add Result      |                      |            |                | ×      | lesult   |
|      | LINNOCENT, Jon                                                                                                    | 2017/00001234-000            | Local                |              | Please select a | result below         |            |                |        | esult    |
|      | 🔔 JOHNSTON, Jon                                                                                                    | 2017/00001234-000            | Supreme              | Court 2      | Adjourne        | d Complet            | e (        | Still required |        |          |
|      | L MANN, Jon                                                                                                    | 2017/00001234-000            | Local                |              |                 |                      |            |                |        | esult    |
|      | MACFARLANE, Jon                                                                                                    | 2017/00001234-000            | District             |              |                 |                      |            | SAVE           | E      | esult    |
|      | QUESENBERRY, Jon                                                                                                    | 2017/00001234-000            | Local                | Court 1      |                 |                      |            |                |        |          |
|      | •                                                                                                    |                              | ~                    |              | A 11            |                      |            |                |        | m        |

| Step | Action                                                                                                    |          |                |             |        |                |                              |                                |          |
|------|----------------------------------------------------------------------------------------------------|----------|----------------|-------------|--------|----------------|------------------------------|--------------------------------|----------|
| 3    | The results have been saved to JUST Connect.                                                                                                    |          |                |             |        |                |                              |                                |          |
|      | Correctional Officers or Juvenile Justice Staff can then move the person in custody from the AVL holding area back to their cells or room.                                                                                                    |          |                |             |        |                |                              |                                | dy from  |
|      | Please note this does not replace outcoming in JusticeLink. As per current procedures, outcomes will still be entered for all cases into JusticeLink and Corrective Officers, Juvenile Justice or Court staff should still check OIMS, CIMS or JusticeLink, for the official final court outcomes for all cases and proceedings.     |          |                |             |        |                | edures,<br>s,<br>he official |                                |          |
| NOTE | If you did not obtain the result from the court papers then select completed > other result<br>In some instances, you may need to make a person in custody active after entering a<br>result. You can only edit your own result, in which case, you'd need to edit the complete<br>appearance and set the result to 'Still required' |          |                |             |        |                |                              | ∍r result.<br>ng a<br>∍mpleted |          |
|      | Name 🗢                                                                                                    | Case No. | Jurisdiction 🗘 | Courtroom 🗘 | Mode 🗘 | Location 🗘     | Wait Time                    | Appearance                     |          |
|      | L REILLY, Colin                                                                                                    |          | Local Court    | Griffith LC | Video  | John Morony CC | 1-5 mins                     | Select 🝷                       | - Result |
|      | 💄 SIMS, Dwayne                                                                                                    |          | Local Court    | Griffith RW | Video  | John Morony CC | 1-5 mins                     | Request                        | -        |
|      | Complete (1)                                                                                                    |          |                |             |        |                |                              |                                |          |
|      | Name 💠                                                                                                    | Case No. | Jurisdiction 🗘 | Courtroom 🗘 | Mode 🗘 | Location 💠     | Wait Time                    | Appearance                     |          |
|      | 💄 GREEN, Brett                                                                                                    |          | Local Court    | Griffith LC | Video  | John Morony CC | 1-5 mins                     | Complete                       | Sedit    |

# Result options

| Result:        | Additional options:                             | Notes:                                                       |
|----------------|-------------------------------------------------|--------------------------------------------------------------|
| Adjourned      | Bail refused<br>Bail granted<br>Non bail matter | Then select the adjournment date from the calendar on screen |
| Complete       | Sentenced<br>Other result                       |                                                              |
| Still required | (No further options)                            |                                                              |

## Manage the Custody List – Correctives and Juvenile Justice

As a Correctional Officer your role will be to use the Court Appointment List to:

- Update the wait time for each person in custody as required
- Action any requests by updating the Appearance status to 'In Progress' (or the relevant status), and then placing the inmate or detainee into the AVL suite
- Review results and return the person in custody to their cell or room

These processes are outlined below.

#### Update the Wait time

By default, all wait times will be listed as 1-5 minutes until updated by a Correctional Officer.

If you are a Correctional Officer or Juvenile Justice Staff based at a location where there is only one officer or staff member monitoring the JUST Connect system, you may need to manage the wait times by increasing your wait time to allow for multiple requests at the same time, or if a person in custody is likely to take longer to reach the AVL suite (for example they are in a block on the other side of the facility).

If you are unable to have someone monitor the JUST Connect screen at all, please update the wait times to say 'Please call' and revert to manual processes for the day. This can be updated in the morning so that Court Officers know to call your facility when required. Please note this ONLY applies to limited Juvenile Justice and Corrective locations. The expectation is that in the first instance, Correctives and Juvenile Justice locations use JUST Connect to manage their Custody List.

Follow the process below to update the wait time for any person in custody that requires longer.

| Step | Action                                                                                                    |                                                    |                                              |  |  |  |  |
|------|----------------------------------------------------------------------------------------------------|----------------------------------------------------|----------------------------------------------|--|--|--|--|
| 1    | Go to the <b>Appointment List</b> page, and review the court appearance list<br>Locate the person in custody and click the <b>drop down list</b> in the <b>Wait time column</b><br>beside that person's name |                                                    |                                              |  |  |  |  |
|      | John Morony CC<br><b>Tuesday,</b> April 03                                                                                                    | TODAY                                              | () Icon Glossary                             |  |  |  |  |
|      | Court (11)<br>Time Name                                                                                                    | MIN/CIMS Location Courtroom                        | Search appearances Q<br>Wait Time Appearance |  |  |  |  |
|      | 🕐 10:30 am 😩 REILLY, Colin                                                                                                    | MIN 234567 Interstate Court/Tribunal or Interjuris | 1-5 mins • Select • ···                      |  |  |  |  |

| Step | Action                                                                                                    |                       |                                         |              |                    |  |  |
|------|----------------------------------------------------------------------------------------------------|-----------------------|-----------------------------------------|--------------|--------------------|--|--|
| 2    | Select the time that best reflects how long it may take to place that person in custody into the AVL suite; the options include 1-5 minute, 6-10 minutes, 11-20 minutes and 'please call' |                       |                                         |              |                    |  |  |
|      | unal or Interjuris                                                                                                    | -                     | 1-5 mins 💌                              |              |                    |  |  |
|      |                                                                                                    | QSLC SCI3A A - 9138   | 1-5 mins                                |              | A                  |  |  |
|      | House                                                                                                    | Sydney Central 2      | 6-10 mins                               |              |                    |  |  |
|      | se                                                                                                    | -                     | 11-20 mins                              |              | •                  |  |  |
|      |                                                                                                    |                       |                                         |              |                    |  |  |
| 3    | The wait time will                                                                                                    | be update in real tim | e in the Court Offi                     | cers JUST Co | nnect Custody List |  |  |
|      | John Morony CC<br><b>Tuesday,</b> April 03                                                                                                    | TODAY (               | >                                       | C            | ) icon Glossary    |  |  |
|      | Court (11)                                                                                                    |                       |                                         |              |                    |  |  |
|      | Time Name                                                                                                    | MIN/CIMS              | Location                                | Courtroom    | Wait Time          |  |  |
|      | 🔘 10:30 am 💄 REILLY, Co                                                                                                    | olin MIN 234567       | Interstate Court/Tribunal or Interjuris | -            | 6-10 mins          |  |  |

## Update the Appearance Status

Please note that updating the appearance status to 'In Progress' does not replace the requirement for you to dial into the courtroom using the AVL equipment. This process only removes the phone calls to/from the Court Officer requesting the appearance and updating them that the person in custody is now ready to appear.

| Step | Action                                                                                        |                                                                              |                                                                                                    |                                                                                  |                                                                  |                                                             |
|------|-----------------------------------------------------------------------------------------------|------------------------------------------------------------------------------|----------------------------------------------------------------------------------------------------|----------------------------------------------------------------------------------|------------------------------------------------------------------|-------------------------------------------------------------|
| 1    | From the Appoint<br>of 'Request'. Note<br>the bottom of the<br>'requested' inmat<br>computer. | tment List p<br>e that wher<br>list (this wi<br>res will disp<br>wn list and | bage, locate all person<br>a request is made<br>all be changed to the<br>blay in a blue box, ar<br>select the option the | ons in custody w<br>by a Court Office<br>top of the list in<br>nd an noise alert | ith an Appea<br>er, that inmat<br>coming relea<br>will play thro | rance status<br>e will move to<br>ases), so all<br>ugh your |
|      | Following standa                                                                              | rd busines:                                                                  | s processes, move a                                                                                                    | all requested pers                                                               | sons in custo                                                    | dy from the                                                 |
|      | AV holding area                                                                               | and place t                                                                  | hem into the AVL su                                                                                                    | uite                                                                             |                                                                  | ,                                                           |
|      | Name                                                                                          | MIN/CIMS                                                                     | Location                                                                                                    | Courtroom                                                                        | Wait Time                                                        | Appearance                                                  |
|      | REILLY, Colin                                                                                 | MIN 234567                                                                   | Interstate Court/Tribunal or Interjuris                                                                                  | -                                                                                | 1-5 mins 🔹                                                       | Select 👻                                                    |
|      | REILLY, Colin                                                                                 | MIN 234567                                                                   | Supreme Court                                                                                                    | QSLC SCI3A A - 91387                                                             | 1-5 mins 🔹                                                       | Result required 🔹                                           |
|      | LISON, David                                                                                  | MIN 244960                                                                   | Sydney Central Court House                                                                                               | Sydney Central 2                                                                 | 11-20 mins 🔹                                                     | Request 🔹                                                   |
|      | Land BAR, Daniel                                                                              | MIN 3456789                                                                  | Sydney Central Court House                                                                                               | Sydney Central 2                                                                 | 1 In progress                                                    | ^                                                           |
|      | LANNA, Andy                                                                                   | MIN 578823                                                                   | Blacktown Court House                                                                                                    | -                                                                                | 1 Unavailable                                                    |                                                             |
|      | L KOBEISSI, Hussein                                                                           | MIN 517442                                                                   | Waverley Court House                                                                                                    | -                                                                                | 1 Result required                                                | Ţ                                                           |
| 2    | The Court Officer<br>this person in cus                                                       | s JUST Co<br>stody to ref                                                    | onnect Custody List<br>lect the option selec                                                                             | will now show the<br>ted in step 1 abo                                           | e appearanc<br>ve                                                | e status for                                                |
| NOTE | Please note you<br>from Court Office                                                          | may need t<br>rs                                                             | to scroll to the botto                                                                                                   | m of your list to v                                                              | iew any new                                                      | requests                                                    |

## View Results

When a person in custody has completed their appearance, the Court Officer will send a brief result via JUST Connect. This result notifies the Correctional facility of the basic result for that case, so they can move the person in custody from the AVL holding area back to their cells or room.

Please note this does not replace the official final court outcomes from OIMS. This should only be used as an indication that the person in custody is no longer required for court proceedings that day.

| Step | Action                                                                                                    |  |  |  |  |  |  |
|------|----------------------------------------------------------------------------------------------------|--|--|--|--|--|--|
| NOTE | All completed court appearances that have a result entered by a Court Officer will display in <b>bold</b> text on the Court Appointment List page                                                                                                    |  |  |  |  |  |  |
| 1    | Review the Court Appointment List page and locate any <b>complete court appearances</b><br>Click the <b>name</b> of the person in custody                                                                                                    |  |  |  |  |  |  |
|      | Court (12) Search appearances Q                                                                                                    |  |  |  |  |  |  |
|      | Time Name MIN/CIMS Location Courtroom Wait Time Appearance                                                                                                    |  |  |  |  |  |  |
|      | 🛇 10:30 am 💄 REILLY, Colin MIN 234567 Interstate Court/Tribunal or Interjuris 1-5 mins • Select • •••                                                                                                    |  |  |  |  |  |  |
|      | 🛇 11:11 am 🔔 REILLY, Colin MIN 234567 Supreme Court QSLC SCI3A A - 91387 1-5 mins Complete *                                                                                                    |  |  |  |  |  |  |
|      | 🛇 01:30 pm 🙎 SIMS, Dwayne MIN 34587 Sydney Central Court House Sydney Central 2 8-10 mins * Complete * 🧭                                                                                                    |  |  |  |  |  |  |
| L    | View the brief result notes. If the results indicate the person in custody is no longer required. Follow standard business procedures and return that person in custody to their cell or room<br>Click <b>Back</b> to return to the Appointment List page |  |  |  |  |  |  |
|      | < Back Local Court - SIMS, Dwayne                                                                                                    |  |  |  |  |  |  |
|      | When     Agenda     Status       Tuesday, April 03, 2018     Court (Video)     Scheduled       01:30 pm - 02:00 pm     Local Court       Hearing                                                                                                    |  |  |  |  |  |  |
|      | SIMS, Dwayne Result           Matter Completed - Refer to OIMS or Sentence Admin for all case results                                                                                                    |  |  |  |  |  |  |
|      | Attendees                                                                                                    |  |  |  |  |  |  |
|      | Court     Sydney Central Court House     Sydney Central 2 (Dial: 91424)                                                                                                    |  |  |  |  |  |  |
|      | SIMS, Dwayne MIN 3456789 Correctional Inmate John Morony CC John Morony CC - Phone and Video (Mix                                                                                                    |  |  |  |  |  |  |

| Action                                                                                                    |                                                                                                    |                                                                                 |                                                                                                    |                                                                                                    |                                                                                                    |                                                                                                    |
|----------------------------------------------------------------------------------------------------|----------------------------------------------------------------------------------------------------|---------------------------------------------------------------------------------|----------------------------------------------------------------------------------------------------|----------------------------------------------------------------------------------------------------|----------------------------------------------------------------------------------------------------|----------------------------------------------------------------------------------------------------|
| Comple<br>locatior<br>view th                                                                                                    | Completed appointments that have been viewed by any Correctional Officer at your location will display as greyed out text. You can still click the person in custody's name to view the results again if required |                                                                                 |                                                                                                    |                                                                                                    |                                                                                                    |                                                                                                    |
| John Morony<br>Tuesd                                                                                                    | <sub>cc</sub><br><b>ay,</b> April 03                                                                                                    | TODAY                                                                           | >                                                                                                    | (?) Icon Glossary                                                                                                    | G                                                                                                    |                                                                                                    |
| Court (1                                                                                                    | 2)                                                                                                    |                                                                                 |                                                                                                    |                                                                                                    | Search appe                                                                                                    | arances Q                                                                                                    |
| Time                                                                                                    | Name                                                                                                    | MIN/CIMS                                                                        | Location                                                                                                    | Courtroom                                                                                                    | Wait Time                                                                                                    | Appearance                                                                                                    |
| <b>()</b> 10:30 am                                                                                                    | 💄 REILLY, Colin                                                                                                    | MIN 234567                                                                      | Interstate Court/Tribunal or Interjuris                                                                                                    |                                                                                                    | 6-10 mins                                                                                                    | Select • ····                                                                                                    |
| () 11:11 am                                                                                                    | 2 REILLY, Colin                                                                                                    | MIN 234567                                                                      | Supreme Court                                                                                                    | QSLC SC13A A - 91387                                                                                                    | 1-5 mins                                                                                                    | Complete 🔹 📀                                                                                                    |
|                                                                                                    |                                                                                                    |                                                                                 |                                                                                                    |                                                                                                    |                                                                                                    |                                                                                                    |
| In some<br>status,<br>black te                                                                                                    | ■ siMS, Dwayne<br>e instances, the<br>to ' <b>Still requir</b><br>ext, and will ha                                                                                                    | e result may<br>ed'. In this ir<br>ve the appea                                 | be changed by a<br>nstance the perse<br>arance status list                                                                                                    | a Court Officer f<br>on in custody wi<br>red as 'Still requ                                                                                                    | from a ' <b>Co</b><br>ill display a<br>ired'. The                                                                    | mplete'<br>as standard<br>Correction                                                                              |
| In some<br>status,<br>black te<br>Officer<br>status i                                                                              | e instances, the<br>to ' <b>Still requir</b><br>ext, and will ha<br>will need to en<br>s updated aga                                                                                                    | e result may<br>ed'. In this ir<br>ve the appea<br>isure the per<br>in.         | be changed by a stance the persearance status list reson in custody re                                                                                                    | a Court Officer f<br>on in custody wi<br>red as 'Still requ<br>emains in the A'                                                                                        | From a ' <b>Co</b><br>ill display a<br>ired'. The<br>V holding a                                                     | complete '<br>mplete'<br>as standard<br>Correctiona<br>area until th                                              |
| In some<br>status,<br>black te<br>Officer<br>status i                                                                              | e instances, the<br>to ' <b>Still requir</b><br>ext, and will ha<br>will need to en<br>s updated aga                                                                                                    | e result may<br>ed'. In this ir<br>ve the appea<br>sure the per<br>in.          | be changed by a nstance the perse arance status list rson in custody re                                                                                                    | a Court Officer f<br>on in custody wi<br>ed as 'Still requ<br>emains in the A'                                                                                         | From a ' <b>Co</b><br>ill display a<br>ired'. The<br>V holding a                                                     | Complete '<br>mplete'<br>as standard<br>Correctiona<br>area until th<br>ATE APPOINTMENT                           |
| In some<br>status,<br>black te<br>Officer<br>status i<br>John Morony<br>Tuesda<br>Court (12<br>Time                                | e instances, the<br>to ' <b>Still requir</b><br>ext, and will ha<br>will need to en<br>s updated aga<br>cc<br>ay, April 03<br>2)                                                                                  | e result may<br>ed'. In this ir<br>ve the appea<br>sure the per<br>in.          | be changed by a nstance the perse arance status list rson in custody re                                                                                                    | a Court Officer f<br>on in custody wi<br>red as 'Still requ<br>emains in the A'<br>() Icon Glossery                                                                    | From a ' <b>Co</b><br>ill display a<br>ired'. The<br>V holding a                                                     | Complete '<br>as standard<br>Correctiona<br>area until th<br>ATE APPOINTMENT<br>Opearances Q<br>Appearance        |
| © 01:30 pm<br>status,<br>black te<br>Officer<br>status i<br>John Morony<br>Tuesda<br>Court (1)<br>Time<br>© 10:30 am               | e instances, the<br>to ' <b>Still requir</b><br>ext, and will ha<br>will need to en<br>s updated aga<br>cc<br>ay, April 03<br>2)<br>Name<br>REILLY, Colin                                                         | e result may<br>ed'. In this ir<br>ve the appea<br>sure the per<br>in.<br>TODAY | be changed by a nata control court House be changed by a nata control court of the persent and the persent and | Eydney Central 2<br>a Court Officer f<br>on in custody wi<br>red as 'Still requi<br>emains in the A'<br>() Icon Glossery<br>Courtroom                                  | Trom a 'Co<br>ill display a<br>irred'. The<br>V holding a<br>Search a<br>Wait Time<br>6-10 mins                      | Complete '<br>mplete'<br>as standard<br>Correctiona<br>area until th<br>ATE APPOINTMENT<br>Appearance<br>Select • |
| © 01:30 pm<br>status,<br>black te<br>Officer<br>status i<br>John Morony<br>Tuesda<br>Court (12<br>Time<br>◎ 10:30 am<br>ⓒ 11:11 am | sinstances, the<br>to ' <b>Still requir</b><br>ext, and will ha<br>will need to en<br>s updated aga<br>cc<br>ay, April 03<br>2)<br>Name<br>REILLY, Colin                                                          | e result may<br>ed'. In this ir<br>ve the appea<br>sure the per<br>in.<br>TODAY | be changed by a patance the persent and the persent and the p  | eydney Central 2<br>a Court Officer f<br>on in custody wi<br>ed as 'Still requi<br>emains in the A'<br>() Icon Glossery<br>Courtroom<br>is_, -<br>OSLC SCI3A A - 91387 | Trom a ' <b>Co</b> l<br>ill display a<br>ired'. The<br>V holding a<br>Search a<br>Wait Time<br>6-10 mins<br>1-5 mins | Complete · · · · · · · · · · · · · · · · · ·                                                                      |

# Result options entered by Court Officers

| Result:        | Additional options:                             | Notes:                                                       |
|----------------|-------------------------------------------------|--------------------------------------------------------------|
| Adjourned      | Bail refused<br>Bail granted<br>Non bail matter | Then select the adjournment date from the calendar on screen |
| Complete       | Sentenced<br>Other result                       |                                                              |
| Still required | (No further options)                            |                                                              |

### Manage Personal Account Settings

You can manage your personal account settings via the Account page, accessed at the top of the screen.

### From this page you can update your:

- Phone number
- Mobile number
- Notification preferences (both SMS and email)
- Email notification address
- Password; Passwords must contain at least:
  - One lowercase character
  - One uppercase character
  - o One number
  - A special character

To make changes to your details: click **Account** link in menu bar, make your changes, and then click **Update Settings** to save the changes.

| lack | Account settings: David Boyd<br>Legal Aid NSW + Sydney Legal Aid + VIN: 123457 + CIMS: 9870                                                                                                    | UPDATE SETTING             |
|------|----------------------------------------------------------------------------------------------------|----------------------------|
|      | Manage your personal account sett                                                                                                    | ings here                  |
|      | Name                                                                                                    | Contact details            |
|      | First Name                                                                                                    | User Name / Email Address* |
|      | Boyd                                                                                                    | 49283900                   |
|      |                                                                                                    | Mobile number              |
|      |                                                                                                    | 041234567                  |
|      | Andere on any email notifications     Andere on and SH4 notifications     Andere on ontifications     Receive no notifications  Email notification address*  devid boyd@mailinitor.com  Manage your JUST Connect Password | ord here                   |
|      | Change password                                                                                                    | _                          |
|      | New password                                                                                                    |                            |
|      |                                                                                                    |                            |

## **Notifications and reminders**

The system generates notifications which are sent via email or SMS for the following reasons.

#### Email notifications are sent:

- When a new appointment is created (scheduled or pending), to all attendees **not** including the person making the appointment (i.e. the creator)
- When a pending appointment is approved or declined, to all attendees and the creator.
- When any change is made to the appointment including time, location, attendees added or removed etc.
- When an appointment is cancelled, to all attendees and the creator and a reason will be given (note: a reason will not be given for family and friend appointments)
- At 8am to remind attendees of appointments, if users have requested email in their Account Settings or if they are a guest attendee and have an email address recorded in JUST Connect.

#### **SMS Notifications**

SMSs are only sent on the day of the appointment to appointment attendees. They are only sent to:

- Attendees who have a mobile number recorded and have requested SMS notification in their Account Settings; and
- Guest professionals/family (who do not set notification options) where a mobile number has been recorded.

#### An SMS is sent to the above attendees:

- At 8am to remind attendees of scheduled appointments
- At 8am to notify attendees of pending appointments that day that have not been confirmed (in a separate SMS to the above)
- Where the status of an appointment changes on the day of the appointment i.e. the appointment is accepted, declined or cancelled on the day of the appointment.
- 5 minutes before the start time of family and friend appointments as a reminder.

Notification preferences can be managed by each user from their Account screen.

| chedules Account Contacts Support                                                                                                    | Terms & Conditions Vavid Boyd |
|----------------------------------------------------------------------------------------------------|-------------------------------|
| Account settings: David Boyd<br>Legal Aid NSW + Sydney Legal Aid + VIN: 123457 + CIMS: 9876543                                                                            | UPDATE SETTINGS               |
| Manage your system notification preferences here                                                                                                    |                               |
|                                                                                                    |                               |
| Receive only SMS notifications     Receive only email notifications                                                                                                    |                               |
| Receive only SMS notifications     Receive only email notifications     Receive both email and SMS notifications     Receive no notifications                             |                               |
| Receive only SMS notifications     Receive only email notifications     Receive both email and SMS notifications     Receive no notifications Email notification address* |                               |

### Examples:

| Appointr                                                                                     | nent is Created                                                                                                    | Pending                                               | Pending Appointment Accepted                                                                                                    |  |  |
|----------------------------------------------------------------------------------------------|----------------------------------------------------------------------------------------------------|-------------------------------------------------------|----------------------------------------------------------------------------------------------------|--|--|
| N                                                                                            |                                                                                                    | $\odot$                                               |                                                                                                    |  |  |
| YOU<br>APP                                                                                   | HAVE A NEW<br>OINTMENT                                                                                                    | PEN<br>HAS<br>AND                                     | DING APPOINTMENT<br>BEEN ACCEPTED<br>IS NOW                                                                                                    |  |  |
| WITH<br>WHEN<br>TYPE<br>PURPOSE<br>WHERE<br>DIAL IN                                          | Norman DESILVA (MIN 911093)<br>David BOYD<br>Tuesday, 29/05/2018 - 10:00am to 11:00am<br>Correctional Meeting (Video)<br>Conference with Client<br>Bondi Legal Aid, BJ.1.23<br>You will receive dial-in details in the appointment reminder email on the day<br>of appointment. | Updated by<br>Alan PAOL, Juv<br>alan paol@mailit      |                                                                                                    |  |  |
| Please come to<br>Bondi Legal Aid<br>1 Beach Street,<br>Contact: 02 111<br>Click here to vie | 9<br>Sydney, NSW, 2000<br>1 2222<br>w map                                                                                                    | WITH<br>WHEN<br>TYPE<br>PURPOSE                       | Dayne HANCOCKS (CIMS 2345678) (Dial: 91614)<br>David BOYD (Dial: 10110)<br>James LANGRIDGE<br>Lisa LAWSON (Dial: 12123)<br>Monday, 28/05/2018 - 2:45pm to 3:00pm<br>Correctional Meeting (Video)<br>Private Legal Matter |  |  |
| APPOINTMENT<br>For more infor<br>David BOYD, Le<br>david boyd@ma                             | mation contact<br>gal Aid NSW<br>allnator.com                                                                                                    | To view or edit                                       | T NOTES<br>this appointment, visit:<br>connect_justice_nsw.gov.au/schedules/summary?id=5b0b85195cefd3000fcecfd4                                                                                                    |  |  |
|                                                                                              |                                                                                                    | For instructions<br>http://www.com<br>Conferencing/II | s on dialling in, visit:<br>ediveservices justice nsw.gov.au/Pages/CorrectiveServices/AVL-Video-<br>nstructions-to-Connect.aspx                                                                                          |  |  |

| ppointm                                                                                                    | nent has been edited                                                                                                    | Cancelled Appointment                                   |                                                                                                    |  |  |  |
|----------------------------------------------------------------------------------------------------|----------------------------------------------------------------------------------------------------|---------------------------------------------------------|----------------------------------------------------------------------------------------------------|--|--|--|
| <u>+c</u>                                                                                                    |                                                                                                    | (!)                                                     |                                                                                                    |  |  |  |
| APP                                                                                                    | OINTMENT                                                                                                    | APPOINTMENT                                             |                                                                                                    |  |  |  |
| UPD                                                                                                    | ATED                                                                                                    | CANCELLED                                               |                                                                                                    |  |  |  |
| Updated by<br>Kim FLETCHER<br>kim fletcher@m                                                                                          | R, Legal Aid NSW<br>ailinator.com                                                                                                    | Cancelled by<br>Kim FLETCHER<br>Kim.fletcher@m          | . Legal Aid NSW<br>allinator.com                                                                                                    |  |  |  |
| WITH<br>WHEN<br>TYPE<br>PURPOSE<br>WHERE                                                                                              | Norman DESILVA (MIN 911093)<br>David BOYD<br>Tuesday, 29/05/2018 - 10:00am to 11:00am<br>Correctional Meeting (Video)<br>Conference with Client<br>Alison Location, AF room 2<br>BJ-1-23 | Cancellation R<br>Suite no longer                       | eason<br>available                                                                                                    |  |  |  |
|                                                                                                    |                                                                                                    |                                                         |                                                                                                    |  |  |  |
| Please come to<br>Alison Location<br>Level 7, 220 Pa<br>Contact: 12345<br>Click here to vie                                           | o<br>icific Hwy, Crows Nest, NSW, 2065<br>6789<br>ew map                                                                                                    | WITH<br>WHEN<br>TYPE<br>PURPOSE<br>WHERE                | Norman DESILVA (MIN 911093)<br>David BOYD<br>Tuesday, 29/05/2018 - 10:00am to 11:00am<br>Correctional Meeting (Video)<br>Conference with Client<br>Alison Location, 45 room 2 |  |  |  |
| -                                                                                                    |                                                                                                    | HIERE                                                   | Pason Loosini, Partonin L                                                                                                    |  |  |  |
| APPOINTMENT                                                                                                    | TNOTES                                                                                                    |                                                         |                                                                                                    |  |  |  |
| To view or edit this appointment, visit:<br>https://test.justconnect.justice.nsw.gov.au/schedules/summary?id=5b0b53c69b88f8000f96b5ae |                                                                                                    | APPOINTMENT NOTES                                       |                                                                                                    |  |  |  |
| For instructions<br>http://www.com<br>Conferencing/Ir                                                                                 | s on dialling in, visit:<br>ectiveservices justice.nsw.gov.au/Pages/CorrectiveServices/AVL-Video-<br>nstructions-to-Connect.aspx                                                         | Question?<br>Legal Aid NSW<br>david.boyd@mailinator.com |                                                                                                    |  |  |  |

## **Reports**

## **Daily report**

In the *Appointments List*, there is an option to print the list. This becomes the daily job sheet or daily report.

For Court users, the printed list will also contain all appointment attendees, so court staff can see who is present on the Court List.

| Step | Action                                                                                                    |                                                                                                    |                   |  |  |  |  |  |  |
|------|----------------------------------------------------------------------------------------------------|----------------------------------------------------------------------------------------------------|-------------------|--|--|--|--|--|--|
| 1    | Click View Schedule.                                                                                                    |                                                                                                    |                   |  |  |  |  |  |  |
| 2    | Click <b>Appointment List</b> .<br>Click the <b>Print icon</b> in the top right corner of the screen.                                                                                                    |                                                                                                    |                   |  |  |  |  |  |  |
|      | Welcome to JUST Connect Appointment List Day                                                                                                    | oriffen<br>Tuesday, December 05<br>Scheduled (3)                                                                                                    | REATE APPOINTMENT |  |  |  |  |  |  |
|      | Week         C         >           M         T         W         T         F         S         0           27         28         29         30         1         2         3         4         5         6         7         8         9         10         11         12         13         14         15         16         17 | III:30 am       A HMAD, Hassan ()       MIN 91007       Bathurst CorrectionCourt (Video)       Image: PINACOLADA, Carla +1       Oriffith DC         Image: Display the state of the state of the stat | <br>Griffeth      |  |  |  |  |  |  |
|      | 18       19       20       21       22       23       24         25       26       27       28       29       30       31         1       2       3       4       5       6       7         LOCATION AVL       V <ul> <li>oriffith</li> <li>Coffs Harbour</li> </ul> Coffs Harbour                                               | 🛇 2:15 pm 🔔 AHHAD, Hassan 🚱 MIR 911007 Court (Video) 🏩 PINACOLADA, Carla Person in Cu                                                                                                    | stody N O ····    |  |  |  |  |  |  |
| 3    | The <i>PDF docur</i><br>Click on the <b>doc</b><br>document.                                                                                                    | nent downloads.<br>wnloaded document at the bottom left of the screen to open t                                                                                                    | he                |  |  |  |  |  |  |

|          | The Appoint<br>This list dis<br>All appo<br>Shows a<br>The per<br>Type of<br>Location | <i>itments List</i><br>plays:<br>bintments for<br>all attendee'<br>son in-custo<br>Appointmer<br>n of court an | document<br>r the select<br>s for each<br>ody housin<br>nt (eg Vide<br>id family/fi | displays.<br>eted day (to<br>appointm<br>g location<br>eo, Phone)<br>riend appo | op of PDF do<br>ent and their<br>with appoint<br>intments | ocument)<br>location.<br>ment roor | n           |                           |
|----------|---------------------------------------------------------------------------------------|----------------------------------------------------------------------------------------------------|-------------------------------------------------------------------------------------|---------------------------------------------------------------------------------|-----------------------------------------------------------|------------------------------------|-------------|---------------------------|
|          | APPOINTMENT L                                                                         | IST                                                                                                    |                                                                                     | GRIFFITH                                                                        |                                                           |                                    |             |                           |
|          | Scheduled (2                                                                          | 2)                                                                                                    |                                                                                     |                                                                                 |                                                           |                                    |             |                           |
|          | 3:00 pm                                                                               |                                                                                                    |                                                                                     | Griffith                                                                        | Court (Video)                                             | PINACOLADA,<br>Carla               | Griffith LC |                           |
|          |                                                                                       | SIMS, Dwayne                                                                                                   | MIN 3456789                                                                         | John Morony CC                                                                  |                                                           |                                    | JM.1.01     |                           |
|          | 4:30 pm                                                                               |                                                                                                    |                                                                                     | Griffith                                                                        | Court (Video)                                             | PINACOLADA,<br>Carla               | Griffith DC |                           |
|          |                                                                                       | BARBER, Reuben                                                                                                 | CIM 1234567                                                                         | Frank Baxter JJC                                                                |                                                           |                                    | FB.1.01     |                           |
|          | Cancelled (5                                                                          | i)                                                                                                    |                                                                                     |                                                                                 |                                                           |                                    |             |                           |
|          | 9:30 am                                                                               | REILLY, Colin                                                                                                  | MIN 2                                                                               | 34567                                                                           | Court (Video)                                             | PINACOLADA, Griffith               | Carla +1    | Suite no longer available |
|          | 10:00 am                                                                              | REILLY, Colin                                                                                                  | MIN 2                                                                               | 34567                                                                           | Family and Friend (Video                                  | ) REID, Jackie<br>Griffith         |             | Suite no longer available |
| 12:30 pm |                                                                                       | GREEN, Brett                                                                                                   | MIN 1                                                                               | 23456                                                                           | Court (Video)                                             | PINACOLADA, O                      | Carla +1    | Suite no longer available |
|          | 12:45 pm                                                                              | GREEN, Brett                                                                                                   | MIN 1                                                                               | 23456                                                                           | Court (Video)                                             | PINACOLADA, Griffith               | Carla +1    | Suite no longer available |
|          | 4:15 pm                                                                               | GREEN, Brett                                                                                                   | MIN 1                                                                               | 23456                                                                           | Court (Video)                                             | PINACOLADA, Griffith               | Carla       | Suite no longer available |
|          | © Copyright Department of J<br>This document is confidential                          | Page 1 of 1                                                                                                    |                                                                                     |                                                                                 |                                                           |                                    |             |                           |
|          |                                                                                       |                                                                                                    |                                                                                     |                                                                                 |                                                           |                                    |             |                           |

# Glossary

| Term          | Description                                                                                                    |
|---------------|----------------------------------------------------------------------------------------------------|
| ALS           | Aboriginal Legal Services                                                                                                    |
| AVL           | Audio Visual Link                                                                                                    |
| CIMS          | Client Information Management System                                                                                                    |
|               | The computer system which JJNSW use to manage information on detainees and permitted visitors                                                              |
| CaTS          | Courts and Tribunal Services                                                                                                    |
| CSNSW         | Corrective Services NSW                                                                                                    |
| JJNSW         | Juvenile Justice NSW                                                                                                    |
| MIN           | Master Index Number. A 6-digit number given to each adult inmate.                                                                                          |
| ODPP          | Office of the Director of Public Prosecutions NSW                                                                                                    |
| OIMS          | Offender Integrated Management System                                                                                                    |
|               | The computer system which Corrective Services NSW use to manage information on inmates and permitted visitors or restrictions                              |
| Professionals | Professionals' include Legal Aid Lawyers, Aboriginal Community Client Service Officers, private legal practitioners, and private health practitioners etc. |
| SOP           | Standard Operational Procedure                                                                                                    |
| SPA           | State Parole Authority                                                                                                    |
| VCSS          | Video Conferencing Scheduling System (system JUST Connect is replacing)                                                                                    |
| VIN           | Visitor Identification Number                                                                                                    |
| VMR           | Virtual Meeting Room (phone number to connect into a virtual meeting room)                                                                                 |

### **Icons Glossary**

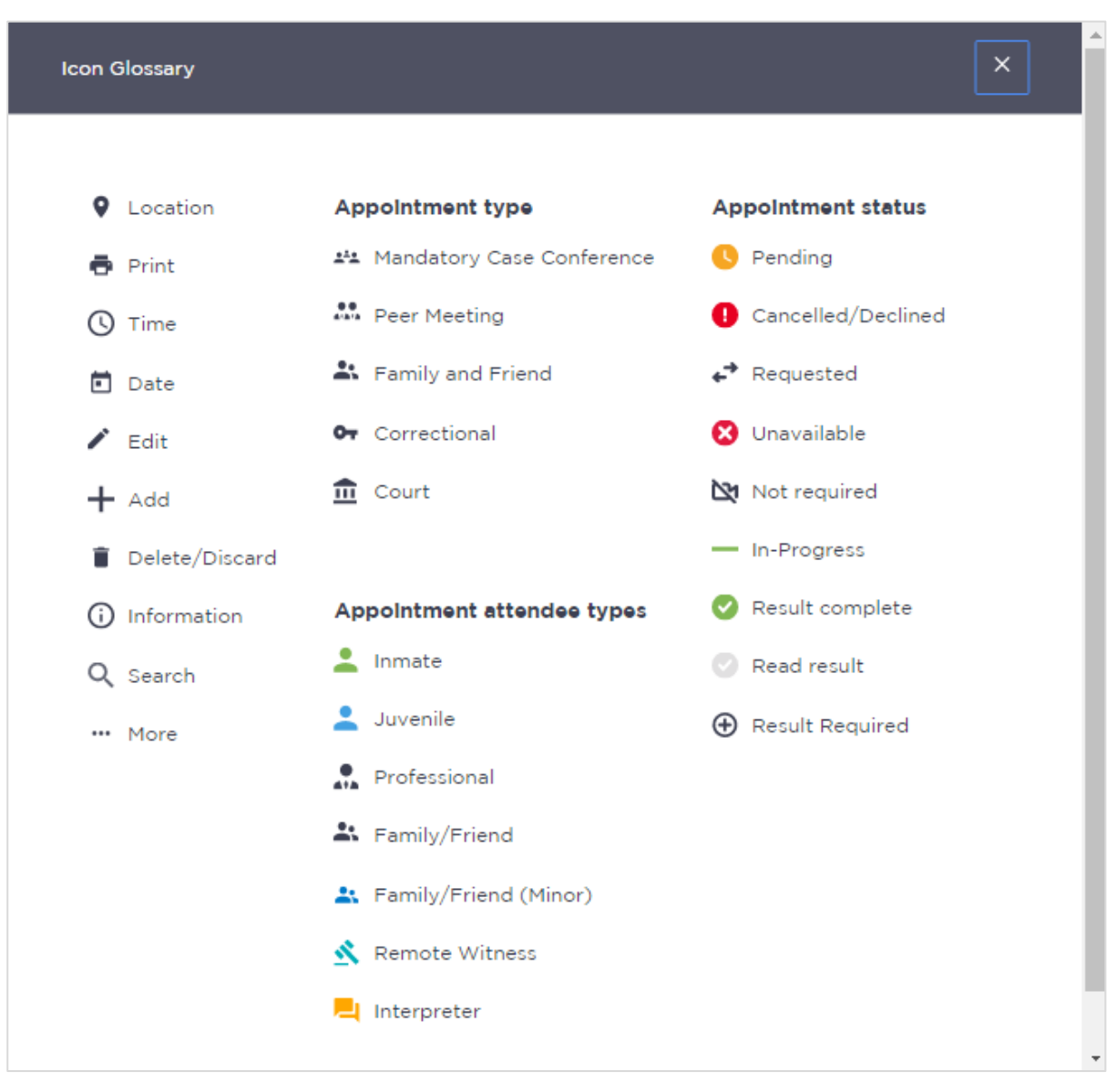

## **Support**

The Support page provides support information and instructional guides for current users of JUST Connect.

• Click on the **Support** link in the Menu bar at the top of your screen.

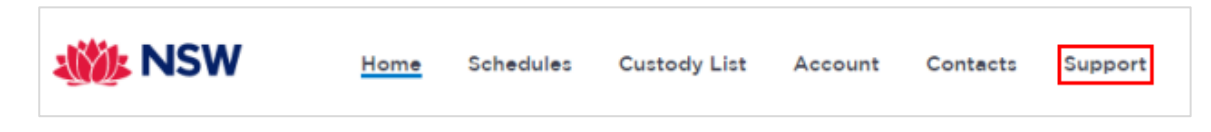

• Displays the **JUST Connect Support** page.

| Justice                                                                                                 | it Justice   Media                                                                                                    | α news   r                                                                                                    | orms, tees                                                                                                    | Search                             |                                                    | SEARCH      |
|----------------------------------------------------------------------------------------------------|----------------------------------------------------------------------------------------------------|----------------------------------------------------------------------------------------------------|----------------------------------------------------------------------------------------------------|------------------------------------|----------------------------------------------------|-------------|
| Preventing or<br>Reporting Crime                                                                        | ces Courts & C<br>Tribunals S                                                                                                    | Corrective<br>Services                                                                                                    | Juvenile<br>Justice                                                                                                    | For Students &<br>Legal Profession | Legal & Regulatory<br>Information &<br>Services    | Life Events |
| Justice Home > Corrective Services                                                                      |                                                                                                    |                                                                                                    |                                                                                                    |                                    | isten 🕨 📥 A                                        | A Normal    |
| Corrective Services<br>Correctional Centres<br>Community Corrections<br>Parole<br>Programs and services | JUST Con<br>This page provides<br>For further inform:<br>Contact us - JUS'<br>email: justconner<br>phone: 02 8759 00<br>Support Mat<br>JUST Conn<br>JUST Conn<br>JUST Conn<br>Support for<br>Support for<br>Support | T Connect S<br>T Connect S<br>T Connect S<br>Ct@justice.n<br>010<br>terials<br>r Corrective<br>r Juvenile Jur<br>r Legal Aid u<br>r Courts and<br>r ODPP user<br>r private pro<br>r other users<br>Asked Ques | Support Tea<br>Support Tea<br>Support Tea<br>sw.gov.au<br>ides<br>Services use<br>store users<br>users<br>I Tribunal Ser<br>s<br>ofessional use<br>s of JUST Cor<br>itions | rs<br>vices users<br>mect          | or current users of JUST<br>ss <i>click here</i> . | Connect.    |
|                                                                                                    | JUST Connect U                                                                                                    | Jser Guide                                                                                                    | 5                                                                                                    |                                    |                                                    |             |
|                                                                                                    | JUST Conne                                                                                                    | ect Overview                                                                                                    | Managers Lie                                                                                                    | er Guide                           |                                                    |             |

Please do not save these documents to your PC. The most up to date versions will be maintained via the support page.